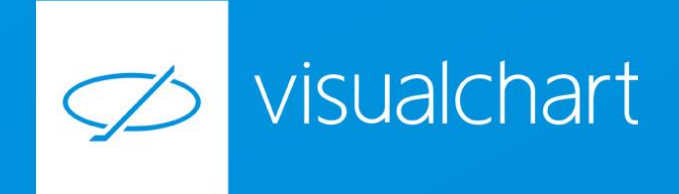

TRADING TOOLS

Manuales para el usuario

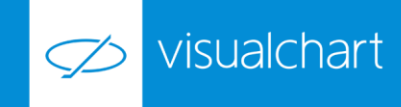

# Contenido

# 1 Introducción

¿Qué son las Trading Tools? Configuración previa de Excel antes de la programación Evitar un bloqueo por control de usuarios Evitar conflictos con versiones anteriores de Office Habilitar macros Añadir librerías de Visual Chart

# 2 Servidores COM

### VCRealTime

Introducción Objetos Eventos Métodos Ejemplo práctico VCDataSource Introducción

Objetos

Eventos Métodos

Colecciones

Ejemplo práctico

COMTraderInterfaces

Introducción

Objetos

Eventos

Métodos

Colecciones

Ejemplo práctico

VCContributor

Introducción

Objetos

Eventos

Métodos

Ejemplo práctico

# 3 Apéndice

Enumeraciones de las distintas librerías

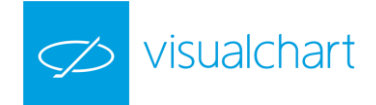

# 1. Introducción

# ¿Que son las Trading Tools?

Las Trading Tools de Visual Chart 6 son unas potentes herramientas basadas en la tecnología COM (Component Object Model), que permiten acceder a la información que se maneja desde el programa, a través de cualquier entorno de desarrollo compatible con dicha tecnología.

La herramienta COM actúa como intermediaria entre Visual Chart y la aplicación cliente, por ejemplo Microsoft Excel.

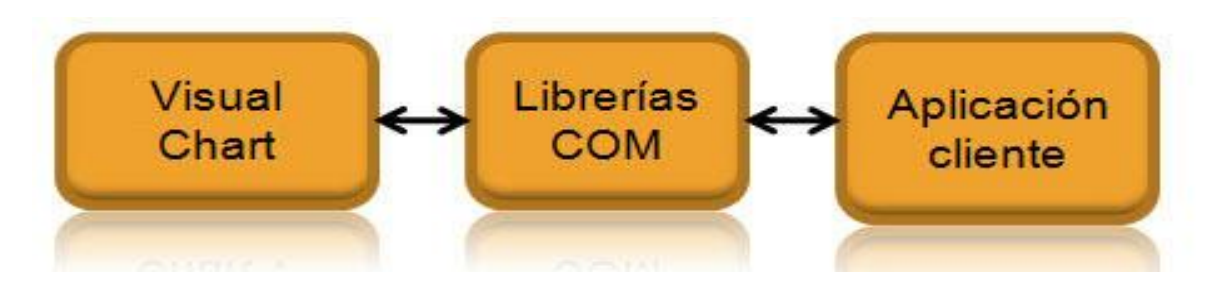

Esta imagen resume cómo se produce la comunicación entre Visual Chart y la aplicación cliente, de manera que el programa que actúa como cliente realiza peticiones a la herramienta COM y ésta notifica los resultados a través de <u>eventos</u>.

Las distintas librerías que forman las **Trading Tools** contienen diversos objetos que heredan las diferentes modalidades de tratamiento de datos que se pueden usar desde Visual Chart, tales como:

- Acceder a la información en tiempo real de símbolos
- Acceder a la fuente histórica de datos de cualquier símbolo
- Obtener datos técnicos tales como volumen, indicadores o posiciones de sistemas
- Acceder a la información procedente de las contribuciones
- Realizar operaciones reales a mercado

Al interactuar con los servidores de datos e intermediación, es necesario que Visual Chart esté conectado Realserver y al servidor de intermediación (operativa simulada o real).

Para comprender el funcionamiento de estas herramientas, es necesario entender los siguientes conceptos:

**OBJETO** Es un conjunto de información y funcionalidades relacionados entre sí. Representa un concepto, y contiene toda la información necesaria para abstraerlo:

- Datos que describen sus atributos
- Operaciones que pueden realizarse sobre los mismos

EVENTO es la forma de comunicarse que tiene un objeto.

MÉTODO es una función que permite actuar sobre un objeto.

En este manual utilizaremos Microsoft Excel para realizar algunos ejemplos que expliquen el uso de las Trading Tools.

No obstante, como se ha indicado anteriormente, se puede utilizar con otras aplicaciones clientes compatibles con la tecnología COM.

# 1. Configuración previa de Excel antes de la programación

Será necesario crear un libro Excel nuevo donde poder implementar nuestras herramientas. Cabe destacar que puesto que vamos a

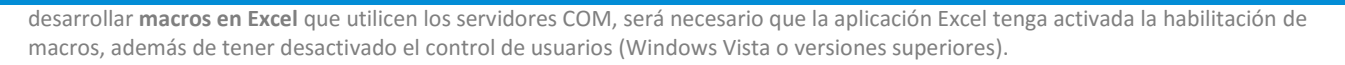

#### **EVITAR UN BLOQUEO POR CONTROL DE USUARIOS**

visualchart

Para evitar posibles bloqueos por el control de usuarios, es aconsejable abrir Excel como administrador. A continuación se indican los pasos a seguir:

1º Acceder a Excel a través de la ruta:

#### C:\Archivos de programa\Microsoft Office\Office15

Es posible que en lugar de la carpeta Office15 exista una carpeta llamada Office12 o inferior. En tal caso los pasos a realizar serán los mismos.

2º Una vez dentro de la carpeta, es necesario buscar el icono denominado **EXCEL** de tipo aplicación y ejecutarlo como administrador. Para esto tan sólo hay que pulsar sobre el icono con el botón derecho del ratón, y hacer clic sobre la opción **Ejecutar como administrador** del menú contextual.

| <mark> </mark>   🛃 📙 🛨   |                     | Herramientas de aplicación                                                                                                    | Office15                              |                             |
|--------------------------|---------------------|----------------------------------------------------------------------------------------------------|---------------------------------------|-----------------------------|
| Archivo Inicio Co        | mpartir Vista       | Administrar                                                                                                    |                                       |                             |
| ← → • ↑ <mark> </mark> « | Archivos de progran | ma > Microsoft Office > 0                                                                                                    | ffice15 v ඊ                           |                             |
| 🖈 Acceso rápido          | Nombre              | ^<br>ال                                                                                                    | Fecha de modifica<br>29/09/2012 15:11 | Tip<br>Ar                   |
| ineDrive 🤇               | S EntityDataH       | andlerall                                                                                                    | 23/01/2014 15:05                      | Ext                         |
| 💻 Este equipo            |                     | all<br>DLL                                                                                                    | 15/03/2016 8:41                       | Ext                         |
| 💣 Red                    | EXCEL.EXE           |                                                                                                    | 15/03/2016 8:41                       | Ap                          |
| •�� Grupo en el hogar    | excel.e             | <u>A</u> brir<br>Ejecut <u>a</u> r como administrado<br><u>S</u> olucionar problemas de com<br>De <u>s</u> anclar de Inicio<br>Digitalizar con Windows Def | npabilidad<br>ender                   | Ar<br>Do<br>Ap<br>Ar<br>Ext |

Hecho esto tendremos privilegios de Windows para usar la aplicación.

#### CREAR ARCHIVO HABILITADO PARA MACROS

Como utilizaremos macros de Excel para poder generar eventos, es necesario que el libro nuevo lo guardemos con el tipo *habilitado para macros*. En otro caso, no se nos permitirá aplicar macros.

También podemos guardar el libro nuevo como *Libro de Excel 97-2003*. Si bien este tipo está obsoleto y es mejor utilizar las nuevas tipologías para poder aprovechar al máximo las propiedades de Excel.

| ← → → ↑ 🛄 > Este equipo                                                                                                    | > Escritorio 🗸 🖑                                                  | Buscar en Escritorio | >     |
|----------------------------------------------------------------------------------------------------|-------------------------------------------------------------------|----------------------|-------|
| Organizar 🔻 Nueva carpeta                                                                                                    |                                                                   |                      | 3     |
| <ul> <li>2016</li> <li>AppAdminGrDeInv</li> <li>Imágenes</li> <li>Rankia</li> <li>Microsoft Excel</li> <li>CneDrive</li> <li>Este equipo</li> </ul> | Nombre Ningún elemento coir                                       | Fecha de mo          | odifi |
| > 🕂 Descargas                                                                                                    | v .                                                               |                      | >     |
| Nombre de archiro: TradingTools.xls<br>Tiro: Libro de Excel ha<br>Autores: Usuario                                                                  | m<br>abilitado para macros (*.xlsm)<br>Etiquetas: Ag<br>miniatura | gregar una etiqueta  | ~     |
| ∧ Ocultar carpetas                                                                                                    | Herramientas 👻                                                    | Guardar Cancelar     |       |

Para el ejemplo lo guardaremos con el nombre TradingTools.xls

#### HABILITAR DE MACROS

Visualchart

Para habilitar macros es preciso seguir los pasos indicados a continuación:

1º Acceder a las opciones de Excel a través del menú ARCHIVO

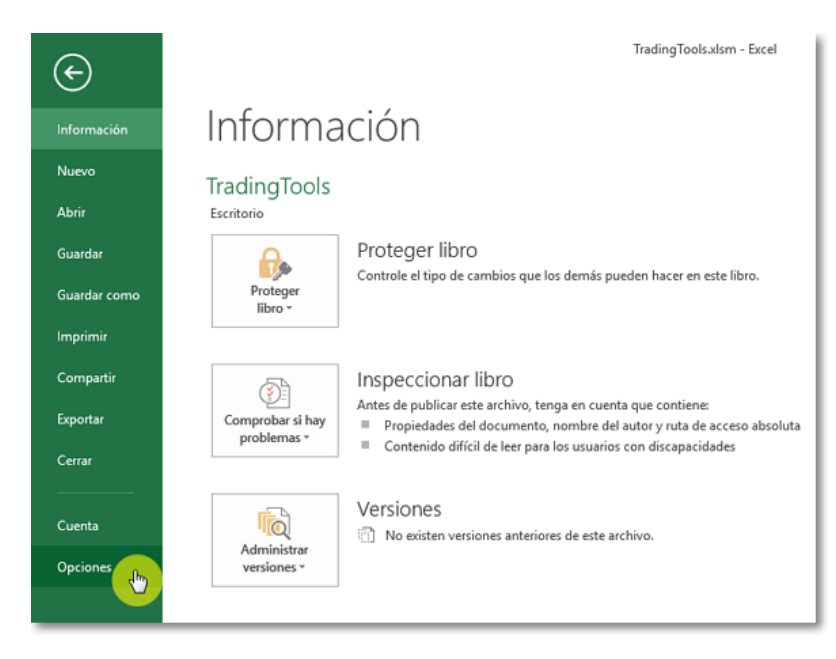

2º En el cuadro de diálogo es necesario seleccionar el apartado Centro de confianza y pulsar el botón Configuración del Centro de confianza...

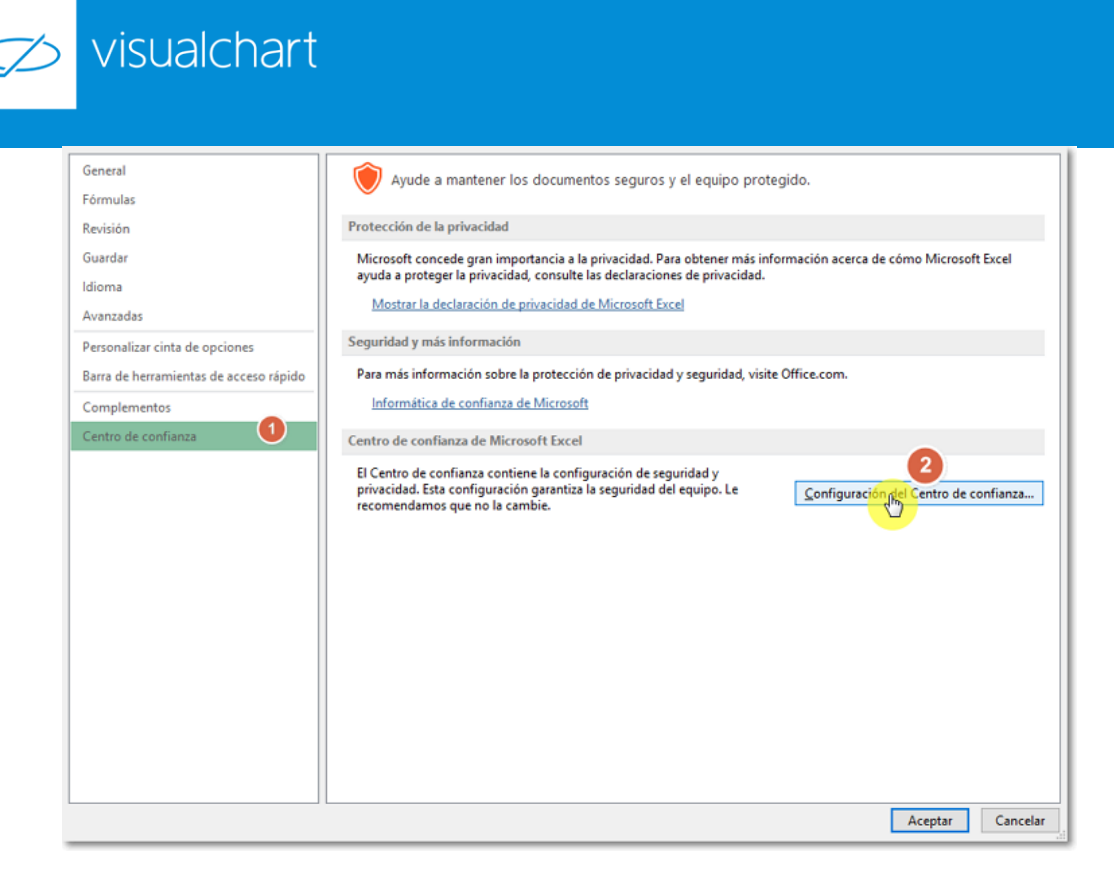

3º Seleccionar la opción Configuración de macros y activar la casilla Habilitar todas las macros

| Editores de confianza                  | Configuración de macros                                                                                                    |
|----------------------------------------|----------------------------------------------------------------------------------------------------|
| Ubicaciones de confianza               |                                                                                                    |
| Documentos de confianza                | <ul> <li>Deshabilitar todas las <u>m</u>acros sin notificación</li> <li>Deshabilitar todas las macros con notificación</li> </ul> |
| Catálogos de aplicaciones de confianza | <ul> <li>Deshabilitar todas las macros excepto las firmadas digitalmente</li> </ul>                                               |
| Complementos                           | Habilitar todas las macros (no recomendado; puede ejecutarse código posiblemente peligroso)                                       |
| Configuración de ActiveX               | Configuración de la macro del programador                                                                                         |
| Configuración de macros 🕛              | Confiar en el acceso al modelo de objetos de provertos de VRA                                                                     |
| Vista protegida                        |                                                                                                    |

4º Para finalizar pulsar sobre el botón Aceptar.

Aclarar que si hemos elegido crear el libro con la opción habilitado para macros, veremos que ésta opción aparece habilitada por defecto.

#### MOSTRAR LA PESTAÑA DE DESARROLLADOR

Por defecto, Microsoft Excel mantiene la pestaña de desarrollador oculta. Debemos acceder a las opciones para poder mostrarla. Para ello, desde el menú de opciones seleccionamos Personalizar cinta de opciones y desde ahí, marcamos la pestaña de desarrollador:

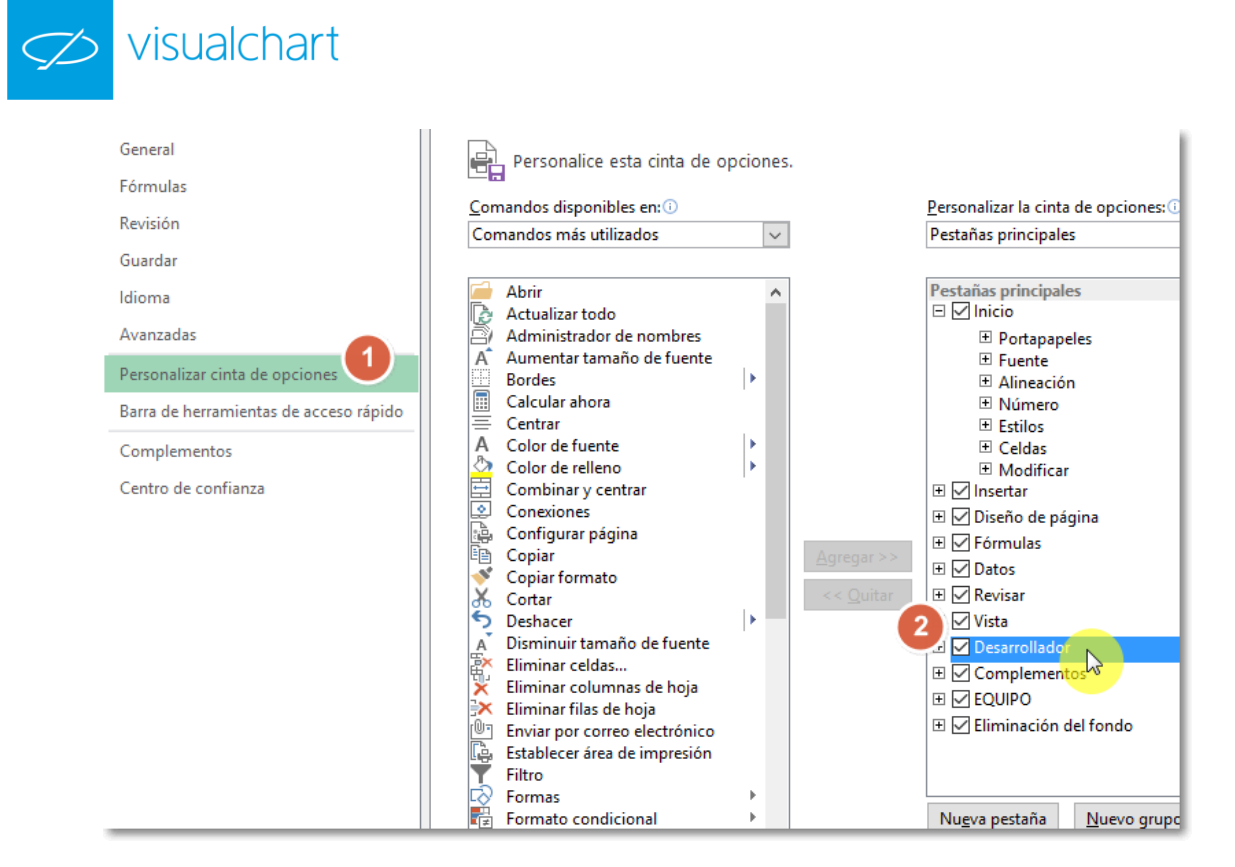

#### **AÑADIR LIBRERÍAS DE VISUAL CHART**

Para la utilización de las Trading Tools en Excel, es necesario registrar las librerías que se van a utilizar. Esto lo haremos de la siguiente forma:

1º Accionar sobre el comando de Visual Basic del menú DESARROLLADOR.

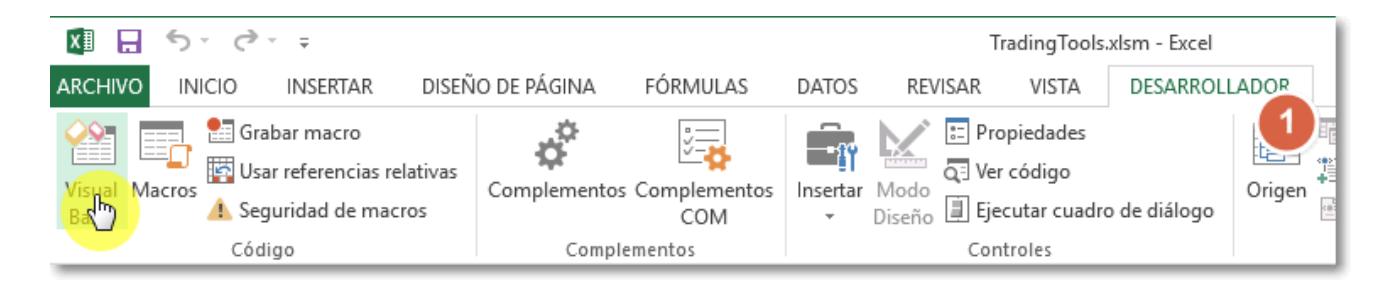

2º Seleccionar en el menú Herramientas del editor de Visual Basic la opción Referencias... (Es posible que tarde unos segundos la carga de las librerías).

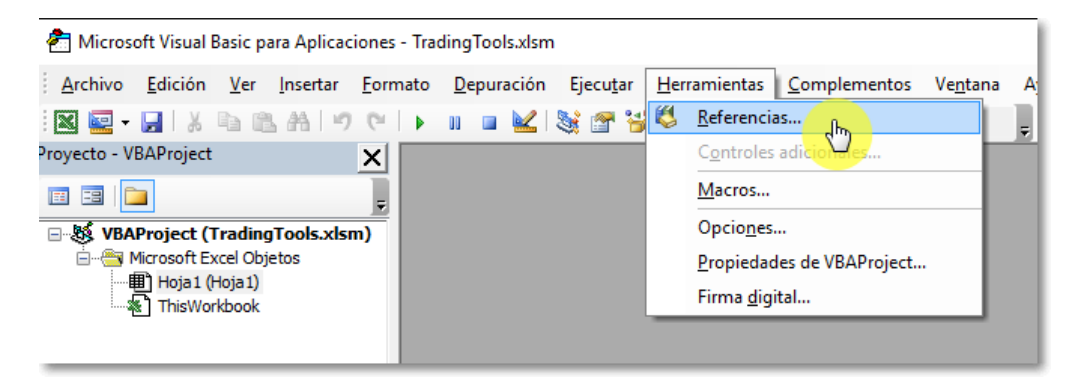

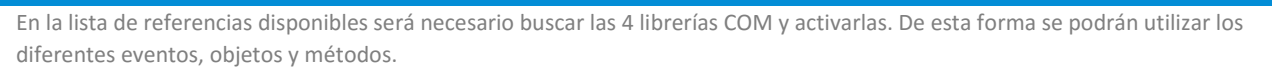

| Referencias - VBAProject                               | ×        |  |  |  |
|--------------------------------------------------------|----------|--|--|--|
| Referencias disponibles:                               | Aceptar  |  |  |  |
| Visual Studio 9.0 Deployment Type library              | Cancelar |  |  |  |
| Visual Studio Web Project MultiTargeting support       | Examinar |  |  |  |
| VisualChart 6 Contributor Library 1.0                  | +        |  |  |  |
| VisualChart 6 Real Time Library 1.0                    |          |  |  |  |
| ✓ VisualChart 6 Source Library 1.0                     | Ayuda    |  |  |  |
| VisualChart Contributor Library 1.0                    |          |  |  |  |
| VisualChart Source Library 1.0                         |          |  |  |  |
| VisualChart Trader Library 1.0                         |          |  |  |  |
| < >                                                    |          |  |  |  |
| VisualChart 6 Contributor Library 1.0                  |          |  |  |  |
| Ubicación: c:\program files\vchart6\bin\VCContributor6 | 4.dll    |  |  |  |
| Idioma: Estándar                                       |          |  |  |  |
|                                                        |          |  |  |  |
|                                                        |          |  |  |  |

Para finalizar pulsaremos el botón Aceptar.

visualchart

A partir de este momento, las librerías quedan cargadas en Excel y listas para poder ser utilizarlas. En caso de usar cual cualquier otra aplicación, igualmente debemos buscar la opción de referencias para poder activar las librerías COM.

3º Abrir Visual Chart 6 (en caso de estar cerrado) y asegurarse de que se dispone de información. Hay que tener en cuenta que el usuario sólo dispondrá en la aplicación cliente de aquella información a la que tenga acceso en su licencia de Visual Chart.

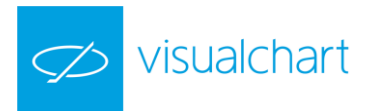

# **SERVIDORES COM**

# 2. VCRealTimeLib

#### INTRODUCCIÓN

**VCRealTimeLib** proporciona acceso a los datos en tiempo real de los diferentes mercados a los que se tenga acceso desde Visual Chart. Para su funcionamiento, es necesario que el programa se esté ejecutando y además esté conectado al servidor de datos (RealServer).

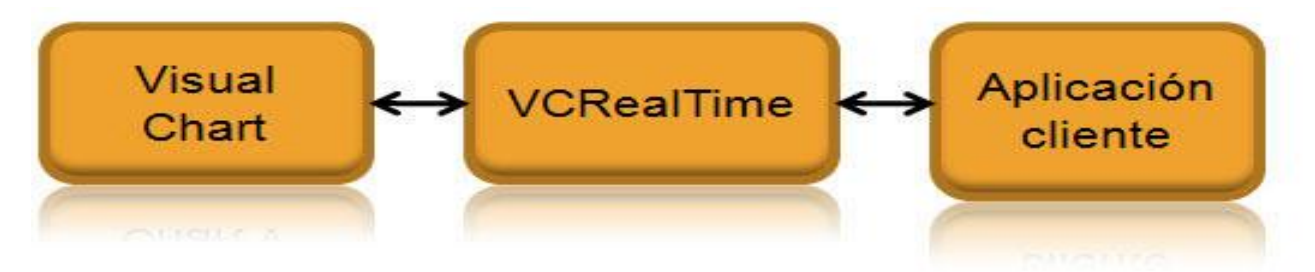

Existen dos métodos a través de los cuales el servidor **VCRealTime** facilita la información al cliente:

- A. Notificación mediante la recepción de eventos. Cada vez que se genera un nuevo valor, el cliente recibe un evento con la información resultante.
- B. Solicitud del último valor que guarde el servidor por parte del cliente mediante métodos.

En ambos casos, el cliente previamente ha debido realizar peticiones a VCRealTime de aquellos valores de los que desea recibir datos en tiempo real.

El cliente puede solicitar información de diversa índole:

- Campos de tiempo real
- Posiciones de compra/venta
- Datos fundamentales calculados
- Análisis técnico
- Información del símbolo
- Etc.

En definitiva, el servidor VCRealTime proporciona cualquier dato de los que se pueden tener acceso a través de las tablas de Visual Chart.

Para poder hacer uso de este servidor, la aplicación cliente debe de tener incorporada a su lista de referencias la referencia Visual Chart 6 Real Time Library 1.0.

Esta librería incluye una serie de objetos, eventos y métodos que a continuación se detallan.

#### OBJETOS

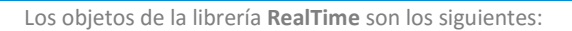

visualchart

- Tick
- Limit
- RealTime

<u>Tick.</u> Contienen la información del campo que ha cambiado para un símbolo determinado.

| Propiedad            | Descripción                           |  |  |  |
|----------------------|---------------------------------------|--|--|--|
| SymbolCode As String | Valor (código del valor) asociado.    |  |  |  |
| Date As Date         | Fecha del cambio.                     |  |  |  |
| Field As enumField   | Campo que ha cambiado.                |  |  |  |
| Text As String       | Valor que tiene actualmente el campo. |  |  |  |
| Value As Double      | Valor que tiene actualmente el campo. |  |  |  |
| TickIndex As Long    | Índice del tick 1.                    |  |  |  |
| FieldEx As Long      | Campo extendido 2.                    |  |  |  |

Para recibir esta información es necesario invocar previamente alguno de estos métodos:

- RequestSymbolFeed/RequestSymbolsFeed para los campos de enumField
- RequestFieldEx/RequestFieldsEx para los campos extendidos.

Una vez recibidos, se pueden consultar estos valores en cualquier momento mediante los métodos **GetFieldText/GetFieldValue** o **GetFieldExText/ GetFieldExValue**.

Por otro lado, el evento **OnNewTicks** devuelve un objeto Tick conteniendo los últimos valores reportados.

1. Los ticks que tienen la misma fecha (se han producido en el mismo segundo), se distinguen por un valor autonumérico que se refleja en el campo TickIndex.

2. Un campo extendido engloba un número considerable de posibles valores y puede ir creciendo en cualquier momento. Este campo tiene sentido cuando el campo Field vale FieldEx.

| Propiedad             | Descripción                                                     |
|-----------------------|-----------------------------------------------------------------|
| SymbolCode As String  | Valor (código del valor) asociado.                              |
| LimitIndex As Integer | Nivel de la posición (1ª posición, 2ª).                         |
| AskPrice As Double    | Precio de venta de la posición del nivel LimitIndex.            |
| AskVolume As Doubl    | Volumen de venta de la posición del nivel LimitIndex.           |
| AskOrders As Double   | Número de órdenes de venta en la posición del nivel LimitIndex. |
| BidPrice As Double    | Precio de compra de la posición del nivel LimitIndex            |
| BidVolume As Double   | Volumen de compra de la posición del nivel LimitIndex           |
| BidOrders As Double   | Número de órdenes de compra en la posición del nivel LimitIndex |

Limit. Contiene información para un nivel de posiciones concreto.

Para recibir esta información es preciso invocar previamente el método **RequestSymbolFeed** con el parámetro Limits a TRUE. Una vez recibidas las posiciones, se pueden consultar estos valores en cualquier momento mediante los métodos **GetLimit/GetLimits**.

<u>RealTime</u>. Es la interfaz principal de la librería. Desde aquí se configura ésta y se realizan las peticiones para obtener información de tiempo real.

Generalmente, la aplicación cliente crea un objeto de este tipo y define los eventos que quiere utilizar.

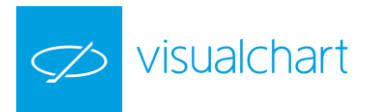

| Propiedad                     | Descripción                                                                                                    |  |  |
|-------------------------------|----------------------------------------------------------------------------------------------------|--|--|
| TimerFrecuency As LongAs Long | Tiempo (milisegundos) máximo que se espera para enviar los ticks recibidos 1.                                                    |  |  |
| TicksBufferSize As Long       | Tamaño máximo del buffer. Indica el número de ticks máximo que se desea acumular. Si se excede, se envían los ticks recibidos 1. |  |  |

Cuando **RealTime** recibe ticks, en lugar de enviarlos directamente al cliente, los acumula y posterga su envío. Esto supone una mejora en el rendimiento de la aplicación ya que disminuye considerablemente la mensajería entre el servidor COM y la aplicación cliente.

RealTime tiene dos mecanismos que fuerzan el envío de la información acumulada:

<u>TimerFrecuency</u>: Cuando se excede el tiempo especificado en esta propiedad, se envían todos los ticks acumulados incluso si el buffer (cuyo tamaño se especifica en TicksBufferSize) no está lleno.

<u>TicksBufferSize</u>: Define el número de ticks que se acumulan como máximo. Si se excede dicho número de ticks, aunque no haya transcurrido el tiempo especificado en TimerFrecuency se envían los ticks al cliente.

Generalmente estos parámetros no se modifican o, en caso de hacerlo, se hace incrementando el valor de los mismos. Aplicaciones que no necesiten un refresco inmediato de los datos pueden incrementar estos valores para mejorar el rendimiento de sus aplicaciones.

*Importante*. En caso de disminuirse estos valores para recibir la información con menor retardo, es necesario tener presente que el envío de los ticks entre el servidor COM y la aplicación cliente consume tiempo, de modo que hay un punto en el cual, la disminución de estas propiedades se traduce en un mayor retardo, justo lo contrario de lo buscado al decrementar las citadas propiedades.

#### EVENTOS

A continuación se detallan los distintos eventos que se pueden producir.

**OnNewTicks (ArrayTicks() As Tick).** Proporciona acceso a los cambios que se han producido para un símbolo dado. Cada valor de ArrayTicks es un elemento Tick con la información de un cambio en un campo indicado en el propio Tick. Para recibir información debe haberse solicitado previamente mediante alguno de los métodos siguientes: RequestSymbolFeed, RequestFieldEx o RequestFieldSEx.

**OnNewLimits (LimitsInfo() As Limit).** Proporciona acceso a los cambios que se han producido en las posiciones de un símbolo dado. Cada valor de LimitsInfo es un elemento Limit con la información de la posición que ha cambiado. Para recibir información sobre las posiciones debe haberse solicitado previamente usando el método RequestSymbolFeed o RequestSymbolsFeed con el parámetro Limits a True. Este evento se produce después del evento OnLimitsChanged.

**OnLimitsChanged (SymbolsChanged() As String).** Notifica que se han producido cambios en las posiciones de los símbolos contenidos en SymbolsChanged. Los valores de las posiciones pueden consultarse usando los métodos GetLimit y GetLimits. Para recibir información sobre las posiciones debe haberse solicitado previamente usando el método RequestSymbolFeed o RequestSymbolsFeed con el parámetro Limits a True .Este evento se produce antes del evento OnNewLimits.

**OnServerShutDown().** Este evento se ejecuta justo antes de que el servidor deje de estar disponible. Es útil para notificar a otras aplicaciones que ya no pueden usar el servidor o realizar tareas propias del cierre de la aplicación.

#### <u>MÉTODOS</u>

A continuación se detallan los métodos que se puede utilizar con los distintos objetos la librería VCRealTime.

RequestSymbolFeed (SymbolCode As String, Limits As Bool). Solicita la recepción en tiempo real de los cambios que se produzcan en el símbolo cuyo código se especifica en SymbolCode.

Si Limits es True, se recibirá información de los cambios en las posiciones (eventos OnLimitsChanged y OnNewLimits) La información se recibe en el evento OnNewTicks y puede consultarse en cualquier momento mediante los métodos GetFieldText y GetFieldValue.

Por cada solicitud que se haga y una vez deje de ser necesario recibir información de un símbolo dado, debe llamarse a CancelSymbolFeed.

**RequestSymbolsFeed (Symbols()** As String, Limits As Bool). Solicita la recepción en tiempo real de los cambios que se produzcan en los símbolos cuyos códigos se especifican en Symbols.

visualchart

La información se recibe del mismo modo que en RequestSymbolFeed.

**CancelSymbolFeed (SymbolCode As String, Limits As Bool).** Decrementa el número de solicitudes de tiempo real para el símbolo indicado. Cuando se llega a cero, se deja de recibir información en tiempo real de dicho símbolo.

Es importante llamar a este método tan pronto como deje de ser necesaria la información del símbolo dado que se reduce el número de mensajes que debe procesar el servidor COM.

RequestSymbolFeed (SymbolCode As String, Limits As Bool) Solicita la recepción en tiempo real de los cambios que se produzcan en los símbolos cuyos códigos se especifican en Symbols.

La información se recibe del mismo modo que en RequestSymbolFeed.

**GetFieldText (SymbolCode As String, FieldType As enumField) As String.** Devuelve el valor que tiene el símbolo SymbolCode para el campo especificado en enumField. Es necesario que se haya solicitado información para ese símbolo (ver RequestSymbolFeed o RequestSymbolsFeed ) y haga llegado dicha información en el evento OnNewTicks.

GetFieldValue (SymbolCode As String, FieldType As enumField) As Double. Devuelve el valor numérico que tiene el símbolo SymbolCode para el campo indicado en enumField.

Nota: Para los campos extendidos, utilizar el método GetFieldExValue.

**GetLimit (SymbolCode As String, IdxLimit As Long) As Limit.** Devuelve un Limit con la información sobre la IdxLimit -ésima posición del símbolo SymbolCode . Es necesario que se haya solicitado información para ese símbolo con el parámetro Limits a True (ver RequestSymbolFeed o RequestSymbolsFeed ) y haga llegado dicha información en el evento OnNewTicks.

GetLimits (SymbolCode As String, LimitsInfo() As Limit) As Long. Devuelve en LimitsInfo la misma información que GetLimit pero para todas las posiciones en lugar de solo para una dada. Devuelve el número de posiciones del símbolo.

**FindSymbols (TextQuery As String, ArraySymbols() As String).** Ejecuta una consulta de símbolos y devuelve en ArraySymbols los códigos de todos los que coincidan con el patrón especificado en TextQuery.

**RequestFieldEx (SymbolCode As String, FieldEx As Long).** Solicita la recepción en tiempo real de los cambios que se produzcan en el campo extendido FieldEx (ver enumExtField) del símbolo cuyo código se especifica en SymbolCode. La información se recibe en el evento OnNewTicks y puede consultarse en cualquier momento mediante los métodos GetFieldExText y GetFieldExValue.

**RequestFieldsEx (SymbolCode As String, ArrayFields() As Long).** Solicita la recepción en tiempo real de los cambios que se produzcan en los campos extendidos especificados en ArrayFields (ver enumExtField) del símbolo cuyo código se especifica en SymbolCode. La información se recibe del mismo modo que en RequestFieldEx.

**GetFieldExText (SymbolCode As String, FieldEx As Long) As String.** Devuelve el valor que tiene el símbolo SymbolCode para el campo extendido especificado en FieldEx . Es necesario que se haya solicitado información para ese símbolo (ver RequestFieldEx o RequestFieldSEx ) y haga llegado dicha información en el eventoOnNewTicks.

**GetFieldExValue (SymbolCode As String, FieldEx As Long) As Double.** Devuelve el valor numérico que tiene el símbolo SymbolCode para el campo extendido especificado en FieldEx . Es necesario que se haya solicitado información para ese símbolo (ver RequestFieldEx o RequestFieldEx ) y haga llegado dicha información en el evento OnNewTicks.

#### EJEMPLO PRÁCTICO DEL USO DEL SERVIDOR VCREALTIME

En el ejemplo siguiente, vamos a ver cómo hacer uso del objeto **Tick.** En este caso particular, se utilizará el evento **OnNewTicks**, el cual devuelve un array con los últimos elementos Tick recibidos.

Cuando se recibe el evento, cada objeto Tick que nos llega hace referencia a los datos propios de un tick (hora, ultimo, compra1, venta1, etc.

El ejemplo va a consistir en una hoja excel que reciba los datos Hora, Ultimo, Compra1, Venta1 y Volumen de un título en concreto (a elegir), y además, y que vaya actualizando dichos datos con cada nuevo tick que recibamos.

Los pasos se pueden resumir en los siguientes:

 1º Preparar el escenario

 2º Generar evento para la descarga de información

 3º Programación de procedimientos

 4º Generar evento para detener la descarga de información

 5º Visualizar la información

<u>1º Preparar el escenario</u>. Para ello, en una hoja de excel vacía, se define la interfaz a través de la cual se introducirá el código del símbolo y se visualizarán la información solicitada:

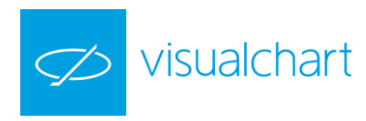

|    | А | В | С                   | D            | E |
|----|---|---|---------------------|--------------|---|
| 1  |   |   |                     |              |   |
| 2  |   |   |                     |              |   |
| 3  |   |   |                     |              |   |
| 4  |   |   | SIMBOLO DEL TITULO: | 010060TEF.MC |   |
| 5  |   |   |                     |              |   |
| 6  |   |   |                     |              |   |
| 7  |   |   | HORA:               |              |   |
| 8  |   |   | ULTIMO VALOR:       |              |   |
| 9  |   |   | COMPRA1:            |              |   |
| 10 |   |   | VENTA1:             |              |   |
| 11 |   |   | VOLUMEN:            |              |   |
| 12 |   |   |                     |              |   |
| 13 |   |   |                     |              |   |
| 14 |   |   |                     |              |   |

En la celda de **Simbolo del Titulo**, especificaremos en cada momento sobre qué activo queremos trabajar. Será una celda de entrada. El resto de celdas descritas serán celdas de salida y mostrarán los datos que recibamos desde Visual Chart 6.

<u>2º Generar evento para la descarga de información</u>. Debemos de generar algún evento que ponga en marcha el proceso de descarga de datos. A continuación se detallan los pasos a seguir para crear un **botón de comandos** que nos sirva para dicho propósito. Los pasos a seguir son los siguientes:

|                                                                                 |               | Irad                                 | ing lools.xlsn | 1 - Exce    | I            |                 |       | f   | LŤ.    | - 4  |
|---------------------------------------------------------------------------------|---------------|--------------------------------------|----------------|-------------|--------------|-----------------|-------|-----|--------|------|
| 1. Activamos el Modo diseño, dentro del menú                                    | IO DE PÁC     | SINA                                 | FÓRMULAS       | D           | ATOS         | REVISAR         | VISTA | DES | ARROLL | ADOR |
| DESARROLLADOR.                                                                  | *             | <b>E</b> iy                          |                | 8           |              | \$              |       |     |        |      |
| 2. Pulsamos sobre el menú Insertar                                              | ementos<br>DM | Insertar<br>•                        | Modo<br>Diseño | XML<br>•    | Pan<br>docur | el de<br>nentos |       |     |        |      |
| <ol> <li>Hacemos clic sobre botón de comando<br/>(Control Active X).</li> </ol> |               | Contro<br>Contro<br>Contro<br>Contro | oles de form   | ulario<br>D | Moc          | lificar         |       |     |        |      |
|                                                                                 | С             | Contr                                | oles ActiveX   |             | E            | F               | G     | ;   | F      | 1    |
|                                                                                 | - (           |                                      |                |             |              |                 | _     |     |        |      |
|                                                                                 |               | Bot                                  | tón de comar   | ndo (co     | ntrol Ac     | tiveX)          |       |     |        |      |
|                                                                                 | DEL TITU      | LO Inse                              | erta un contro | l de bo     | tón de c     | omando.         |       |     |        |      |

4. Nos situamos en el lugar de la ventana en el que deseamos que aparezca este objeto de control, y haremos clic con el ratón para que se muestre en pantalla.

| SIMBOLO DEL TITULO: | 10060BBVA.MC |   |         | 1  |
|---------------------|--------------|---|---------|----|
|                     |              | _ | ACEPTAR |    |
| HORA:               | 9:51:16      | 0 | 0       | ρ  |
| JLTIMO VALOR:       | 8,31         | 0 | PARAR   | þ  |
| COMPRA1:            | 8,31         | 0 | 0       | —6 |
| /ENTA1:             | 8,317        |   |         |    |
| /OLUMEN:            | 200          |   |         |    |

Para mejorar el aspecto, podemos pulsar sobre él con el botón derecho del ratón y acceder al editor de propiedades.

| L ΤΙΤΙ | JLO: 010060BB∨A   | A.MC o o<br>OCommandButt | (   | Cor <u>t</u> ar           |
|--------|-------------------|--------------------------|-----|---------------------------|
|        | Propiedades       | ٤                        | x 🗈 | <u>C</u> opiar            |
| OR:    | CommandButto      | 1 CommandButton          |     | <u>P</u> egar             |
|        | Alfabética Por ca | ategorías                |     | Propiedades               |
|        | (Name)            | CommandButton1           | 4   | Ver codigo                |
|        | Accelerator       |                          |     | Objeto Botón de comando → |
|        | AutoLoad          | False                    |     | Adrupar 🕨                 |
| _      | AutoSize          | False 💌                  |     | Agrapa /                  |
| _      | BackColor         | 8H800000F&               |     | <u>O</u> rdenar •         |
|        | BackStyle         | 1 - fmBackStyleOpaque    | 3.  | Eormato de control        |
|        | Caption           | CommandButton1           | 2   | romaco de co <u>n</u> dom |
| _      | Enabled           | True                     |     |                           |
| _      | Font              | Calibri                  |     |                           |
|        | ForeColor         | &H80000012&              |     |                           |

Desde este panel de propiedades modificaremos los parámetros correspondientes al nombre:

| Name    | BtnAceptar |
|---------|------------|
| Caption | ACEPTAR    |

5. Por último, hacemos doble clic sobre el botón de comando que acabamos de crear.

| 1BOLO DEL TITULO: 010060BBVA.MC                      | 0 0<br>0 ACEPTAI              | ۶<br>۶                  |                      |                    |
|------------------------------------------------------|-------------------------------|-------------------------|----------------------|--------------------|
| 着 Microsoft Visual Basic - TradingTools.xl           | ls [diseño] - [Hoja1          | (Código)]               |                      |                    |
| Archivo <u>E</u> dición <u>V</u> er <u>I</u> nsertar | <u>F</u> ormato <u>D</u> epur | ación Ejecu <u>t</u> ar | <u>H</u> erramientas | <u>C</u> omplement |
| : 🛛 🔤 • 🔜   X 🖬 🛍 🗚 🔊 🤉                              |                               | N 🕾 😤 🖇                 | 8   🕑   🗏   🖇        | Lín 2, Col 1       |
| Proyecto - VBAProject                                | BtnAceptar                    |                         | -                    | Click              |
|                                                      | E Privat                      | e Sub BtnAc             | eptar_Click          | :()                |
| WBAProject (TradingTools.xls)                        | End St                        | ιb                      |                      |                    |

Como se puede ver en la imagen anterior, automáticamente se generará en el editor de Visual Basic el evento Click de nuestro botón.

De esta forma, cada vez que pulsemos sobre el botón **ACEPTAR**, se va a realizar lo que indiquemos dentro del evento, por lo tanto, aquí será donde iniciamos el código del programa.

**NOTA**: Antes de iniciar la programación, debemos confirmar que hemos añadido la referencia de la clase RealTimeLib. En caso de no hacerlo no podríamos usar los objetos y propiedades de ésta.

#### <u>3º Programación de procedimientos</u>

Como vamos a usar la clase RealTimeLib, definimos una variable que sea de esta clase y que llamaremos ClaseRT.

Public WithEvents ClaseRT As VCRealTimeLib.RealTime

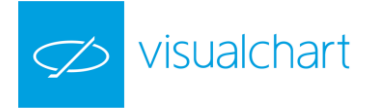

Un objeto que desencadena eventos se conoce como origen del evento.

Para controlar los eventos desencadenados por un origen de eventos, podemos declarar una variable de la clase del objeto con la palabra clave **WithEvents**. Esta palabra clave especifica que la variable **ClaseRT** se utilizará para controlar los eventos de un objeto de tipo **RealTime**.

| dición                     | <u>V</u> er | <u>I</u> nsertar | <u>F</u> ormato | <u>D</u> epuración | Ejecu <u>t</u> ar | <u>H</u> erramientas | <u>C</u> omplemen |
|----------------------------|-------------|------------------|-----------------|--------------------|-------------------|----------------------|-------------------|
| χħ                         | 2           | A 🔊 🤊            | • • •           | 🔲 🔛 💐              | 1 😚 🕈             | 🕅 🕜 🛛 Lín 6, C       | ol 1              |
| ec 🗙                       | Bt          | nAceptar         |                 |                    |                   |                      |                   |
| Ŧ                          |             | Public           | WithEve         | nts ClaseH         | RT As VC          | RealTimeLib          | RealTime          |
| : <b>t (Tra</b><br>ft Exce |             | Private          | Sub Bt          | nAceptar_(         | Click()           |                      |                   |
| a1 (Hoj<br>Workb           |             | End Sub          | )               |                    |                   |                      |                   |

Declarada dicha variable, le indicamos al editor de VisualBasic que queremos generar el evento OnNewTicks haciendo lo siguiente:

En la pestaña de selección de objetos, escogemos el objeto **ClaseRT**. Automáticamente, en la pestaña de procedimientos, aparecerán los propios de este objeto. Del listado de procedimientos, seleccionamos el evento **OnNewTicks**.

| mat | o <u>D</u> ep | uración | Ejecu <u>t</u> ar | <u>H</u> erramientas           | <u>C</u> omplementos | Ve <u>n</u> tana | Ay <u>u</u> da                                     | Escriba una pregunta | <b>-</b> | 8, | × |
|-----|---------------|---------|-------------------|--------------------------------|----------------------|------------------|----------------------------------------------------|----------------------|----------|----|---|
|     |               | 🗹 I 💐   | 1 😚               | <u>=</u>   <b>③</b>   <i>≸</i> | 열 🛛 Lín 19, Col 1    |                  | Ŧ                                                  |                      |          |    |   |
| C   | aseRT         | )       |                   |                                |                      | <b>▼</b> 01      | nNewTicks                                          | :                    |          | -  |   |
|     |               |         |                   |                                |                      |                  | LimitsChang<br>NewLimits<br>NewTicks<br>Concordiut | jed<br>Down          |          |    |   |

En cuanto hagamos esto, se generará en nuestro código el evento OnewTicks del objeto ClaseRT.

#### Private Sub ClaseRT\_OnNewTicks(ArrayTicks() As VCRealTimeLib.Tick)

#### End Sub

Este evento significa que cada vez que se genere un nuevo tick de los solicitados por el usuario, se va a realizar lo que indiquemos dentro de dicho procedimiento. En esta parte será donde iremos actualizando el contenido de las celdas declaradas en la preparación del escenario.

De este modo, ya tenemos dos procedimientos:

- Iniciar el programa
- Definir lo que iremos haciendo en cada ciclo, el cual estará determinado por la llegada de nuevos ticks.

#### 4º Generar evento para la detener la descarga de información

Solo queda determinar un modo de hacer que el programa finalice. Lo más sencillo es crear un nuevo botón de comando similar al anterior (BtnAceptar), pero que en este caso detendrá la descarga de datos.

Los pasos a seguir son los mismos que se han indicado en el <u>2º paso</u>, aunque en esta ocasión, en las propiedades del objeto indicaremos lo siguiente:

| Name    | BtnParar |
|---------|----------|
| Caption | PARAR    |

Por tanto nuestra hoja excel va a quedar de la manera siguiente:

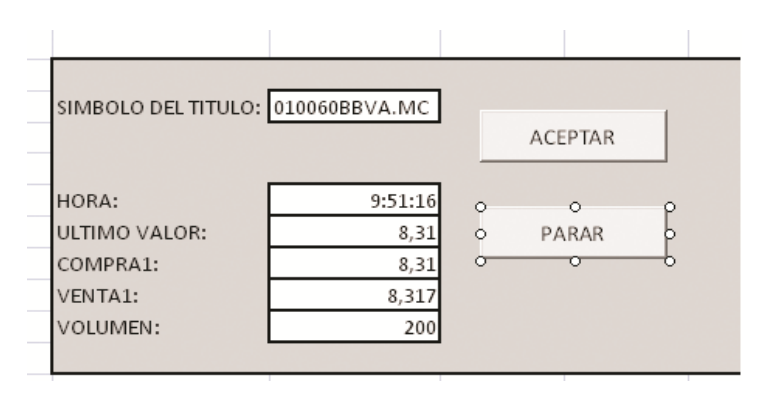

Tal y como hicimos con el botón **ACEPTAR**, pulsamos dos veces sobre el nuevo botón, y automáticamente se generará en el código el evento **Click**:

#### Private Sub BtnParar\_Click()

#### End Sub

Para detener la descarga de datos, sólo tenemos que liberar la variable ClaseRT. Aprovecharemos también para inicializar el escenario.

Todos estos pasos los vamos a realizar desde un procedimiento nuevo, al cual llamaremos desde el evento BtnParar\_Click.

A este nuevo procedimiento lo vamos a llamar DetenerSistema e incluye lo siguiente:

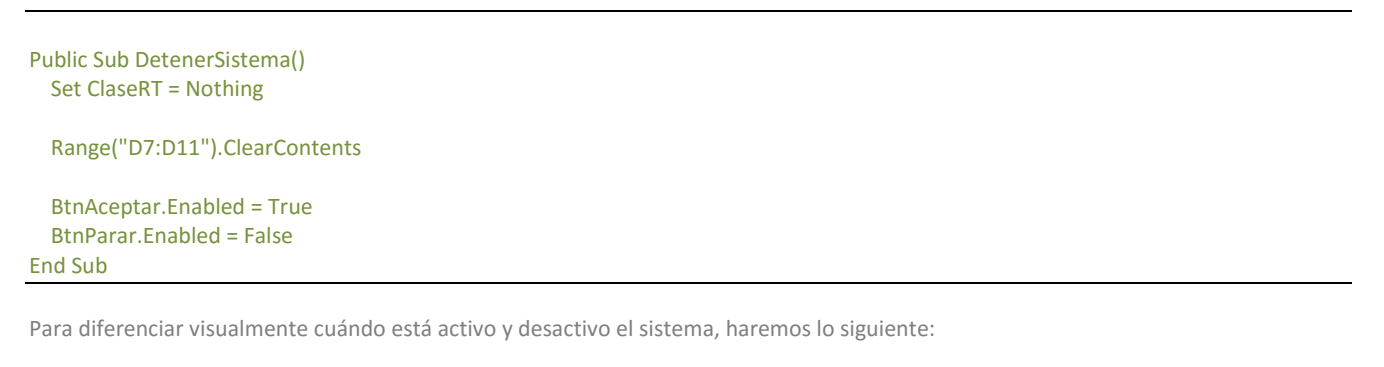

- Botón PARAR. Vamos a desactivar este botón cuando no estemos descargando datos, y lo vamos a activar cuando sí lo estemos haciendo.
- Botón ACEPTAR. Vamos a desactivar este botón cuando estemos descargando datos, y lo vamos a activar cuando no lo estemos haciendo.

Lo siguiente será definir los pasos a seguir para poner en marcha el proceso de descarga. Esto lo haremos desde el procedimiento **BntAceptar\_Click**. El código quedará de la siguiente manera:

Private Sub BtnAceptar\_Click() Dim Simbolo As String DetenerSistema

Set ClaseRT = New VCRealTimeLib.RealTime

Simbolo = Range("D4")

BtnAceptar.Enabled = False BtnParar.Enabled = True

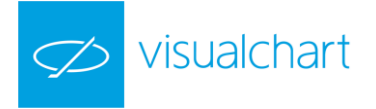

ClaseRT.TicksBufferSize = 20 ClaseRT.RequestSymbolFeed Simbolo, False

#### **End Sub**

Lo que hemos hecho es lo siguiente:

- 1. Antes de nada, inicializar el escenario llamando al procedimiento DetenerSistema.
- 2. Crear un objeto **RealTime** y conectar sus eventos con los procedimientos de evento asociados con **ClaseRT** mediante la declaración "Set-New".
- 3. Asignar a la variable **Simbolo** el código de símbolo definido en la celda D4.
- 4. Activar el botón PARAR y desactivar el botón ACEPTAR.
- 5. Definir el número de ticks que se van a acumular como máximo para forzar la llamada al **evento OnNewTicks**. Si se excede dicho número de ticks, aunque no haya transcurrido el tiempo especificado en **TimerFrecuency** se envían los ticks al cliente.
- Solicitar la recepción en tiempo real de los cambios que se produzcan en el símbolo cuyo código se especifica en la variable Simbolo. Como el parámetro Limits es falso, no recibimos información de los cambios en las posiciones puesto que para nuestro ejemplo no los vamos a necesitar.

A partir de este momento, cada vez que pulsemos sobre el botón **ACEPTAR**, se creará un objeto **RealTime** al cual le solicitamos información acerca del símbolo definido en la celda D4.

Los datos descargados podremos manipularlos en el evento OnNewTicks del modo siguiente:

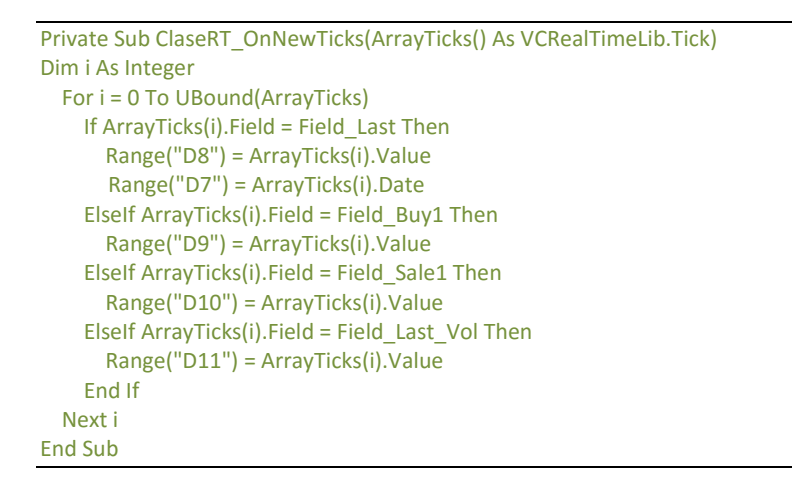

Lo que hemos hecho es lo siguiente:

- 1. Como lo que recibimos es un array de ticks, lo recorremos desde la posición 0 hasta el final del array (UBOUND(ArrayTicks)
- 2. Al tener en cada posición del array un objeto **Tick**, preguntarnos al objeto qué tipo de campo es (último, volumen, compra1, etc...), y según sea éste, guardaremos su valor (arrayticks(i).value) en la celda correspondiente.

Para el caso del campo hora, no necesitamos preguntar qué tipo de campo es, ya que la propiedad fecha es común a todos los tipos de campo. Es por esto que, en este caso, escribiremos directamente en la celda de hora el valor de la propiedad fecha del último tick recibido (arrayticks(i).Date).

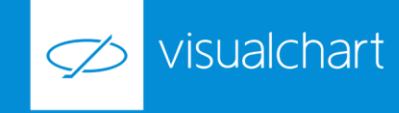

Puesto que sólo queremos saber la hora del último tick, y el formato de la propiedad **Date** es de tipo "dd/mm/yyyy hh:mm:ss", vamos a especificar para la celda de hora que el formato sea de tipo horario.

Para ello, seleccionamos con el botón derecho la celda D7 y elegimos la opción **Formato de celdas...** 

| HORA:         | V  | Centra                                 |
|---------------|----|----------------------------------------|
| ULTIMO VALOR: | 60 | Cortar                                 |
| COMPRA1:      |    | <u>C</u> opiar                         |
| VENTA1:       |    | <u>P</u> egar                          |
| VOLUMEN:      |    | Pegad <u>o</u> especial                |
|               |    | Insertar                               |
|               |    | Elimi <u>n</u> ar                      |
|               |    | <u>B</u> orrar contenido               |
|               |    | Filt <u>r</u> ar                       |
|               |    | O <u>r</u> denar                       |
|               | 2  | In <u>s</u> ertar comentario           |
|               | 1  | Eormato de celdas                      |
|               |    | Elegir <u>d</u> e la lista desplegable |
|               |    | Asignar nombre a un <u>r</u> ango      |
|               | 2  | Hipervínculo                           |

En el cuadro de diálogo que se muestra a continuación, elegiremos la categoría Hora (dejando el tipo que aparece por defecto) y pulsaremos el botón Aceptar.

Por último, es necesario indicar que cuando se pulse el botón PARAR se llamará al procedimiento DetenerSistema:

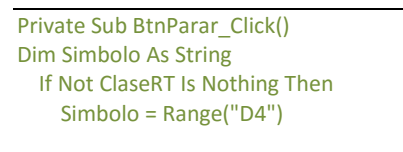

ClaseRT.CancelSymbolFeed Simbolo, False End If

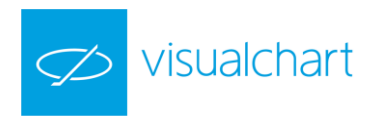

#### DetenerSistema End Sub

Antes de eso, cancelamos la recepción de datos con el método CancelSymbolFeed en caso de que previamente los hayamos solicitado. Para ello, comprobamos que ClaseRT sea distinta de nothing.

Hecho esto, tenemos terminado el proyecto y por tanto podemos cerrar el editor de VisualBasic.

Para finalizar desactivaremos el Modo diseño desde el menú Programador de Excel.

#### 5º Visualizar la información

Antes de nada es necesario confirmar que en Visual Chart 6 estamos conectados al servidor de datos, y por otra parte, y que en nuestra licencia tenemos permisos para recibir información en tiempo real del activo que queramos probar.

A modo de ejemplo pediremos información en tiempo real del activo de BBVA. El código completo en Visual Chart para este valor es 010060BBVA.MC. Es importante tener en cuenta que **hay que indicar el código completo** de cualquier producto que deseemos usar.

Por norma general, el código de cada producto seguirá la siguiente nomenclatura:

#### 010 + código del mercado + símbolo

Si no indicamos el código completo, Visual Chart no puede encontrar el valor, y por tanto, no enviará ningún dato a Excel.

Una vez hemos indicado el código en la celda D4, pulsaremos **ACEPTAR**. En ese momento empezaremos a recibir datos en tiempo real del activo.

Para dejar de recibir la información pulsaremos **PARAR.** De esta forma el vínculo entre Visual Chart y Excel se habrá roto y podremos tranquilamente cerrar nuestra hoja Excel.

# 3. VCDataSource

#### INTRODUCCIÓN

La librería VCDataSource proporciona acceso a la fuente de datos de:

- históricos de cotizaciones
- Indicadores
- Sistemas
- Valores estadísticos

De este modo, permite la consulta de cualquier clase de dato asociado a estos elementos, ya sea información sobre un símbolo determinado, por ejemplo el mínimo movimiento, diferencia horaria, etc., o el valor de un indicador en un momento concreto del histórico, las posiciones de compra y venta de o fiabilidad de un sistema, etc.

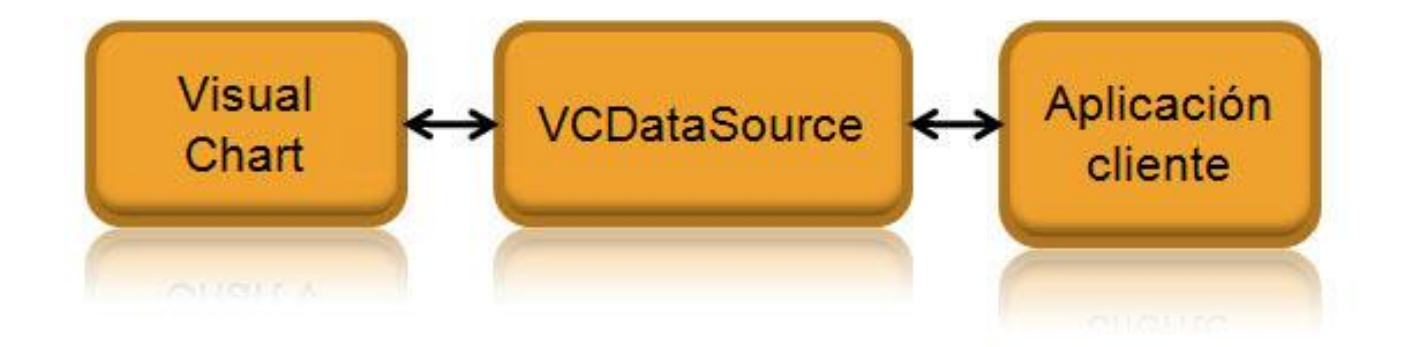

Como se ve en la imagen, el servidor actúa como intermediario entre Visual Chart y la aplicación cliente (por ejemplo Microsoft Excel).

El objeto principal es **DataSourceManager**. Disponiendo de éste, es posible crear series de datos, indicadores, sistemas y recibir eventos cuando estos cambian.

Para poder hacer uso de éste servidor, la aplicación cliente debe de tener incorporada a su lista de referencias la clase VisualChart 6 Source Library 1.0

Al igual que ocurre con la librería de tiempo real, dispone de una colección de objetos, eventos y métodos que podemos usar para la manipulación de datos.

#### **OBJETOS**

Los objetos de la librería VCDataSource son los siguientes:

visualchart

- BarValue
- TradeSession
- SymbolInfo
- Parameter
- CatalogItem
- SystemOrder
- Trade
- DataSource
- DataSerie
- System
- Indicator
- Context
- DataSourceManager

BarValue. Contiene los valores de una barra de un objeto DataSerie.

| Propiedad              | Descripción          |
|------------------------|----------------------|
| High As Double         | Máximo de la barra.  |
| Low As Double          | Mínimo de la barra.  |
| Close As Double        | Cierre.              |
| Open As Double         | Apertura.            |
| Date As Date           | Fecha.               |
| Volume As Double       | Volumen de la barra. |
| OpenInterest As Double | Interés abierto.     |

TradeSession. Define un periodo de una sesión (ver SymbolInfo).

| Propiedad         | Descripción                                |
|-------------------|--------------------------------------------|
| OpenTime As Date  | Fecha inicial del periodo.                 |
| CloseTime As Date | Fecha final del periodo.                   |
| DayOfWeek As Long | Día de la semana (Domingo = 1 Sábado = 7). |

SymbolInfo. Contiene información sobre un símbolo (ver GetSymbolInfo de DataSource).

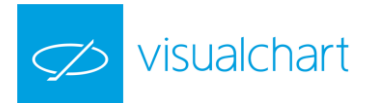

| Propiedad                        | Descripción                                        |
|----------------------------------|----------------------------------------------------|
| Type As enumInstrumentType       | Tipo de instrumento.                               |
| TradingSessions As TradeSessions | Colección con las sesiones en que cotiza el valor. |
| Description As String            | Descripción del valor.                             |
| Decimals As Long                 | Número de decimales.                               |
| TimeOffset As Long               | Diferencia horaria.                                |
| PointValue As Double             | Valor del punto.                                   |
| MinMovement As Double            | Mínimo movimiento.                                 |

Parameter. Contiene información sobre un parámetro de un indicador o sistema.

| Propiedad              | Descripción                                |
|------------------------|--------------------------------------------|
| Name As String         | Nombre del parámetro.                      |
| Description As String  | Descripción.                               |
| CurrentValue As Object | Valor actual del parámetro.                |
| DefaultValue As Object | Valor por defecto para el parámetro.       |
| HighestLimit As Double | Valor máximo que puede tomar el parámetro. |
| LowestLimit As Double  | Valor mínimo que puede tomar el parámetro. |
| ReadOnly As Bool       | Indica si el parámetro es de solo lectura. |

<u>CatalogItem</u>. Contiene información sobre un indicador o sistema dado.

| Propiedad             | Descripción                                 |
|-----------------------|---------------------------------------------|
| Code As String        | Código del indicador/sistema.               |
| Name As String        | Nombre del indicador/sistema.               |
| Description As String | Descripción.                                |
| ParamsCount As Long   | Número de parámetros del indicador/sistema. |

SystemOrder. Contiene información sobre una orden de un sistema (ver evento OnFilledOrders).

| Propiedad                  | Descripción                            |
|----------------------------|----------------------------------------|
| OrderType As enumOrderType | Tipo de orden (ver enumOrderType ).    |
| Bar As Long                | Barra de la orden.                     |
| Volume As Long             | Volumen de la orden.                   |
| CummVolume As Long         | Volumen acumulado.                     |
| IsLiquidate As Bool        | Indica si se trata de una liquidación. |
| Price As Double            | Precio de la orden.                    |
| Label As String            | Etiqueta.                              |
| Commission As Double       | Comisión.                              |
| PointValue As Double       | Valor del punto.                       |
| SymbolCode As String       | Código del símbolo.                    |
| Date As Date               | Fecha de la orden.                     |
| Guarantee As Double        | Garantía.                              |
| Balance As Double          | Saldo.                                 |

Trade. Contiene información sobre un negocio de un sistema.

| Propiedad                     | Descripción                                                                                                    |
|-------------------------------|----------------------------------------------------------------------------------------------------|
| EntryPrice As Double          | Precio de entrada del negocio.                                                                                                    |
| ExitPrice As Double           | Precio de salida del negocio.                                                                                                    |
| EntryDate As Date             | Fecha de entrada del negocio.                                                                                                    |
| ExitDate As Date              | Fecha de salida del negocio.                                                                                                    |
| Side As enumOrderSide         | Indica si el negocio se debe a una compra o una venta.                                                                                       |
| OrderType As enumOrderType    | Tipo de orden que generó el negocio.                                                                                                    |
| PercentNetProfit As Double    | Ganancia porcentual del negocio.                                                                                                    |
| NetProfit As Double           | Ganancia del negocio.                                                                                                    |
| EntryCommission As Double     | Comisión de entrada.                                                                                                    |
| ExitCommission As Double      | Comisión de salida.                                                                                                    |
| InitContracts As Object       | Número de contratos del negocio.                                                                                                    |
| RemainContracts As Object     | Número total de contratos comprados o vendidos en el sistema<br>cuando se ha producido el negocio.                                           |
| Label As String               | Etiqueta.                                                                                                    |
| IsCurrentOpenPosition As Bool | Indica si se trata de un negocio ejecutado en el sistema (False) o del negocio que se forma si se cerrase la posición abierta actual (True). |

DataSource. DataSource es una interfaz que implementan todas las series de datos y provee de información básica sobre las mismas.

| Propiedad                              | Descripción                                                                                                    |
|----------------------------------------|----------------------------------------------------------------------------------------------------|
| Id As Long                             | Identificador de la serie. Todas las series tienen un valor numérico asociado que las identifica de forma unívoca. |
| Code As String                         | Código de la serie.                                                                                                |
| Name As String                         | Nombre de la serie.                                                                                                |
| Compression As Long                    | Compresión (unidades).                                                                                             |
| CompressionType As enumCompressionType | Tipo de compression.                                                                                               |
| ActiveEvents As Bool                   | Indica si se desea recibir eventos de la serie 1.                                                                  |
| Size As Long                           | Número de elementos que tiene la serie.                                                                            |
| Type As enumDataSourceType             | Tipo de serie (indicador, sistema).                                                                                |
| InitDate As Date                       | Fecha inicial de la serie.                                                                                         |
| EndDate As Date                        | Fecha final de la serie.                                                                                           |

Si no es necesario recibir los eventos de una serie, es conveniente desactivarlos ya que se mejora el rendimiento de la aplicación.

El valor inicial que toma esta propiedad cuando se crea la serie, es el mismo que tiene la propiedad ActiveEvents del objeto DataSourceManager.

DataSerie. Define una serie de datos y provee acceso a los distintos valores de la barra del símbolo (apertura, mínimo, volumen...). Implementa la interfaz IDataSource.

Las series se crean con el método NewDataSerie de DataSourceManager. Cada vez que se genera una nueva barra en la serie se dispara el evento OnNewDataSerieBar de DataSourceManager.

System. Representa un sistema y provee acceso a los negocios del mismo así como a valores estadísticos del sistema.

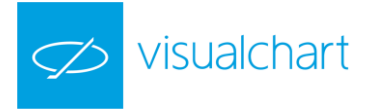

Durante el cálculo del sistema, los eventos OnSystemEvent y OnFilledOrders notifican los cambios de posición, las ejecuciones de órdenes y la generación de negocios.

Los sistemas se crean con el método NewSystem de DataSourceManager.

| Propiedad                            | Descripción                                                              |
|--------------------------------------|--------------------------------------------------------------------------|
| ParentSource As DataSource           | Indica la serie padre del sistema.                                       |
| StartBar As Long                     | Indica en que barra empieza a calcularse el sistema.                     |
| MarketPosition([Index As Object]) As | Indica la posición del sistema en el Index-ésimo negocio. Sin parámetros |
| numMarketPosition                    | devuelve la posición actual del sistema.                                 |

<u>Indicator</u>. Representa un indicador y provee acceso a los distintos valores de sus líneas. El evento OnNewIndicatorBar se dispara cada vez que se crea una nueva barra en el indicador.

Los indicadores se crean con el método NewIndicator de DataSourceManager.

| Propiedad                  | Descripción                                                                                           |
|----------------------------|----------------------------------------------------------------------------------------------------|
| ParentSource As DataSource | Indica la serie padre del indicador.                                                                  |
| StartBar As Long           | Indica en que barra empieza a calcularse el indicador.                                                |
| NumberOfLines As Long      | Número de líneas del indicador. Este valor puede ser cero si el indicador no se ha calculado todavía. |

<u>Context</u>. Los contextos actúan como un contenedor de series (objetos que implementan la interfaz DataSource) que comparten la escala temporal.

Las series tienen que estar contenidas forzosamente en un contexto. Si no se define un contexto, se les asigna uno de forma automática. Cuando un contexto se queda sin series, se elimina automáticamente.

Los contextos que contienen series de ticks, sólo pueden contener un único DataSerie. Las series de ticks no pueden compartir contexto.

No hay restricciones con el resto de tipos de series, indicadores y sistemas, que siempre comparten el contexto de su serie padre.

Cuando se crea una serie (ver NewDataSerie de DataSourceManager) se le puede indicar el contexto que se desea para la nueva serie. Dicho contexto puede obtenerse de la propiedad Context de un DataSource creado previamente.

La propiedad ContextWorkMode de DataSourceManager especifica el modo de actuación en caso de no indicar un contexto en la creación de series:

CWM\_Multiple: La serie se creará en un nuevo contexto.

CWM\_Shared: La serie se creará dentro del contexto por defecto (ver enumContextWorkMode).

| Propiedad | Descripción                                                                                                    |  |  |
|-----------|----------------------------------------------------------------------------------------------------|--|--|
| Id        | Identificador del contexto. Todos los contextos tienen un valor numérico asociado que los identifica de forma unívoca. |  |  |
| Name      | Nombre del contexto.                                                                                                   |  |  |

DataSourceManager. Este objeto representa la interfaz principal del servidor COM y genera los eventos de las distintas series que pueden crearse.

| Propiedad         | Descripción                                                                              |
|-------------------|------------------------------------------------------------------------------------------|
| ContaxtWorkMada   | Modo de trabajo del contexto. Define como se actúa cuando se crean series sin indicar el |
| Context workinide | contexto en que deben residir (ver enumContextWorkMode ).                                |

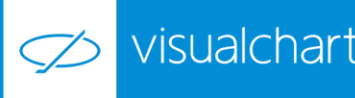

Permitir que el usuario elija si desea guardar o no el histórico de órdenes lanzadas por el sistema.

#### **EVENTOS**

El servidor VC**DataSource** proporciona amplia información de los datos resultantes en el histórico de la fuente de datos. Además, puesto que dichas fuentes de datos son tablas dinámicas, también permite obtener los datos que se van generando durante el tiempo real.

Existe por tanto una opción de notificación de nuevos datos mediante la recepción de eventos. Cada vez que se genera un nuevo valor, el cliente recibe un evento con la información resultante. Existen eventos para todas las clases de objetos disponibles.

A continuación se detallan los distintos eventos que se pueden producir.

OnNewDataSerieBar (DataSerie As DataSerie). Ocurre cuando se crea una nueva barra en la serie.

OnNewIndicatorBar (Indicator As Indicator). Ocurre cuando se crea una nueva barra en el indicador.

**OnSystemEvent (System As System, EventType As enumSystemEvent).** Ocurre cuando hay una nueva orden o negocio y cuando se cambia de posición. EventType indica que evento es el que se ha producido.

**OnFilledOrders (System As System, Orders As SystemOrders).** Ocurre cuando se ejecuta una orden en el sistema System. Orders contiene una lista con las órdenes que se han ejecutado. Se dispara inmediatamente después de la ejecución de una orden.

**OnServerShutDown ().** Este evento se ejecuta justo antes de que el servidor deje de estar disponible. Es útil para notificar a otras aplicaciones que ya no pueden usar el servidor o realizar tareas propias del cierre de la aplicación.

#### **MÉTODOS**

Si queremos extraer datos de cada uno de los distintos tipos de objetos propios del servidor VCDataSource, debemos hacer uso de los métodos asociados a cada clase de objeto.

A continuación se detallan los métodos que se puede utilizar con los distintos objetos de la librería VCDataSource.

#### CatalogItem

GetParam(Index As Object) As Parameter. Devuelve el parámetro indicado por Index. Index puede hacer referencia a la posición del<br/>parámetro (si se pasa un valor numérico) o bien contener el nombre del parámetro (si se pasa un String)GetParameters() As Parameters. Devuelve una colección con todos los parámetros del indicador/sistema

#### **DataSource**

| Context() As Context. Devuelve el contexto de la serie (ver Context ).              |  |  |
|-------------------------------------------------------------------------------------|--|--|
| GetSymbolInfo () As SymbolInfo. Devuelve información sobre el símbolo de la serie.  |  |  |
| Indicators() As Indicators. Devuelve una colección con los indicadores de la serie. |  |  |

#### **DataSerie**

 GetBarValues(Index As Object) As BarValue. Devuelve la Index-ésima barra de la serie.

 GetBarsValues(InitIndex As Object, EndIndex As Object) As BarValue(). Devuelve un array con las barras comprendidas entre InitIndex y EndIndex . Ambos parámetros puede ser una fecha de la serie o una posición entre 1 y Size.

 Systems() As Systems. Devuelve una colección con los sistemas de la serie.

#### <u>System</u>

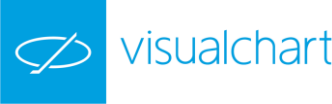

GetCalculateOptions(Unit As enumStatisticMeasurementUnit, CompType As enumStatisticCompression, Compression As Long, BeginDate As Date, EndDate As Date). Devuelve la configuración actual de la estadística del sistema 1.

SetCalculateOptions(Unit As enumStatisticMeasurementUnit, CompType As enumStatisticCompression, Compression As Long, BeginDate As Date, EndDate As Date). Asigna los valores con los que se harán los cálculos de la estadística 1.

GetStatisticVariableSize(Variable As enumStatisticVariable) As Long. Indica el número de elementos que tiene la variable estadística indicada.

GetStatisticVariableDate(Variable As enumStatisticVariable, pVal As Long) As Date. Indica la fecha asociada al valor pVal-ésimo de la variable estadística indicada.

GetStatisticVariableValue(Variable As enumStatisticVariable, Index As Long) As Object. Devuelve el Index-ésimo valor de la variable estadística indicada.

GetStatisticVariableValues(Variable As enumStatisticVariable) As Object(). Devuelve un array con todos los valores de la variable estadística indicada.

GetTrade([Index As Object]) As Trade Devuelve el Index-ésimo negocio del sistema.

**GetTradeRange( [InitIndex As Objetc], [EndIndex As Objetc]) As Trades.** Devuelve una colección con todos los negocios del sistema comprendidos entre InitIndex y EndIndex . Ambos parámetros pueden referirse a una posición o una fecha del negocio. Si se omite InitIndex , se comienza desde el primer negocio. Si se omite EndIndex , se termina en el último negocio.

GetParameters() As Parameters. Devuelve una colección con los parámetros del sistema.

Setting. Es el equivalente a modificar los campos de Ajustes dentro de las propiedades de un sistema.

De este modo, si deseamos cambiar alguno de los ajustes del objeto System se procede del siguiente modo:

1. Primero, se especifican qué campos del método Setting se desean cambiar.

'-- Especificar que vamos a añadirle comisión y deslizamiento por puntos al sistema Sistema.Settings.AgencyCommision = 2 Sistema.Settings.Slippages = 1 Sistema.Settings.PorcentualPenalty = False

2. Segundo, para que el cambio en los ajustes tenga efecto, llamamos a la sentencia Apply del método:

'-- Especificar que vamos a añadirle comisión y deslizamiento por puntos al sistema Sistema.Settings.AgencyCommision = 2 Sistema.Settings.Slippages = 1 Sistema.Settings.PorcentualPenalty = False

La relación entre los atributos de la sección de Ajustes y los campos del método Settings es la siguiente:

Slippages (Sistema.Settings.Slippages)

Comisión Agencia (Sistema.Settings.AgencyCommision) Modo de penalización (Sistema.Settings.PorcentualPenalty)

Método de entrada (Sistema.Settings.InputMode)

Modo de Liquidación (Sistema.Settings.CancelPosAfterLiquidate)

Núm. Max. Etiquetas (Sistema.Settings.LabelLimit)

Núm. Max. Contratos/Acciones (Sistema.Settings.StockLimit) Ejecutar órdenes limitadas (Sistema.Settings.ExecModeLimited)

Presupuesto (Sistema.Settings.Budget)

Cantidad Presupuesto (Se activa si el Presupuesto no vale 0)

Valor por Punto (Sistema.Settings.PointValue)

La estadística se configura con unos parámetros dados y todos los resultados que se devuelven en el resto de métodos, lo hacen con esas configuraciones.

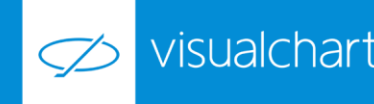

#### **Indicator**

Value(Index As Object, [Line As Object]) As Double. Devuelve el Index-ésimo valor del indicador para la línea Line. Si se omite el parámetro Line se usa la primera línea. Index puede ser una posición o una fecha.

Values(BeginIndex As Object, EndIndex As Object, [Line As Object]) As Oject(). Devuelve un array con los valores del indicador comprendidos entre BeginIndex y EndIndex para la línea indicada (la primera si se omite el parámetro Line). Los índices pueden ser una posición o una fecha.

**GetPosition([Index As Object], [Line As Object]) As enumMarketPosition.** Devuelve la posición alcista/bajista/neutra del indicador para la posición y línea indicadas. Se usa la primera línea en caso de omitir el parámetro Line. Si se omite el parámetro Index, se devuelve la posición actual del indicador.

GetLineName(Line As Long) As String. Devuelve el nombre de la línea Line del indicador.

GetParameters() As Parameters. Devuelve una colección con los parámetros del indicador.

#### **Context**

DataSeries() As DataSeries. Devuelve una colección con todas las series que contiene el contexto.

Systems() As Systems. Devuelve una colección con todos los sistemas que contiene el contexto.

Indicators() as Indicators. Devuelve una colección con todos los indicadores que contiene el contexto.

#### DataSourceManager

Contexts() As Contexts. Devuelve una colección con todos los contextos existentes.

DataSeries() As DataSeries. Devuelve una colección con todas las series existentes.

Systems() As Systems. Devuelve una colección con todos los sistemas existentes.

Indicators() As Indicators. Devuelve una colección con todos los indicadores existentes.

NewDataSerie (SymbolCode As String, CompType As enumCompressionType, CompressionUnits As Long, [InitDate As Object], [EndDate As Object], [Context As Object]) As DataSerie. Crea una nueva serie de datos para el símbolo cuyo código está especificado en SymbolCode . CompType y CompressionUnits especifican el tipo y unidades de compresión con que se creará la serie. Las fechas permiten especificar el rango de serie que se desea cargar (si se omiten se cogen los valores por defecto que usa VisualChart). El contexto permite crear una serie para que utilice el mismo contexto que otra ya creada.

NewIndicator (Name As String, DataSource As DataSource, Parameters As Object()) As Indicator. Crea el indicador especificado en Name sobre la serie DataSource usando los parámetros especificados.

NewSystem (Name As String, DataSource As DataSource, Parameters As Object()) As System. Crea el sistema especificado en Name sobre la serie DataSource usando los parámetros especificados.

DeleteDataSource(DataSource As DataSource). Elimina la serie indicada.

DeleteAll(). Elimina todas las series y contextos.

GetIndicatorInfo(Name As Object) As CatalogItem. Devuelve la información asociada al indicador Name (ver CatalogItem).

GetSystemInfo(Name As Object) As CatalogItem. Devuelve la información asociada al sistema Name (ver CatalogItem).

GetIndicatorCatalog() As CatalogItems. Devuelve una colección con la información asociada a todos los indicadores (ver CatalogItem ).

GetSystemCatalog() As CatalogItems. Devuelve una colección con la información asociada a todos los sistemas (ver CatalogItem).

GetDataSource(Id As Long) As DataSource. Devuelve un objeto serie ( DataSerie , Indicator o System ) dado su Id.

### COLECCIONES

Todas las colecciones tienen la misma interfaz y el mismo funcionamiento. Se utilizan para devolver un conjunto de datos del mismo tipo.

La siguiente tabla muestra las colecciones existentes y el tipo de objeto que contienen:

Colección Tipo de objeto

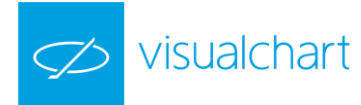

| TradeSessions | TradeSession |
|---------------|--------------|
| Parameters    | Parameter    |
| CatalogItems  | CatalogItem  |
| SystemOrders  | SystemOrder  |
| Trades        | Trade        |
| DataSources   | DataSource   |
| DataSeries    | DataSerie    |
| Systems       | System       |
| Indicators    | Indicator    |
| Contexts      | Context      |

| Propiedad                    | Descripción                                                                                                    |
|------------------------------|----------------------------------------------------------------------------------------------------|
| Count As Long                | Devuelve el número de elementos de la colección.                                                                                        |
| Item(index As Object) As XXX | Devuelve un ítem de la colección ( XXX se refiere al tipo de la colección mostrado en la segunda columna de la tabla anterior)          |
| _NewEnum                     | Todas las colecciones implementan este método oculto para permitir el recorrido por los distintos ítems de la colección usando foreach. |

#### EJEMPLO PRÁCTICO DEL USO DEL SERVIDOR VCDATASOURCE

En el ejemplo que veremos a continuación, vamos a buscar la diferencia porcentual entre la apertura y cierre de las barras, de un histórico determinado, para un valor concreto. Además de este dato, queremos saber la tendencia que marca el RSI en cada momento, según la siguiente regla:

- Cuando el RSI venga de sobreventa (cruza desde abajo el 30) marcará tendencia alcista.
- Cuando el RSI venga de sobrecompra (cruza desde arriba el 70) marcará tendencia bajista.

Una vez más, vamos a usar como aplicación cliente Microsoft Excel. Aprovecharemos el libro Trading Tools que ya hemos creado en el ejemplo anterior, y trabajaremos en la hoja 2 de éste, puesto que en la hoja 1 tenemos el <u>ejemplo previo de tiempo real</u>.

Es necesario tener en cuenta que puesto que vamos a hacer uso del objeto **DataSourceManager** es necesario haber añadido a la <u>lista</u> <u>de referencias</u> la librería VisualChart 6 Source Library 1.0

Los pasos a seguir se pueden resumir en los siguientes:

1º Preparar el escenario
2º Generar evento para la descarga de información
3º Programación de procedimientos
4º Visualizar la información

#### 1º Preparación del escenario

Lo primero que haremos será diseñar la interfaz visual para introducir y mostrar la información. La hoja 2 de nuestro libro Excel debe quedar de la siguiente manera:

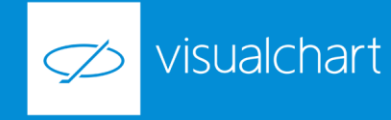

|   | А                   | В             | С      | D           | E       | F         | G   | Н      |  |
|---|---------------------|---------------|--------|-------------|---------|-----------|-----|--------|--|
| 1 |                     |               |        |             |         |           |     |        |  |
| 2 |                     |               |        |             |         |           |     |        |  |
| 3 |                     |               |        |             |         |           |     |        |  |
| 4 | SIMBOLO DEL TITULO: | 010060BBVA.MC |        | TIPO BARRA: | Minutos |           | DES | CARGAR |  |
| 5 | PERIODO RSI:        | 14            |        | COMPRESION: | 5       |           |     | CANGAN |  |
| 6 |                     |               |        |             |         |           |     |        |  |
| 7 | FECHA               | APERTURA      | CIERRE | DIF%        | RSI     | Tendencia |     |        |  |
| 8 |                     |               |        |             |         |           |     |        |  |
| 0 |                     |               |        |             |         |           |     |        |  |

#### 2º Generar evento para la descarga de información

El botón DESCARGAR es un botón de comando similar a los botones ACEPTAR y PARAR de la hoja ejemplo de tiempo real.

Recordar que para crear controles en una hoja Excel, es necesario seleccionar el menú de **Programador**, activar la opción **Modo Diseño**, y posteriormente seleccionar la opción **Insertar** → **Botón de comando (active X)**.

Como hicimos con los otros dos botones del ejemplo anterior, accedemos al panel de propiedades del objeto y desde éste modificamos los parámetros correspondientes al nombre:

| Name    | BtnDescarga |
|---------|-------------|
| Caption | DESCARGAR   |

A continuación, pulsamos dos veces sobre el botón para que se genere el evento **Click** en el editor de Visual Basic. Recordemos que este evento nos indica que cada vez que el usuario pulse sobre el botón **DESCARGAR**, se llevará a cabo lo que indiquemos dentro del evento.

<u>3º Programación de procedimientos</u>. Tal y como se ha comentado con anterioridad, la clase principal del servidor VCDataSource es la clase DataSourceManager, por lo que vamos a crear un objeto llamado ClaseDS que sea de este tipo:

#### Public WithEvents ClaseDS As DataSourceManager

| BtnDescarga |                                                |  |
|-------------|------------------------------------------------|--|
|             | Public WithEvents ClaseDS As DataSourceManager |  |
|             | Private Sub BtnDescarga_Click()                |  |
|             | End Sub                                        |  |

Además de este objeto, crearemos dos objetos más, uno que será de tipo serie de datos, y otro que será de tipo indicador, puesto que son los dos tipos de objetos que necesitamos.

#### Dim Fuente As DataSerie Dim RSIData As Indicator

El objeto **RSIData** lo hemos llamado así puesto que siempre vamos a hacer referencia al indicador RSI para esta clase de objeto en concreto.

Como vamos a ir guardando el valor de la tendencia, también crearemos una variable global llamada **TendenciaRSI**, de modo que podrá valer 1 si la tendencia es alcista y -1 si es bajista.

#### Dim TendenciaRSI As Integer

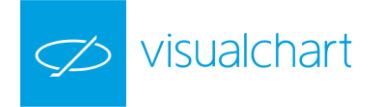

La estructura del programa va a constar de tres partes:

- <u>Método de inicio y creación de objetos</u> → Usaremos el evento BtnDescarga\_Click.
- <u>Método de descarga de datos</u>  $\rightarrow$  Usaremos un procedimiento nuevo que llamaremos IniciarDescarga.
- <u>Método de finalización del programa</u>  $\rightarrow$  Usaremos un procedimiento nuevo que llamaremos DetenerSistema.

El procedimiento **DetenerSistema** servirá para reiniciar el escenario y para liberar a los distintos objetos que hemos creado durante el proceso. El código quedará de la siguiente manera:

Public Sub DetenerSistema() Set Fuente = Nothing Set RSIData = Nothing

If Not ClaseDS Is Nothing Then ClaseDS.DeleteAll Set ClaseDS = Nothing End If

BtnDescarga.Enabled = True End Sub

Lo que hemos hecho es lo siguiente:

- 1. Liberar los objetos utilizados.
- 2. Con el método **DeleteAll** lo que hacemos es eliminar todos los vínculos de fuentes que pudiera mantener la aplicación cliente con Visual Chart.
- 3. Activar el botón DESCARGA

En cuanto al código de inicio y creación de objetos, quedará de la siguiente manera:

Private Sub BtnDescarga\_Click() **Dim Simbolo As String** Dim MiComp As enumCompressionType Dim MiCompUni As Integer **Dim PeriodoRSI As Integer** On Error GoTo Fallo Range("A8:F8000").ClearContents Range("A8:F8000").ClearFormats DetenerSistema ١., Set ClaseDS = New DataSourceManager BtnDescarga.Enabled = False Simbolo = Range("B4") 'crear fuente If Simbolo <> "" Then MiCompUni = CInt(Range("E5")) If Range("E4") = "Minutos" Then MiComp = CT\_Minutes If Range("E4") = "Dias" Then MiComp = CT\_Days Set Fuente = ClaseDS.NewDataSerie(Simbolo, MiComp, MiCompUni) 'confirmar que se ha creado If Fuente.Size > 0 Then

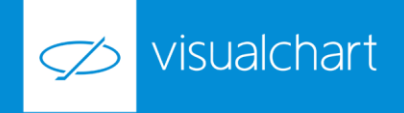

PeriodoRSI = Range("B5") TendenciaRSI = 0 'crear indicador RSI Set RSIData = ClaseDS.NewIndicator("RSI", Fuente, PeriodoRSI, 70, 30) 'confirmar que se ha creado el RSI If RSIData.Size > 0 Then IniciarDescarga Else DetenerSistema End If Else DetenerSistema End If **End If** Fallo: If Err.Number <> 0 Then DetenerSistema End Sub

En este procedimiento hemos declarado varias variables locales:

Simbolo: Donde guardaremos el código de símbolo del valor a analizar.

**MiComp**: Esta variable es de tipo enumCompressionType. Este tipo de enumeración pertenece a la librería VCDataSource y sirve para definir los distintos tipos de compresión posibles (minutos, días, semanas, etc...). Para nuestro ejemplo, vamos a permitir que sea minutos o días según lo que ponga en la celda TIPO BARRA. Si en la celda indicamos "Dias", entonces MiComp será de tipo CT\_Days y si indicamos "Minutos", entonces MiComp será de tipo CT\_Minutes.

Si queremos darle mayor calidad a nuestra interfaz, podemos incluso obligar a que en dicha celda sólo se puedan especificar esos dos valores. Para esto:

- 1. Escribimos en las celdas F4 y F5 los textos "Minutos" y "Dias" respectivamente.
- 2. Cambiamos el color de fuente de estas dos celdas para que tengan el mismo color que el fondo (de este modo no se verán).
- 3. Seleccionamos la celda E4 y elegimos la opción Validación de datos del menú Datos:

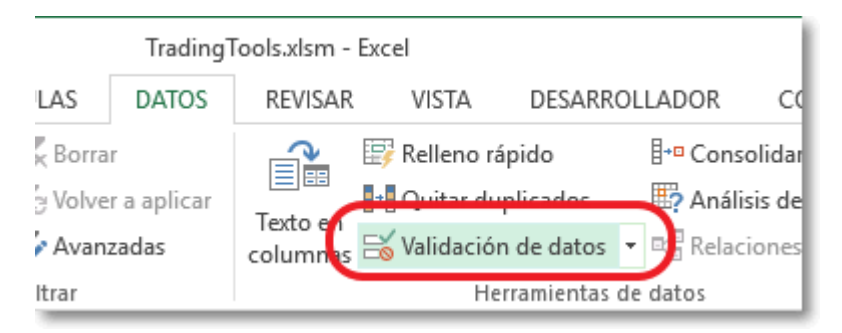

4. En el cuadro de diálogoseleccionamos entre las opciones de Permitir, la opción Lista, y en Origen escribimos "=\$F\$4:\$F\$5".

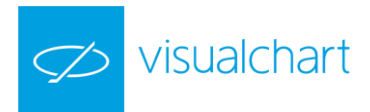

| D                     | E            | F   | G              | Н     |
|-----------------------|--------------|-----|----------------|-------|
|                       |              |     | Validación de  | datos |
| O BARRA:<br>MPRESION: | Minutos<br>5 |     | DESC/          | ARGAR |
| RRE                   | DIF%         | RSI | ک<br>Tendencia |       |
|                       |              |     |                |       |

5. Por último pulsamos **Aceptar**.

MiCompUni: Donde guardaremos el número de unidades de la compresión de barras. Es decir, el contenido de la celda E5.

PeriodoRSI: Donde guardaremos el periodo del indicador, es decir, el contenido de la celda B5.

En el procedimiento, hemos hecho lo siguiente:

- 1. Inicializar el escenario limpiando el contenido de las celdas. Para ello usamos las propiedades del rango de celdas ClearFormats y ClearContents.
- 2. Llamar al método DetenerSistema para liberar previamente a todos los objetos que usaremos.
- 3. Crear el objeto ClaseDS.
- 4. Inhabilitar el botón **DESCARGAR** para que tengamos constancia de que mientras descargamos datos no podemos volver a pulsarlo.
- 5. Una vez confirmamos que Simbolo contiene información, creamos primero el objeto Fuente usando el método de la clase ClaseDS **NewDataSerie**. Este método nos pide el código del simbolo y la compresión de barras.
- 6. Una vez hemos declarado NewDataSerie pueden pasar tres cosas:
  - Que se produzca un error porque o bien el símbolo no existe o bien no se encuentra. En tal caso, para evitar que aparezca un mensaje de error, lo que hacemos es declarar **OnError GoTo**, de modo que cuando falle, directamente salte al párrafo Fallo, llame al método **DetenerSistema** y finalice.
  - b. Que no se produzcan errores pero la fuente esté vacía. En tal caso también llamamos a **DetenerSistema** y terminamos.
  - Que no se produzca errores y la fuenta tenga datos. En tal caso, continuamos con el proceso.
- 7. Si el proceso continúa, entonces podemos crear el objeto indicador pues ya tenemos una fuente base. Los indicadores se generan mediante el método de la clase ClaseDS NewIndicator. Este método siempre requiere de una fuente base, por lo que cada vez que queramos trabajar con indicadores, sabemos que previamente tendremos que crear su fuente correspondiente. El método NewIndicator nos pide el código del indicador (en nuestro ejemplo "RSI"), el objeto fuente y los parámetros del indicador. Como no vamos a modificar las bandas inferior y superior del RSI, las definimos directamente.
- 8. Si el indicador contiene datos, entonces procedemos a la descarga de datos. En otro caso, llamamos a **DetenerSistema** y acabamos.

Ya sólo falta definir la parte correspondiente a la descarga de datos. En este procedimiento, también usaremos variables locales que nos facilitarán la comprensión del proceso.

Las variables a usar serán las siguientes:

**Bar**: Esta variable la usaremos como contador de barras. Como nos vamos a recorrer el histórico completo de la fuente, la posición de barra n la guardaremos en Bar.

RSI: En esta variable guardaremos el valor devuelto por el indicador para la posición indicada en Bar.

**RSIAnt**: Como vamos a calcular la tendencia dada por el RSI, necesitaremos el valor anterior del RSI para ver la dirección que toma. En RSIAnt iremos guardando el último valor del RSI que vayamos calculando.

DifPrecios: En esta variable guardaremos la proporción entre apertura y cierre.

**Fila**: En esta variable iremos almacenando el número de fila que toca a la hora de escribir en excel. Conforme vayamos escribiendo, aumentaremos el valor de fila, que inicialmente valdrá 8 pues es la primera fila libre.

x: La variable x la usaremos como un valor méramente informativo. Como el proceso de descarga puede durar algunos segundos, vamos a indicar en cada momento cuanto nos falta para acabar calculando la proporción porcentual entre Bar y el tamaño total de barras. El resultado lo guardamos en x, y éste valor lo mostraremos en pantalla mediante el método de Excel Application.StatusBar.

El código del procedimiento IniciarDescarga quedará de la siguiente manera:

visualchart

Public Sub IniciarDescarga() **Dim Bar As Long Dim RSI As Double Dim RSIAnt As Double Dim DifPrecios As Double** Dim fila As Long Dim x As Double On Error GoTo Fallo fila = 8RSIAnt = 2147483647 'valor nulo For Bar = 1 To Fuente.Size 'Info de descarga x = Int((Bar / Fuente.Size) \* 100) Application.StatusBar = x & "% descargado" 'fecha Range("A" & fila) = Fuente.GetBarValues(Bar).Date 'apertura Range("B" & fila) = Round(Fuente.GetBarValues(Bar).Open, 4) 'cierre Range("C" & fila) = Round(Fuente.GetBarValues(Bar).Close, 4) 'diferencia % DifPrecios = Round((Range("C" & fila) - Range("B" & fila)) / Range("B" & fila), 3) Range("D" & fila) = DifPrecios Range("D" & fila).NumberFormat = "0.00%" If DifPrecios > 0 Then Range("D" & fila).Font.Color = RGB(0, 255, 0) If DifPrecios < 0 Then Range("D" & fila).Font.Color = RGB(255, 0, 0) 'barras a partir de las cuales existe RSI If Bar >= Range("B5").Value Then 'valor RSI RSI = Round(RSIData.Value(Bar, 1), 2) If RSI <> 2147483647 Then Range("E" & fila) = RSI 'control de tendencia If RSIAnt <> 2147483647 Then If RSIAnt <= 30 And RSI > 30 Then TendenciaRSI = 1 If RSIAnt >= 70 And RSI < 70 Then TendenciaRSI = -1 If TendenciaRSI = 1 Then Range("F" & fila) = "Alcista" Range("F" & fila).Font.Color = RGB(0, 255, 0) Elself TendenciaRSI = -1 Then Range("F" & fila) = "Bajista" Range("F" & fila).Font.Color = RGB(255, 0, 0) End If End If RSIAnt = Range("E" & fila).Value End If End If fila = fila + 1 Next Bar DetenerSistema Fallo:

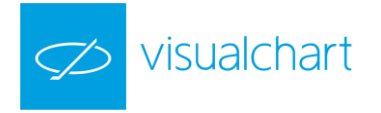

### If Err.Number <> 0 Then DetenerSistema

En el procedimiento, hemos hecho lo siguiente:

- 1. RSIAnt lo inicializamos a ValorNulo para que la primera vez que tengamos un valor del RSI no calcule la tendencia, puesto que aún no tenemos dos valores para comparar.
- Recorremos el histórico de la fuente mediante la declaración For To... Next. La variable Bar marcará la posición n de cada momento. El valor inicial será 1 y el último valor, es decir, la última barra descargada del gráfico se obtiene mediante la propiedad Size del objeto Fuente.
- 3. Para cada posición, escribimos en la celda correspondiente la fecha, apertura y cierre de la barra. Para ello, usamos el método GetBarValues del objeto Fuente.
- 4. Calculamos también la diferencia entre apertura y cierre. Para darle un valor añadido al dato, le aplicamos el formato porcentual usando la propiedad NumberFormat y además pintamos el valor de rojo o azul dependiendo de su la diferencia es positiva o negativa usando la propiedad Font.Color.
- 5. Las primeras barras del gráfico no tendrán valores del indicador RSI, por eso hay que esperar a que el valor de Bar sea igual o superior al periodo del indicador. Llegado a este punto, escribimos el valor del RSI.
- 6. Por último, calculamos la tendencia comparando el valor del RSI con el del RSIAnt y la posición de estos dos valores respecto a la banda inferior o superior. Aplicamos las reglas de tendencia descritas al principio y según sea en cada caso, almacenamos el valor correspondiente en la variable TendenciaRSI.
- 7. Una vez se alcanza el final del histórico, el programa sale del bucle For y por último, llamamos al método DetenerSistema para liberar los objetos y finalizar.

Hecho esto, tenemos terminado el proyecto y por tanto podemos cerrar el editor de VisualBasic.

Para finalizar desactivaremos el Modo diseño desde el menú Programador de Excel.

### 4º Visualizar la información

Antes de nada es necesario confirmar que en Visual Chart 6 estamos conectados al servidor de datos, y por otra parte, y que en nuestra licencia tenemos permisos para recibir información en tiempo real del activo que queramos probar.

A modo de ejemplo vamos a descargar datos del activo de BBVA.

El código completo en Visual Chart para este valor es 010060BBVA.MC. Es importante tener en cuenta que hay que indicar el código completo de cualquier producto que deseemos usar.

Por norma general, el código de cada producto seguirá la siguiente nomenclatura:

### 010 + código del mercado + símbolo

Si no indicamos el código completo, Visual Chart no puede encontrar el valor, y por lo tanto, no enviará ningún dato a Excel.

Una vez hemos introducido el código en la celda B4, rellenamos el resto de parámetros de entrada, o bien dejamos los que aparecen por defecto.

Por último, pulsamos DESCARGAR, y en este momento empezará el proceso de descarga de datos.

Cuando termine la descarga, el programa automáticamente destruirá el vínculo entre Visual Chart y Excel (puesto que sabemos que se habrá llamado al método DetenerSistema), y podremos tranquilamente cerrar nuestra hoja Excel.

# 4. COMTraderInterfaces

# INTRODUCCIÓN

El servidor **COMTraderInterfaces** proporciona acceso a la operativa de Visual Chart 6. Para su funcionamiento, es necesario que el programa esté ejecutándose y conectado a los servidores de datos e intermediación.

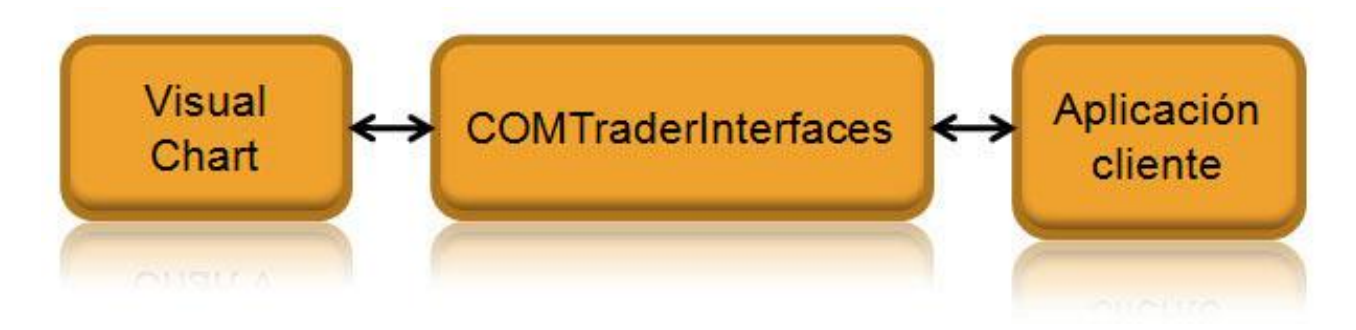

Como vemos en la imagen, este servidor actúa como intermediario entre VisualChart y la aplicación cliente (por ejemplo, Microsoft Excel).

El cliente hace peticiones a **COMTraderInterfaces** y éste notifica los resultados a través de eventos. De la misma forma, también podrá solicitar en cualquier momento algunos de los datos que se hayan recibido previamente mediante el uso de métodos.

Para poder hacer uso del servidor **COMTraderInterfaces**, la aplicación cliente debe de tener incorporada a su lista de referencias la clase VisualChart 6 Trader Library 1.0

Esta librería incluye una serie de objetos, eventos y métodos que se detallan en las siguientes páginas.

#### **OBJETOS**

Los objetos de la librería COMTraderInterfaces son los que se indican a continuación:

- Order
- QueryFilter
- OpenPosition

visualchart

- CloseOperation
- Balance
- Account
- MarketOrdersInfo
- Trader

<u>Order</u>. Este objeto encapsula la información relevante de una orden, tanto para enviarla al mercado como para recibirla actualizada en los distintos eventos del servidor.

Las propiedades más relevantes de cara al trabajo del usuario (por ejemplo para el envío de una orden) serían las siguientes:

- Account. Indica la cuenta con la que se quiere operar (un mismo usuario puede disponer de varias cuentas).
- SymbolCode. Símbolo sobre el que se lanza la orden (010060TEF.MC para Telefónica, por ejemplo).
- OrderType. Tipo de orden que se quiere lanzar.
- OrderSide. Especifica si se trata de una compra o una venta.
- Volume. Volumen que se quiere negociar en la orden.
- Price y StopPrice. Habrá que rellenar uno o los dos en función del tipo de orden de que se trate.
- VolumeRestriction. Aquí se indica la restricción de volumen que se quiere aplicar sobre la orden.
  - Si contiene la restricción VR\_Hide (volumen oculto), es necesario rellenar el dato HideVolume indicando el volumen oculto.
  - Si contiene la restricción VR\_MinVolume (volumen mínimo), es necesario rellenar el dato MinVolume indicando el volumen mínimo.
  - TimeRestriction. Aquí se indica la restricción de tiempo que se quiere aplicar sobre la orden.
    - Si contiene la restricción TR\_Date (hasta una fecha) es necesario rellenar el dato ValidDate con la fecha de validez deseada.

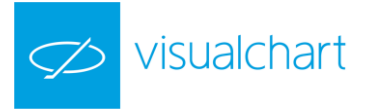

• OrderID (identificador de orden). Se trata de otra propiedad interesante que se puede consultar una vez que se ha enviado la orden. Será necesario utilizarlo, por ejemplo, en las modificaciones y cancelaciones de una orden ya enviada.

Algunos tipos de órdenes como OCO, OSO y Bracket, generan varias relacionadas entre sí.

Las propiedades **Relatedid** y **RelatedType** permiten determinar la relación existente entre ellas:

- En los casos de OSO y Bracket, en los que existe una orden principal, la orden tiene como RelatedId su propio identificador.
- En el resto de casos, RelatedId es el identificador de la orden con la que tiene la relación indicada en RelatedType.

| Propiedad                                  | Descripción                                                                                                    |
|--------------------------------------------|----------------------------------------------------------------------------------------------------|
| Account As String                          | Nombre de la cuenta.                                                                                                    |
| SymbolCode As String                       | Código del valor.                                                                                                    |
| OrderType As enumOrderType                 | Tipo de orden.                                                                                                    |
| OrderSide As enumOrderSide                 | Indica si se trata de una compra o una venta.                                                                                |
| Volume As Double                           | Volumen de la orden.                                                                                                    |
| Price As Double                            | Precio de la orden.                                                                                                    |
| StopPrice As Double                        | Precio de disparo de la orden.                                                                                               |
| ValidDate As Date                          | Fecha de validez.                                                                                                    |
| UserOrderID As String                      | Identificador del usuario. No se usa internamente (el usuario puede usarlo para asociar un identificador propio a la orden). |
| OrderID As String                          | Identificador de la orden.                                                                                                   |
| UserName As String                         | Usuario.                                                                                                    |
| Date As Date                               | Fecha.                                                                                                    |
| RemainVolume As Double                     | Volumen no ejecutado todavía.                                                                                                |
| Error As String                            | Último error (si lo hay).                                                                                                    |
| Status As enumOrderStatus                  | Estado de la orden.                                                                                                    |
| Location As enumOrderLocation              | Localización de la orden.                                                                                                    |
| Source As enumSource                       | Origen desde el que se lanzó la orden.                                                                                       |
| Currency As String                         | Moneda                                                                                                    |
| AvgPrice As Double                         | Precio medio de ejecución de la orden                                                                                        |
| VolumeRestriction As enumVolumeRestriction | Restricción de volumen de la orden.                                                                                          |
| TimeRestriction As enumTimeRestriction     | Restricción de tiempo de la orden.                                                                                           |
| HideVolume As Long                         | Volumen oculto.                                                                                                    |
| MinVolume As Long                          | Volumen mínimo.                                                                                                    |
| RelatedId As String                        | Identificador de la orden asociada.                                                                                          |
| RelatedType As enumRelatedType             | Tipo de relación de la orden con su orden asociada (si la tuviese).                                                          |

QueryFilter. Contiene la información del filtro a aplicar a la consulta de órdenes (ver GetOrders de Order).

| Propiedad             | Descripción                                    |
|-----------------------|------------------------------------------------|
| RowQueryLimit As Long | Limita el número de resultados de la consulta. |

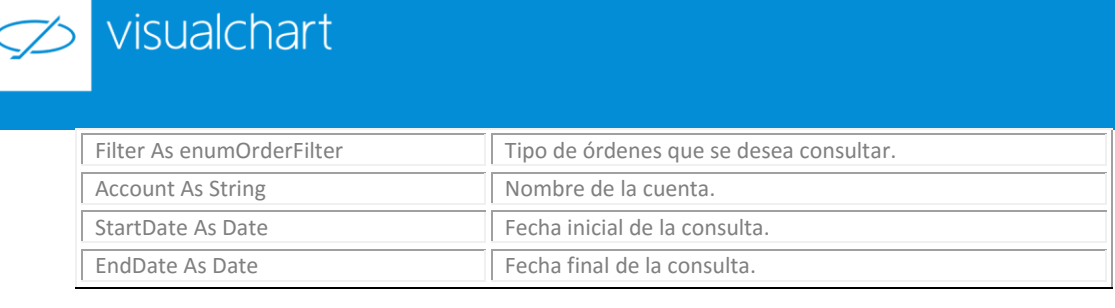

<u>OpenPosition</u>. Contiene información sobre la posición abierta.

| Propiedad                                | Descripción                     |
|------------------------------------------|---------------------------------|
| Account As String                        | Nombre de la cuenta.            |
| SymbolCode As String                     | Código del valor.               |
| Description As String                    | Descripción.                    |
| Side As enumOrderSide                    | Tipo de orden (compra o venta). |
| Volume As Double                         | Volumen de la posición abierta. |
| Currency As String                       | Moneda.                         |
| Price As Double                          | Precio.                         |
| Profit As Double                         | Ganancia.                       |
| Date As Date                             | Fecha.                          |
| PositionStatus As enumOpenPositionStatus | Estado de la orden.             |

<u>ClosedOperation</u>. Contiene información sobre las operaciones cerradas.

| Propiedad             | Descripción          |
|-----------------------|----------------------|
| Account As String     | Nombre de la cuenta. |
| SymbolCode As String  | Código del valor.    |
| Volume As Double      | Volumen.             |
| Currency As String    | Moneda.              |
| BoughtPrice As Double | Precio de compra.    |
| SoldPrice As Double   | Precio de venta.     |
| Profit As Double      | Beneficio.           |
| BoughtDate As Date    | Fecha de compra.     |
| SoldDate As Date      | Fecha de venta.      |

Balance. Contiene información sobre el saldo y capital disponible para operar.

| Propiedad                    | Descripción                    |
|------------------------------|--------------------------------|
| PortfolioValue As Double     | Cartera.                       |
| NetWorth As Double           | Patrimonio.                    |
| Margins As Double            | Garantías.                     |
| OutstandingBalance As Double | Poder de compra.               |
| Cash As Double               | Efectivo.                      |
| MarginCash As Double         | Efectivo retenido.             |
| CashByLeverage As Double     | Disponible por apalancamiento. |

Account. Contiene información sobre la cuenta con la que se opera.

| Propiedad             | Descripción               |
|-----------------------|---------------------------|
| Account As String     | Nombre de la cuenta.      |
| Description As String | Descripción de la cuenta. |
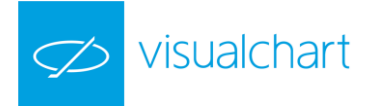

| Balance As Balance   | Balance (ver Balance). |  |
|----------------------|------------------------|--|
| Balance / is Balance | Balance (ver Balance). |  |

MarketOrdersInfo. Contiene información sobre un mercado.

| Propiedad            | Descripción         |  |
|----------------------|---------------------|--|
| MarketCode As String | Código del mercado. |  |

<u>Trader</u>.Este objeto representa la interfaz principal del servidor COM y es el punto de partida tanto para el envío de órdenes como para la recepción de eventos relacionados con las mismas.

| Propiedad                              | Descripción                                                                                                    |
|----------------------------------------|----------------------------------------------------------------------------------------------------|
| Accounts As Accounts                   | Devuelve una colección con todas las cuentas del usuario.                                                                                             |
| MarketOrdersInfos As MarketOrdersInfos | Devuelve una colección de MarketOrdersInfo con información sobr<br>los tipos de órdenes y las restricciones soportadas por los distintos<br>mercados. |
| ClosedOperations As ClosedOperations   | Devuelve una colección con las operaciones cerradas.                                                                                                  |
| OpenPositions As OpenPositions         | Devuelve una colección con las posiciones abiertas.                                                                                                   |
| Orders As Orders                       | Devuelve una colección con las órdenes (todas,<br>activas,) existentes en este momento en Visual Chart.                                               |

#### **EVENTOS**

| OnOrderInMarket(Order As Order). Indica que la orden está en mercado.                                                                                                    |
|----------------------------------------------------------------------------------------------------|
| OnModifiedOrder(Order As Order). La orden ha sido modificada.                                                                                                    |
| OnCancelledOrder(Order As Order). La orden ha sido cancelada.                                                                                                    |
| OnTotalExecutedOrder(Order As Order). Se ha ejecutado completamente la orden.                                                                                                    |
| OnError(Order As Order). Ha ocurrido un error relacionado con la orden indicada.<br>(consultar la propiedad Error de Order )                                                                                                    |
| OnPartialExecutedOrder(Order As Order). Se ha ejecutado parcialmente la orden.                                                                                                    |
| OnNewOrderLocation(Order As Order). La orden ha cambiado de localización.<br>(ver enumOrderLocation )                                                                                                    |
| OnChangedOpenPositions(Account As String). Han cambiado las posiciones abiertas de la cuenta indicada.                                                                                                    |
| OnNewClosedOperations(Account As String). Hay nuevas operaciones cerradas de la cuenta indicada.                                                                                                    |
| OnChangedBalance(Account As String). El balance de la cuenta indicada ha cambiado.                                                                                                    |
| <b>OnServerShutDown().</b> Este evento se ejecuta justo antes de que el servidor deje de estar disponible. Es útil para notificar a otras aplicaciones que ya no pueden usar el servidor o realizar tareas propias del cierre de la aplicación. |

#### **MÉTODOS**

A continuación se detallan los métodos que se pueden utilizar con los objetos de la librería ComTraderInterfaces.

#### **MarketOrdersInfo**

GetSupportedOrders(OrderType() As enumOrderType). Devuelve un array con todos los tipos de órdenes soportados por el mercado.

GetVolumeRestriction(VolumeRestriction() As enumVolumeRestriction). Devuelve un array con todos los tipos de restricciones de volumen soportadas por el mercado.

GetTimeRestriction(TimeRestriction() As enumTimeRestriction). Devuelve un array con todos los tipos de restricciones de tiempo soportadas por el mercado.

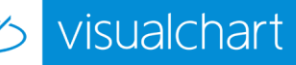

#### <u>Trader</u>

SendOrder(Account As String, SymbolCode As String, OrderType As enumOrderType, OrderSide As enumOrderSide, Volume As Double, Price As Double, StopPrice As Double, VolumeRestriction As enumVolumeRestriction, TimeRestriction As enumTimeRestriction, [HideVolume As Object], [MinVolume As Object], [ValidDate As Object]) As String. Ejecuta una nueva orden con los valores indicados en los parámetros. Devuelve el identificador de la orden generada.

SendOrderEx(Order As Order). Ejecuta una nueva orden con los valores indicados en el parámetro.

ModifyOrder(OrderId As String, Volume As Double, Price As Double, StopPrice As Double, [HideVolume As Object], [ValidDate As Object]). Modifica la orden cuyo identificador sea OrderId asignándole los valores indicados en los parámetros.

CancelOrder(OrderId As String). Cancela la orden indicada.

SendOCOOrder(Order1 As Order, Order2 As Order) As String(). Envía dos órdenes enlazadas entre sí mediante una relación OCO. Devuelve los identificadores de las dos órdenes.

SendOSOOrder(MainOrder As Order, OrderToSend As Order) As String(). Envía dos órdenes enlazadas entre sí mediante una relación OSO y devuelve el identificador de las dos órdenes generadas. MainOrder es la orden que se envía inmediatamente mientras que OrderToSend es la orden que se enviará cuando se ejecute MainOrder.

SendBracketOrder(MainOrder As Order, LimitOrder As Order, StopOrder As Order) As String(). Envía una orden Bracket (envía una orden de entrada a mercado junto con una limitada de beneficios y un stop de pérdidas) y devuelve el identificador de las tres órdenes generadas.

GetOrders(QueryFilter As QueryFilter) As Orders. Devuelve una colección con las órdenes que verifique el filtro QueryFilter. Estos resultados los devuelve el servidor por lo que se puede consultar cualquier información aún no estando disponible en Visual Chart.

#### COLECCIONES

Todas las colecciones (excepto **Orders**) que tiene algunos métodos extra, tienen la misma interfaz y el mismo funcionamiento. **Se usan** para devolver un conjunto de datos del mismo tipo.

La siguiente tabla muestra las colecciones existentes y el tipo de objeto que contienen:

| Colección         | Tipo de objeto   |
|-------------------|------------------|
| Orders            | Order            |
| OpenPositions     | OpenPosition     |
| ClosedOperations  | ClosedOperation  |
| Balances          | Balance          |
| Accounts          | Account          |
| MarketOrdersInfos | MarketOrdersInfo |

| Propiedad                    | Descripción                                                                                                    |
|------------------------------|----------------------------------------------------------------------------------------------------|
| Count As Long                | Devuelve el número de elementos de la colección.                                                                                        |
| Item(index As Object) As XXX | Devuelve un ítem de la colección (XXX se refiere al tipo de la colección mostrado en la segunda columna de la tabla anterior)           |
| _NewEnum                     | Todas las colecciones implementan este método oculto para permitir el recorrido por los distintos ítems de la colección usando foreach. |

<u>Orders</u>. Esta colección, además de los métodos ya citados, contiene otros que permiten obtener colecciones de órdenes de un tipo determinado (ejecutadas, activas o canceladas).

Active() As Orders. Devuelve una colección con las órdenes activas que contiene la colección.

Executed() As Orders. Devuelve una colección con las órdenes ejecutadas que contiene la colección.

Cancelled() As Orders. Devuelve una colección con las órdenes canceladas que contiene la colección.

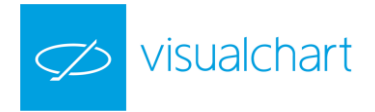

#### EJEMPLO PRÁCTICO DEL USO DEL SERVIDOR COMTraderInterfaces

En el ejemplo que veremos a continuación, vamos a crear un panel de comandos que nos permita comprar o vender sobre un valor determinado.

Este panel, además de tener los comandos de compra y venta, nos permitirá elegir entre 3 tipos de órdenes distintas:

- Entrar a mercado por lo mejor
- Enviar una orden a mercado en stop (por lo mejor)
- Enviar una orden a mercado limitada

También debe permitir elegir el volumen de contratos y el precio de entrada (siempre que no sea por lo mejor)

Una vez más vamos a usar como aplicación cliente Microsoft Excel. Aprovecharemos el libro Trading Tools con el que venimos trabajando en este manual, y usaremos la hoja 3 de dicho libro, ya que en la hoja 1 y en la hoja 2 tenemos los ejemplos previos.

#### Es necesario tener en cuenta que puesto que vamos a hacer uso del objeto **COMTraderInterface** es necesario haber añadido a la <u>lista</u> <u>de referencias</u> la librería VisualChart 6 Trader Library 1.0

Los pasos a seguir se pueden resumir en los siguientes:

<u>1º Preparar el escenario</u> <u>2º Programación de procedimientos</u> <u>3º Ejecución</u>

#### <u>1º Preparar el escenario</u>

Lo primero que haremos será diseñar la interfaz visual para introducir y mostrar la información. La hoja 3 de nuestro libro Excel debe quedar de la siguiente manera:

|   | А                   | В          | С            | D         | E              | F                | G             | Н       |
|---|---------------------|------------|--------------|-----------|----------------|------------------|---------------|---------|
| 1 |                     |            |              |           |                |                  |               |         |
| 2 | CUENTA:             | nomusuario | ACTIVADO:    | FALSO     |                |                  |               |         |
| 3 |                     |            |              |           | СОМРЕ          | RAR              |               |         |
| 4 | SIMBOLO DEL TITULO: | 010015DX   | VOLUMEN:     | 3         |                |                  |               |         |
| 5 | TIPO DE ORDEN:      |            | PRECIO STOP: | 9460      | VEND           | ER               |               |         |
| 6 |                     |            | LIMITE:      | 0         |                |                  |               |         |
| 7 | HORA                | SIMBOLO    | PRECIO       | CONTRATOS | HORA EJECUCION | PRECIO EJECUCION | VOL EJECUCION | ID REF. |
| 8 |                     |            |              |           |                |                  |               |         |

Del escenario diseñado, cabe destacar los tres objetos ActiveX que hemos añadido:

- Un cuadro combinado
- Dos botones de comando (COMPRAR/VENDER)

El cuadro combinado lo vamos a usar para que el usuario elija entre los distintos tipos de órdenes que pueden ejecutarse. A través de VisualChart V, siempre y cuando su broker se lo permita, se puede utilizar una amplia gama de tipos de órdenes. Para este ejemplo vamos a usar tres tipos:

- Ordenes a mercado por lo mejor
- Ordenes limitadas.
- Ordenes en stop por lo mejor.

Para crear el cuadro combinado, accedemos desde el menú DESARROLLADOR a la opción Insertar -> Cuadro Combinado (Active X).

|              |          |                                     | Tra                                | adingTools.xl | sm - Excel |
|--------------|----------|-------------------------------------|------------------------------------|---------------|------------|
| FÓRMULAS     | DATOS    | REVISAR                             | VISTA                              | DESARRO       | LLADOR     |
| Complementos | Insertar | Modo<br>Diseño                      | piedades<br>código<br>cutar cuadro | o de diálogo  | Origen     |
| entos        | Control  | es de formula<br>2 🔷 📰 💿<br>3 💵 📑 🖼 | ario s                             |               |            |
| D            | Control  | es ActiveX                          | F                                  |               | G          |
| FALSO        | € B      | abl 🖶                               | nado (contr                        | ol ActiveX)   | _          |
| 3            | 1        | nserta un cont                      | rol de cuad                        | ro combinad   | o.         |
| 9460         |          | VENDER                              |                                    |               |            |

Insertamos este objeto justo en la celda B5 para que quede alineado con el resto de celdas.

Hecho esto, accedemos al panel de propiedades del objeto (accionando el botón derecho del ratón sobre el objeto) y modificamos los siguientes campos:

| Name        | CboTipoOrdenes        |
|-------------|-----------------------|
| BorderStyle | 1-fmBorderStyleSingle |
| Height      | 15,75                 |
| Width       | 105                   |

La lista de valores del cuadro combinado se rellena desde el código de programación.

Para ello, vamos a crear un procedimiento en el código que se llame CargaTipoOrdenes y que quedaría de la siguiente manera:

| Private Sub CargaTipoOrdenes()             |  |
|--------------------------------------------|--|
| CboTipoOrdenes.AddItem "Por lo mejor"      |  |
| CboTipoOrdenes.AddItem "Limitada"          |  |
| CboTipoOrdenes.AddItem "Stop Por lo Mejor" |  |
| CboTipoOrdenes.Value = "Por lo mejor"      |  |
| End Sub                                    |  |

Otra opción que tiene el usuario, en lugar de añadir un objeto de tipo cuadro combinado, es usar el mismo método que se llevó a cabo en el <u>ejemplo del servidor VCDataSource</u>. En dicho ejemplo, veíamos cómo activar la opción de validación de datos. En tal caso, habría que hacer esto mismo para la celda B5, generando una lista en celdas auxiliares con los tres textos indicados en el procedimiento CargaTipoOrdenes.

Los botones COMPRAR y VENDER son similares a los botones ACEPTAR y PARAR de la hoja ejemplo de tiempo real.

Recordar que que para crear controles en una hoja Excel, es necesario seleccionar el menú de **Programador**, activar la opción **Modo Diseño**, y posteriormente seleccionar la opción **Insertar** → **Botón de comando (active X)**. Como hicimos con los otros dos botones del ejemplo anterior, accedemos al panel de propiedades del objeto y desde éste modificamos los parámetros correspondientes al nombre:

Para el botón COMPRAR

| Name      | BtnComprar  |
|-----------|-------------|
| Caption   | COMPRAR     |
| BackColor | &H00FF0000& |

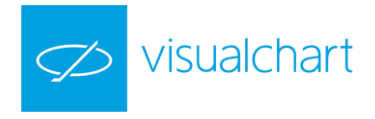

#### Para el botón VENDER

| Name      | BtnVender   |
|-----------|-------------|
| Caption   | VENDER      |
| BackColor | &H000000FF& |

A continuación, pulsamos dos veces sobre cada botón para que se generen los eventos Click en el editor de Visual Basic.

Recordemos que este tipo de evento nos indica que cada vez que el usuario pulse sobre el botón, se llevará a cabo lo que indiquemos dentro del evento.

#### 2º Programación de procedimientos

En primer lugar vamos a crear un objeto llamado ClaseTrader que sea del tipo Trader.

#### Public WithEvents ClaseTrader As COMTraderInterfacesLib.Trader

A diferencia de los otros dos ejemplos que hemos visto, en este caso el proceso de trabajo no es lineal, es decir, no se trata de que el usuario active con un botón y se inicie la descarga de información, ya que en esta ocasión, se trata es de que el usuario pueda pulsar los botones de compra o venta aleatoriamente según sus necesidades.

Es por esto que tenemos que buscar un punto de inicio externo a los botones de compra y venta.

El funcionamiento va a ser el siguiente:

- 1. Inicializar el escenario cada vez que se abra el libro Excel (mediante el evento Workbook\_Open)
- 2. Generar compras o ventas según el botón que pulse el usuario y según la información de las celdas.
- 3. Guardar un backup de las operaciones realizadas en las celdas contiguas.
- 4. Liberar el objeto Trader una vez se cierre el libro Excel (mediante el evento Workbook\_BeforeClose).

Para el paso 1 vamos a crear un procedimiento que llamaremos IniciarEscenario y que quedará de la siguiente manera:

| Public Sub IniciarEscenario()   |  |  |
|---------------------------------|--|--|
| Range("A8:H1000").ClearContents |  |  |
| Range("D2") = False             |  |  |
| LiberarObjetoTrader             |  |  |
| CargaTipoOrdenes                |  |  |
| End Sub                         |  |  |

Lo que hemos hecho es lo siguiente:

- 1. Limpiar el contenido de las celdas desde la fila 8.
- 2. La celda D2 la inicializamos a FALSO. Esta celda nos va a servir para saber si el objeto Trader ha sido creado o no.
  - > Si la celda indica FALSO, quiere decir que no está creado y que habrá que crearlo.
  - > Si la celda indica VERDADERO, ya está creado y no hay que hacer nada al respecto.
- 3. Liberamos el objeto ClaseTrader como medida de seguridad.
- 4. Rellenamos el combo **Tipo de Ordenes** en caso de que lo estemos usando.

El procedimiento IniciarEscanario lo llamaremos cuando se produzca el evento Worbook\_Open. Este evento debemos declararlo desde el objeto ThisWorbook.

Para abrir el código de este objeto, desde la ventana del Explorador de Proyectos seleccionamos el objeto ThisWorkbook y pulsamos sobre él dos veces:

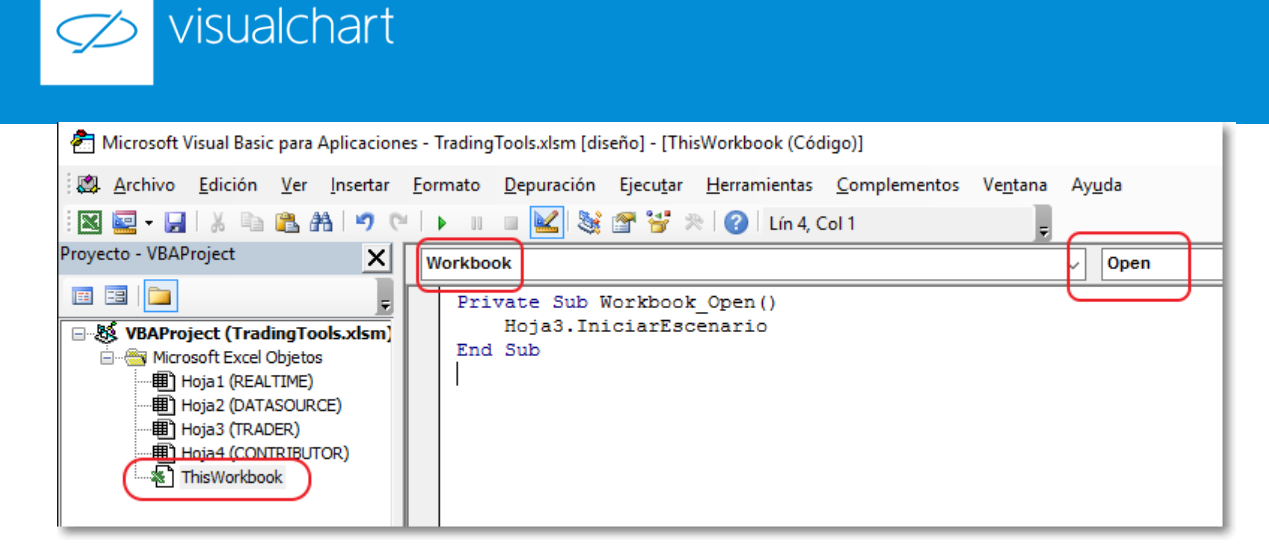

Desde el código de **ThisWorkBook** definimos el procedimiento **Workbook\_Open** e indicamos que queremos hacer una llamada al procedimento **IniciarEscenario** perteneciente a la Hoja3 del libro.

Si observamos, el procedimiento **IniciarEscenario** lo hemos declarado como público. Esto permite que se pueda acceder a dicho procedimiento desde un elmento externo.

Para el paso 2 de nuestro desarrollo, vamos a rellenar los códigos de BtnComprar\_Click y BtnVender\_Click que previamente hemos debido generar.

Ambos botones harán una llamada a un mismo procedimiento que llamaremos GenerarOrden.

Como la rutina para el envio de órdenes es igual, tanto en el caso de enviar compras como en el caso de enviar ventas, recurrimos a este procedimiento externo que sencillamente solicitará el signo de la orden para diferenciar entre ventas y compras.

El código de GenerarOrden quedará de la siguiente forma:

```
Private Sub GenerarOrden(SignoOrden As enumOrderSide)
Dim Cuenta As String
Dim Simbolo As String
Dim TipoOrden As enumOrderType
Dim Limite As Double
Dim PrecioSTOP As Double
Dim Volumen As Integer
Dim NewID As String
  Cuenta = Range("B2").Text
  Simbolo = Range("B4").Text
  TipoOrden = SelectOrderT(CboTipoOrdenes.Text)
  Volumen = Range("D4").Value
  PrecioSTOP = Range("D5").Value
  Limite = Range("D6").Value
  'Guardar informacion previa
  Range("A" & UIFila) = Time
  Range("B" & UIFila) = Simbolo
  Range("C" & UIFila) = PrecioSTOP
  If TipoOrden = OT BestStop Then Range("C" & UIFila) = PrecioSTOP
  Range("D" & UIFila) = Volumen
  '-- Enviar orden
  NewID = ClaseTrader.SendOrder(Cuenta, Simbolo, TipoOrden, SignoOrden, Volumen, Limite, PrecioSTOP)
  Range("G" & UIFila) = 0
  Range("H" & UIFila) = NewID
  UlFila = UlFila + 1
 End Sub
```

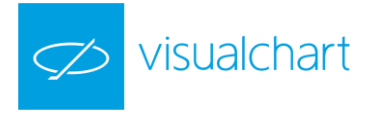

Como vemos, se solicita como parámetro de entrada el valor **SignoOrden**, que es de tipo **enumOrderSide**. Esta clase de enumeración forma parte de las enumeraciones de la clase **COMTraderInterfaces** y distingue entre órdenes de compra (**OS\_Buy**) y órdenes de venta (**OS\_Sell**).

En cuanto al contenido del código, hemos hecho lo siguiente:

- 1. Definir los distintos campos obligatorios para lanzar una orden, tales como cuenta, símbolo, volumen... Extraemos el valor de estos campos de las distintas celdas que hemos declarado en nuestra interfaz.
- 2. Cabe destacar que el campo **TipoOrden** es una variable de tipo **enumOrderType**, también de la familia de la clase **COMTraderInterfaces**. Más adelante comentaremos cómo hemos rellenado dicha variable.
- 3. Mostramos en pantalla la información inicial al envio de la orden, tal y como la hora de envío, el símbolo o el precio. Además de esta información, mostraremos en pantallas los datos relativos a la orden una vez se ha ejecutado. Para ello nos apoyaremos en los eventos propios del objeto **Trader**.
- 4. Enviamos la orden usando el método del objeto **Trader SendOrder**. Además de los campos que hemos definido en este objeto, que son los campos obligatorios, el usuario puede también añadir información adicional a la orden, tal y como la fecha de validación, el volumen oculto, volumen mínimo, etc.
- 5. Por último, guardamos en la celda correspondiente el identificador ID de la orden, pues nos servirá posteriormente, y aumentamos el contador de filas UlFila. Esta variable es una variable global que debemos declarar al inicio del código y que iremos aumentando conforme añadamos nuevas órdenes.

Como hemos dicho anteriormente, la variable TipoOrden es una variable especial que debe ser rellenada con valores especiales.

Lo que haremos es asociar cada uno de estos valores con los posibles valores que el usuario puede seleccionar en nuestro cuadro combinado **CboTipoOrdenes**. Para hacer esto, añadimos en el código una función que, a diferencia de los procedimientos, devuelve un valor de salida. A esta función la llamaremos **SelectOrderT** y que quedará de la siguiente forma:

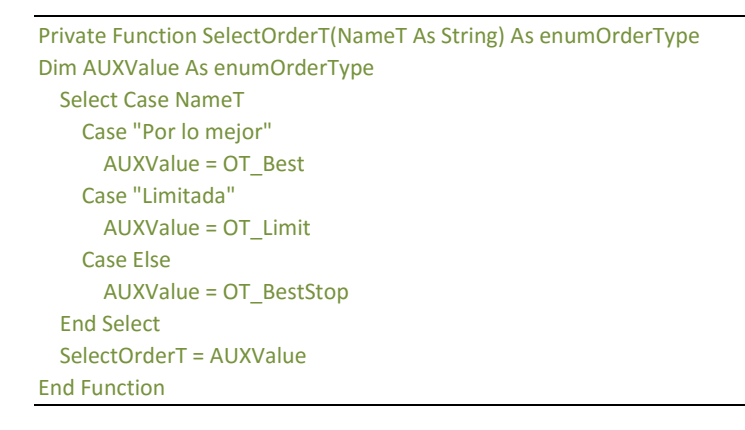

La función recibe la variable **NameT** (que será el valor seleccionado del cuadro combinado), y según sea su valor, devolverá el tipo de orden correspondiente en función de la enumeración **enumOrderType**.

Ya tenemos definido el procedimiento al que llamaremos desde los eventos **BtComprar\_Click** y **BtnVender\_Click**. Por tanto, podemos seguidamente definir ambos eventos:

| Private Sub BtnComprar_Click()                      |  |
|-----------------------------------------------------|--|
| If Range("D2") = False Then                         |  |
| Set ClaseTrader = New COMTraderInterfacesLib.Trader |  |
| Range("D2") = True                                  |  |
| UIFila = 8                                          |  |
| End If                                              |  |
| GenerarOrden (OS_Buy)                               |  |
| End Sub                                             |  |
| Private Sub BtnVender_Click()                       |  |
| If Range("D2") = False Then                         |  |
| Set ClaseTrader = New COMTraderInterfacesLib.Trader |  |
| Range("D2") = True                                  |  |
| UlFila = 8                                          |  |
|                                                     |  |
|                                                     |  |

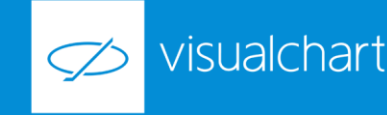

End If GenerarOrden (OS\_Sell) End Sub

Como vemos, según sea el botón que pulsemos, el procedimiento GenerarOrden recibirá como valor de entrada OS\_Buy o OS\_Sell.

Además de la llamada a **GenerarOrden**, en ambos casos se realiza un chequeo para verificar si existe o no el objeto **Trader**. Esto lo sabemos gracias a la celda D2. Si la celda está en FALSO, el objeto no se ha declarado y hay que declararlo mediante la llamada **Set** = **New**.

Hecho una vez, no será necesario hacerlo nuevamente, ya que seguiremos usando el objeto tantas veces como el usuario considere oportuno. También aprovechamos el chequeo para inicializar la variable **UIFila**.

El paso 3 consistirá en rellenar la información que falta de cada orden. Como hemos visto, antes de enviar una orden mediante el método **SendOrder**, escribimos en pantalla:

- Fecha
- Precio
- Tipo de orden que vamos a enviar a mercado

Hecho esto, aumentamos en 1 la variable **UlFila** que es la que controla la última fila escrita. Esto nos sirve para llevar un seguimiento de las órdenes enviadas.

Adicionalmente a la información guardada en el envío de órdenes, vamos a guardara también un registro de las órdenes ejecutadas. Para ello, nos vamos a valer del evento **OnTotalExecuteOrder** del objeto **Order** y, a modo de soporte, del evento **OnPartialExecuteOrder**.

El evento **OnTotalExecuteOrder** se activará cada vez que se ejecute una orden de manera total en mercado. Si el volumen de contratos ejecutados en mercado es inferior al volumen total, entonces se activará el evento **OnPartialExecuteOrder**, de modo que ya sólo se activará el evento **OnTotal** una vez se ejecuten los contratos que queden pendientes.

Ejemplo. Si lanzamos una orden en stop de compra de 4 contratos, puede pasar lo siguiente:

- 1. Que se ejecuten los 4 contratos al únisono  $\rightarrow$  Se activará el evento OnTotal con volumen = 4.
- Que se ejecuten menos de 4 (supongamos 3) → Se activará primero el evento OnPartial con volumen = 3, y luego se activará el evento OnTotal con volumen = 1 (el contrato restante).

Lógicamente, puede pasar que no llegue a activarse el evento OnTotal si permanece pendiente de ejecución algún contrato. Como la estructura a realizar en uno u otro evento es la misma, volveremos a hacer uso de un procedimiento externo al que llamaremos desde cada evento.

A este procedimiento lo vamos a denominar **OrdenEjecutada** y recibirá como parámetro de entrada la información procedente de la orden ejecutada parcial o totalmente, según sea el caso.

En lugar de pasarle como parámetros de entrada varios campos con la información de la orden ejecutada, vamos a definir un tipo de variable propia que tenga como argumentos cada uno de los datos que queremos pasarle al procedimiento; de este modo, sólo tendremos que declarar como parámetro de entrada una sola variable que sea de esta clase nuestra.

A la nueva clase de variable la vamos a llamar TipoInfoOrden, la declaramos al principio del código y quedará de la siguiente forma:

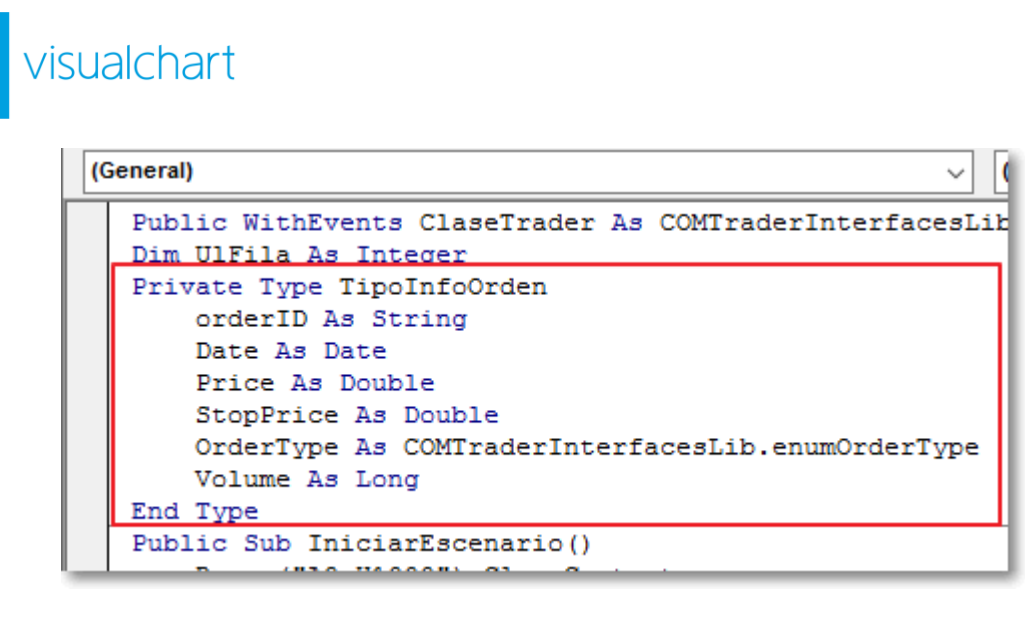

Hecho esto, se puede escribir el código del procedimiento OrdenEjecutada el cual quedará así:

```
Private Sub OrdenEjecutada(Order As TipoInfoOrden)
Dim Salir As Boolean: Dim i As Integer
Dim Encontrada As Boolean
  i = 8: Salir = False: Encontrada = False
  While Not Salir
    If Range("H" & i) = "" Then
      Salir = True
    Else
      If Order.OrderID = Range("H" & i) Then
        Salir = True
        Encontrada = True
      Else
        i = i + 1
      End If
    End If
  Wend
  If Encontrada Then
    Range("E" & i) = DatePart("h", Order.Date) & ":" & DatePart("n", Order.Date) & ":" & DatePart("s", Order.Date)
    Range("F" & i) = Order.Price
    If Order.Ordertype = OT BestStop Then Range("F" & i) = Order.StopPrice
    Range("G" & i) = Range("G" & i) + Order.Volume
  End If
```

End Sub

Tal y como hemos comentado, el procedimiento recibe la variable **Order** de tipo **TipoInfoOrden** que habrá recibido del evento **OnTotal** o del evento **OnPartial**.

Lo que hacemos en OrdenEjecutada es lo siguiente:

- 1. Nos recorremos las distintas filas donde puede haber información en busca de la fila cuya columna H coincida con el valor ID de la variable **Order**.
- 2. Una vez encontremos la fila correspondiente (Encontrada = Verdadero), escribimos en las columnas correspondientes los campos contenidos en la variable **Order**.

Existen dos puntos a destacar:

- 1. Las órdenes enviadas y ejecutadas pueden llevar dos tipos de precio distintos según sea el tipo de orden.
  - > Si la orden es limitada, el precio de la orden está referenciado en el campo Price.

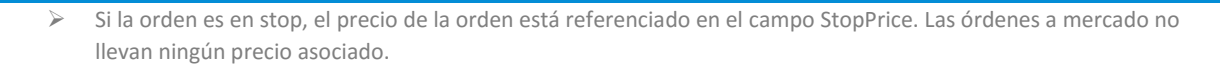

2. En la columna G vamos guardando el volumen de contratos ejecutados. Puesto que en caso de que se ejecuten contratos parciales, podemos acceder varias veces al procedimiento **OrdenEjecutada** con la misma orden, vamos aumentando el contenido de la celda con cada nueva llamada al procedimiento.

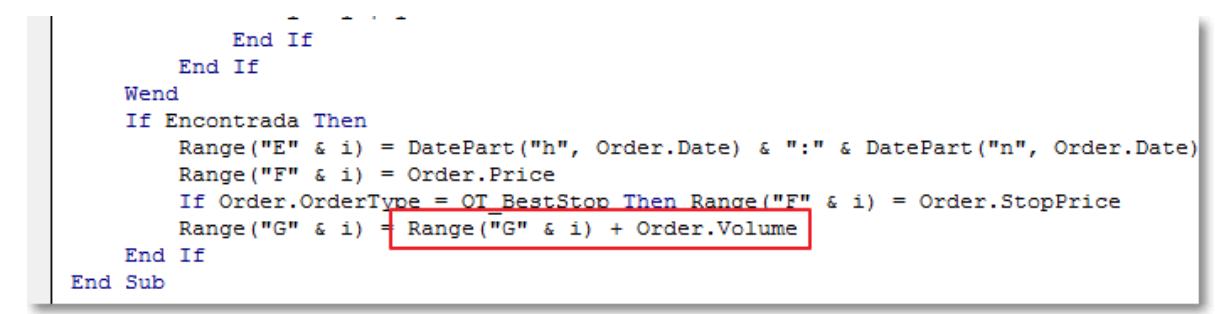

Definido el procedimiento OrdenEjecutada, el siguiente paso será declarar los siguientes eventos:

- OnTotalExecuteOrder
- OnPartialExecuteOrder

visualchart

Para ello, en la pestaña de selección de objetos, escogemos el objeto **ClaseTrader**, y automáticamente, en la pestaña de procedimientos, aparecerán los propios de este objeto.

Del listado de procedimientos, seleccionamos el evento OnTotalExecuteOrder y a continuación OnPartialExecuteOrder.

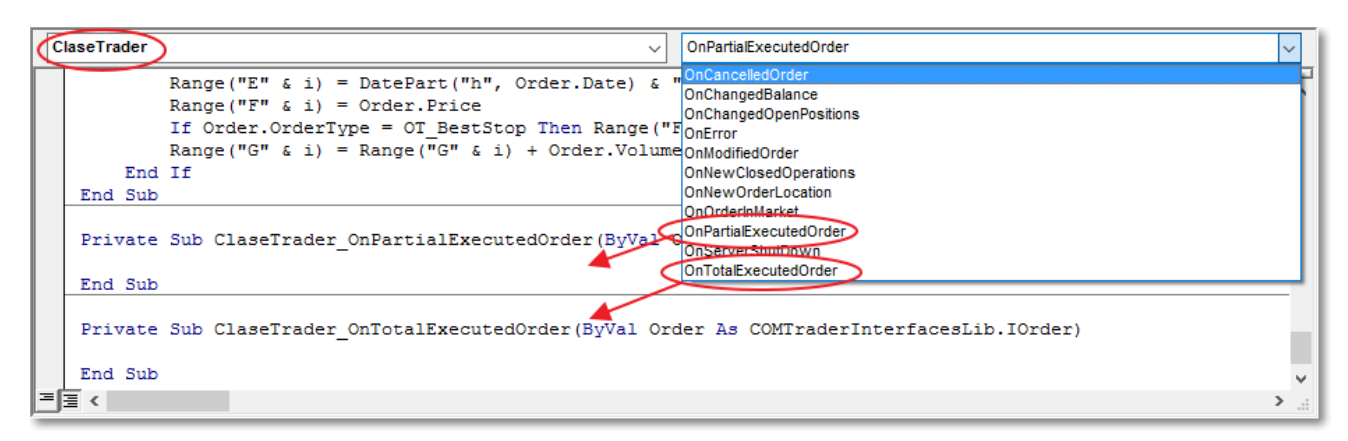

Una vez que los seleccionemos, se generarán los eventos en el código. Ahora sólo falta rellenar cada uno de los eventos que, como hemos dicho antes, serán exactamente iguales:

'-- EVENTOS

Private Sub ClaseTrader\_OnTotalExecutedOrder(ByVal Order As COMTraderInterfacesLib.lOrder) Dim NewOrder As TipoInfoOrden NewOrder.OrderID = Order.OrderID NewOrder.Date = Order.Date NewOrder.Price = Order.Price NewOrder.StopPrice = Order.StopPrice NewOrder.Ordertype = Order.Ordertype NewOrder.Volume = Order.Volume OrdenEjecutada NewOrder End Sub

Private Sub ClaseTrader\_OnPartialExecutedOrder(ByVal Order As COMTraderInterfacesLib.IOrder) Dim NewOrder As TipoInfoOrden

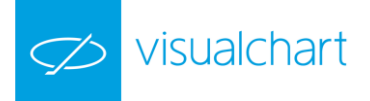

NewOrder.OrderID = Order.OrderID NewOrder.Date = Order.Date NewOrder.Price = Order.Price NewOrder.StopPrice = Order.StopPrice NewOrder.Ordertype = Order.Ordertype NewOrder.Volume = Order.Volume OrdenEjecutada NewOrder End Sub

Sencillamente lo que hacemos es crear una variable de tipo **TipoInfoOrden** a la que llamaremos **NewOrder**, rellenarla con los datos correspondientes de la orden ejecutada que nos ha llegado, y por último, llamar al procedimiento **OrdenEjecutada** pasándole como parámetro la variable **NewOrder**.

Hecho esto, únicamente queda liberar el objeto **Trader** (paso4). Para ello, vamos a crear un nuevo procedimiento al que llamaremos **LiberarObjetoTrader** y que quedará de la siguiente forma:

Public Sub LiberarObjetoTrader() Set ClaseTrader = Nothing

#### End Sub

Puesto que el funcionamiento de nuestro desarrollo no es cíclico, no podremos liberarlo hasta que el usuario decida dejar de usar el libro excel, es decir, una vez que lo cierre. Para ello, usaremos el evento **Workbook\_BeforeClose** el cual se activa justo antes de cerrar el libro.

Al igual que hicimos para el paso 1, debemos declararlo desde el objeto **ThisWorbook**. Para abrir el código de este objeto, desde la ventana del Explorador de Proyectos seleccionamos el objeto ThisWorkbook y pulsamos sobre él dos veces.

Avuda

#### 

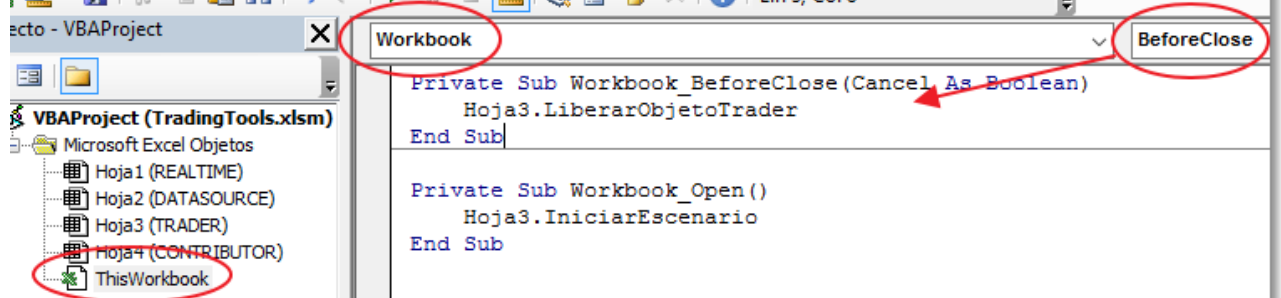

Desde el código de ThisWorkBook definimos el procedimiento Workbook\_BeforeClose e indicamos que queremos hacer una llamada al procedimento LiberarObjetoTrader perteneciente a la Hoja3 del libro.

Una vez más, observamos que el procedimiento LiberarObjetoTrader ha sido declarado como de dominio público, lo que nos permite hacer la llamada a dicho procedimiento desde ThosWorbook.

Con esto queda por finalizado el código, por lo tanto ya podemos guardar el libro y cerrarlo.

#### 3º Ejecución

Al abrir la hoja de Excel se pone en marcha el evento Worbook\_Open que es el que nos marca el inicio del desarrollo.

Lo siguiente será confirmar que tenemos Visual Chart 6 abierto, que estamos conectados al servidor de intermediación (modo real o simulado).

| 🥟 visualchart |                                                 |  |
|---------------|-------------------------------------------------|--|
|               | x<br>Conexión a broker                          |  |
|               | Broker Demo ~                                   |  |
|               | Presione "Conectar" para conectar con su broker |  |
|               | Conectar Cancelar                               |  |

Anotamos la cuenta de usuario que vayamos a usar en la celda de CUENTA (B2).

Rellenamos el resto de celdas según nos interese. Por ejemplo, vamos a probar a enviar una orden en stop sobre el futuro de IBEX continuo de dos contratos.

Para ello, rellenamos las celdas de la siguiente manera:

| А                   | В                   | С            | D         | E              | F                | G             | Н       |
|---------------------|---------------------|--------------|-----------|----------------|------------------|---------------|---------|
|                     |                     |              |           |                |                  |               |         |
| CUENTA:             | mi cuenta           | ACTIVADO:    | FALSO     |                |                  |               |         |
|                     |                     |              |           | COMPR          | AR               |               |         |
| SIMBOLO DEL TITULO: | 010072MFXI          | VOLUMEN:     | 2         |                |                  |               |         |
| TIPO DE ORDEN:      | Stop Por lo Mejor 💌 | PRECIO STOP: | 9340      | VENDE          | R                |               |         |
|                     |                     | LIMITE:      | 0         |                |                  |               |         |
| HORA                | SIMBOLO             | PRECIO       | CONTRATOS | HORA EJECUCION | PRECIO EJECUCION | VOL EJECUCION | ID REF. |
|                     |                     |              |           |                |                  |               |         |
|                     |                     |              |           |                |                  |               |         |
|                     |                     |              |           |                |                  |               |         |

Pulsamos el botón **COMPRAR** y vemos que al instante se rellena la primera fila de datos:

| 1 |                |
|---|----------------|
| 1 |                |
| 1 |                |
|   |                |
| I | 3-C0F143ED4B1D |
|   |                |
|   | 3-C0F          |

La orden permanece activa en mercado y por tanto no se ejecuta. Es por esto que las celdas de orden ejecutada permanecen vacías.

A continuación enviamos la orden contraria por si el mercado se da la vuelta. Lanzaremos una orden en stop de venta. Para ello, modificamos la celda **PRECIO STOP = 9320** y pulsamos **VENDER**. De esta forma se rellenará la siguiente fila de datos:

| SIMBOLO DEL TITULO:<br>TIPO DE ORDEN: | 010072MFXI<br>Stop Por lo Mejor 🔻 | VOLUMEN:<br>PRECIO STOP: | 2         | VENDE          | R                |               |             |              |             |      |
|---------------------------------------|-----------------------------------|--------------------------|-----------|----------------|------------------|---------------|-------------|--------------|-------------|------|
|                                       |                                   | LIMITE:                  | 0         |                |                  |               |             |              |             |      |
| HORA                                  | SIMBOLO                           | PRECIO                   | CONTRATOS | HORA EJECUCION | PRECIO EJECUCION | VOL EJECUCION | ID REF.     |              |             |      |
| 11:49:23 AM                           | 010072MFXI                        | 9340                     | 2         |                |                  | 0             | 7DEE9FD6-6  | 456-40F6-BB6 | 3-C0F143ED4 | 4B1D |
| 11:52:38 AM                           | 010072MFXI                        | 9320                     | 2         |                |                  | 0             | 43F757F5-70 | E5-45BC-8F60 | -993FBD87D  | 937D |
|                                       |                                   |                          |           |                |                  |               |             |              |             |      |

Finalmente, la orden de COMPRA termina ejecutándose, por lo que automáticamente se rellena la fila correspondiente a dicha orden:

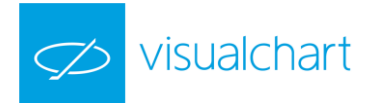

|                     |                     | _            |           | CONTRA         | AK               |               |             |              |              |     |
|---------------------|---------------------|--------------|-----------|----------------|------------------|---------------|-------------|--------------|--------------|-----|
| SIMBOLO DEL TITULO: | 010072MFXI          | VOLUMEN:     | 2         |                |                  |               |             |              |              |     |
| TIPO DE ORDEN:      | Stop Por lo Mejor 🔻 | PRECIO STOP: | 9320      | VENDE          | R                |               |             |              |              |     |
|                     |                     | LIMITE:      | 0         |                |                  |               |             |              |              |     |
| HORA                | SIMBOLO             | PRECIO       | CONTRATOS | HORA EJECUCION | PRECIO EJECUCION | VOL EJECUCION | D REF.      |              |              |     |
| 11:49:23 AM         | 010072MFXI          | 9340         | 2         | 11:53:10       | 9340             | 2             | DEE9FD6-64  | 456-40F6-BB6 | 3-C0F143ED48 | 31D |
| 11:52:38 AM         | 010072MFXI          | 9320         | 2         |                |                  | 0             | 43F757F5-70 | E5-45BC-8F6C | -993FBD87D3  | 37D |
|                     |                     |              |           |                |                  |               |             |              |              |     |
|                     |                     |              |           |                |                  |               |             |              |              |     |

Por último, cerramos el libro excel de modo que liberamos el objeto Trader, rompiendo los vínculos con VisualChart.

*Importante*: En el mercado permanece una orden abierta de compra y otra activa de venta independientemente de que hayamos finalizado el uso de la hoja excel.

*El usuario deberá tener esto en cuenta. No obstante, existe la posiblidad de cancelar órdenes usando el propio servidor* **COMTraderInterfaces**, por lo que si el usuario lo requiere, puede añadir a su código el método correspondiente a dicha acción.

### 5. VCContributor

#### **INTRODUCCIÓN**

Las contribuciones son una herramienta mediante la cual los usuarios pueden compartir con otros usuarios, recibir o enviar, cualquiera de los siguientes elementos:

- Noticias
- Alertas
- Propuestas de órdenes
- Páginas completas de un espacio de trabajo (gráficos, tablas, páginas Web...)

Esta herramienta también puede ser utilizada a través de los servidores COM mediante el servidor VCContributor.

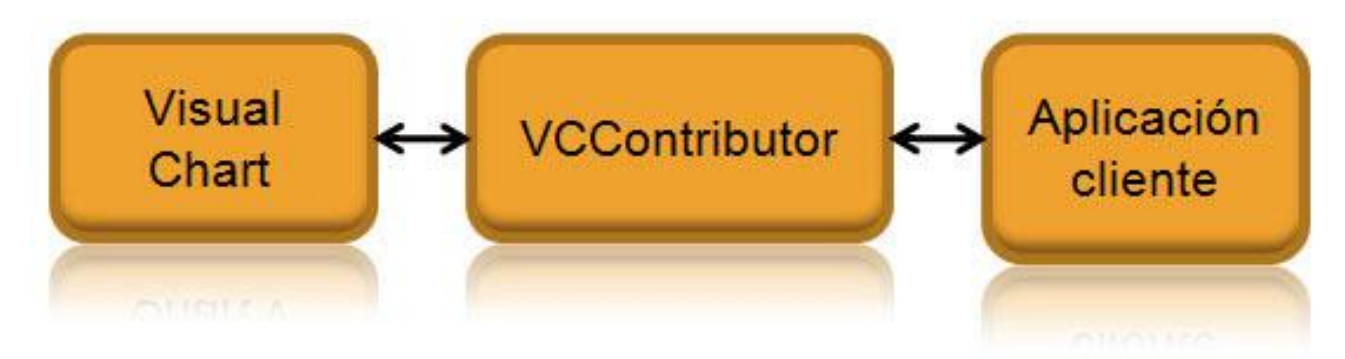

Como se ve en la imagen, el servidor actúa como intermediario entre Visual Chart y la aplicación cliente (por ejemplo Microsoft Excel).

Para poder hacer uso de éste servidor, la aplicación cliente debe de tener incorporada a su lista de referencias la clase VisualChart 6 Contributor library 1.0.

Al igual que ocurre con el resto de librerías, dispone de una colección de objetos, eventos y métodos que podemos usar para la manipulación de datos.

Para poder enviar contribuciones, el servidor se vale de **métodos**. Mientras que para recibir las noticias enviadas por otros usuarios o por canales de contribución, el servidor se vale de **eventos**.

#### **OBJETOS**

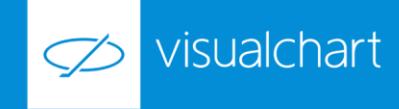

Los objetos de la librería **Contributor** son los siguientes:

- Filters
- Device
- Devices
- IAlert
- ITrader
- IGraphic
- ILiveMsg
- Ilive

<u>Filters</u>. Representa una colección de filtros. Estos son clasificaciones de las distintas contribuciones que pueden enviarse desde un canal y son propios de cada uno.La configuración de filtros de un canal, permite a Visual Chart decidir qué contribuciones deja pasar y cuales se filtran (las que no interese recibir en un momento dado).

| Propiedad                     | Descripción                  |
|-------------------------------|------------------------------|
| Count As Long                 | Número de filtros del canal. |
| Item(Index As Long) As String | Valor del filtro.            |

<u>Device</u>. Visual Chart dispone de distintos dispositivos donde se encapsulan o muestran distintas funcionalidades de las contribuciones. Un dispositivo gráfico, por ejemplo, representa una página del espacio de trabajo, mientras que un dispositivo de alertas se usa para mostrar alertas en Visual Chart.

- Cuando se envían contribuciones, los dispositivos que no estén activos no se envían junto con la contribución.
- Cuando se recibe una contribución, los dispositivos desactivados indican que no se incluyeron al enviar la contribución y, por tanto, no tienen valores relevantes.

| Propiedad      | Descripción                        |
|----------------|------------------------------------|
| Active As Bool | Activa o desactiva el dispositivo. |

<u>Devices</u>. Representa una colección de dispositivos. La utiliza **ILiveMsg** para configurar dispositivos extra antes del envío de una contribución. También contiene, cuando se reciben contribuciones, dichos dispositivos.

| Propiedad                     | Descripción                             |
|-------------------------------|-----------------------------------------|
| Count As Long                 | Número de dispositivos de la colección. |
| Item(Index As Long) As Device | Dispositivo de la colección.            |

IAlert. Implementa la interfaz de **Device** y representa una alerta de Visual Chart. Las alertas que más prioridad tengan se mostrarán antes que las que tienen menor prioridad.

| Propiedad                        | Descripción                  |
|----------------------------------|------------------------------|
| Text As String                   | Texto/mensaje de la alerta.  |
| Priority As enumVCCAlertPriority | Prioridad de la alerta.      |
| LifeTime As Long                 | Tiempo de vida de la alerta. |
| Sound As String                  | Sonido asociado a la alerta. |

<u>ITrader</u>. Este objeto implementa la interfaz **Device** y representa una orden (ver Order ). La propiedad Order contiene una propuesta de orden que puede ejecutarse directamente o previa modificación de alguna de sus propiedades.

| Propiedad | Descripción |
|-----------|-------------|
|           |             |

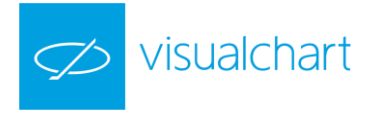

| Order Ac Order | Orden asociada al dispositivo ITrader. Es la orden que se propone al usuario de |
|----------------|---------------------------------------------------------------------------------|
| order As order | VisualChart.                                                                    |

<u>IGraphic</u>. Este objeto implementa la interfaz Device y representa una página del espacio de trabajo que el usuario puede visualizar en Visual Chart.

| Propiedad        | Descripción                                                                                                    |
|------------------|----------------------------------------------------------------------------------------------------|
| WksXML As String | XML con la serialización de la página del espacio de trabajo. Si en lugar de un<br>XML se indica el nombre de una página del espacio de trabajo, VisualChart usa el<br>XML asociado a dicha página. |

<u>ILiveMsg</u>. ILiveMsg contiene una descripción completa de una contribución. Se utiliza, tanto para configurar la contribución que se desea enviar, como para consultar la información de una contribución recibida.

| Propiedad               | Descripción                                                                                                    |  |  |  |  |  |  |
|-------------------------|----------------------------------------------------------------------------------------------------|--|--|--|--|--|--|
| Channel As String       | Canal de la contribución                                                                                                    |  |  |  |  |  |  |
| Users As String         | Usuarios que recibirán la contribución. Puede estar vacía si la contribución se envía sol<br>al canal o contener uno o varios nombres de usuario (separados por "," o ";")                                                                                     |  |  |  |  |  |  |
| SaveHistoric As Bool    | Vale <b>True</b> si la contribución se guarda en el histórico. Las contribuciones que se guarda<br>en el histórico pueden consultarse desde VisualChart después de ser enviadas. Si no se<br>guardan en el histórico solo se reciben cuando han sido enviadas. |  |  |  |  |  |  |
| Header As String        | Título.                                                                                                    |  |  |  |  |  |  |
| Topic As String         | Tema.                                                                                                    |  |  |  |  |  |  |
| Body As String          | Mensaje.                                                                                                    |  |  |  |  |  |  |
| iGraphic As IGraphic    | Página del espacio de trabajo asociada a la contribución (si Active es True ).                                                                                                    |  |  |  |  |  |  |
| iTrader As ITrader      | Orden propuesta asociada a la contribución (si Active es True).                                                                                                    |  |  |  |  |  |  |
| iAlert As IAlert        | Alerta asociada a la contribución (si Active es True ).                                                                                                    |  |  |  |  |  |  |
| ExtraDevices As Devices | Dispositivos adicionales (más órdenes propuestas, por ejemplo) asociados a la contribución.                                                                                                    |  |  |  |  |  |  |
| Filters As Filters      | Filtros de la contribución.                                                                                                    |  |  |  |  |  |  |
| RelatedCode As String   | Código del símbolo asociado a la contribución.                                                                                                    |  |  |  |  |  |  |
| CtbType As Long         | Tipo de contribución (ver enumCtbType)                                                                                                    |  |  |  |  |  |  |

<u>ILive</u> Este objeto representa la interfaz principal de la librería ontributor. Permite enviar contribuciones y da acceso a las contribuciones que se reciben por los canales previamente registrados.

#### **EVENTOS**

A continuación se detallan los distintos eventos que se pueden producir.

#### <u>ILive</u>

**OnNewlLiveMsg(iLiveMsg As ILiveMsg).** Este evento se ejecuta cada vez que se recibe una contribución. En iLiveMsg está toda la información de dicha contribución.

**OnServerShutDown ().** Este evento se ejecuta justo antes de que el servidor deje de estar disponible. Es útil para notificar a otras aplicaciones que ya no pueden usar el servidor o realizar tareas propias del cierre de la aplicación.

#### **MÉTODOS**

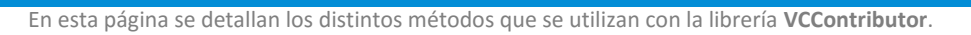

visualchart

#### Devices

 Add(Device As Device). Agrega un dispositivo a la colección.

 Remove(Index As Long). Elimina un dispositivo de la colección.

 Clear(). Elimina todos los dispositivos de la colección.

#### **ILiveMsg**

SendMsg(ILive As ILive). Envía la contribución configurada en ILiveMsg usando el objeto ILive. Dicho objeto debe haberse declarado previamente y será el encargado de enviar la contribución.

#### **ILive**

SendMsg(iLiveMsg As ILiveMsg). Envía una contribución con los valores especificados en el parámetro iLiveMsg.

**RequestChannel(Channel As String).** Registra el canal especificado (Channel es el nombre del canal). El registro permite recibir contribuciones de dicho canal. Por cada registro que se haga debe llamarse después a CancelChannel para liberar recursos.

CancelChannel(Channel As String). Libera los recursos asociados al registro de un canal y, si ya no quedan registros de dicho canal, dejan de recibirse contribuciones del mismo.

#### EJEMPLO PRÁCTICO DEL USO DEL SERVIDOR VCContributor

Existen distintos canales de noticias que el usuario puede recibir, dependiendo del acceso que tenga a uno o más de ellos. Entre estos canales de noticias, existe uno de libre acceso para todos los usuarios de tiempo real y delay llamado **VisualChart (VC)**.

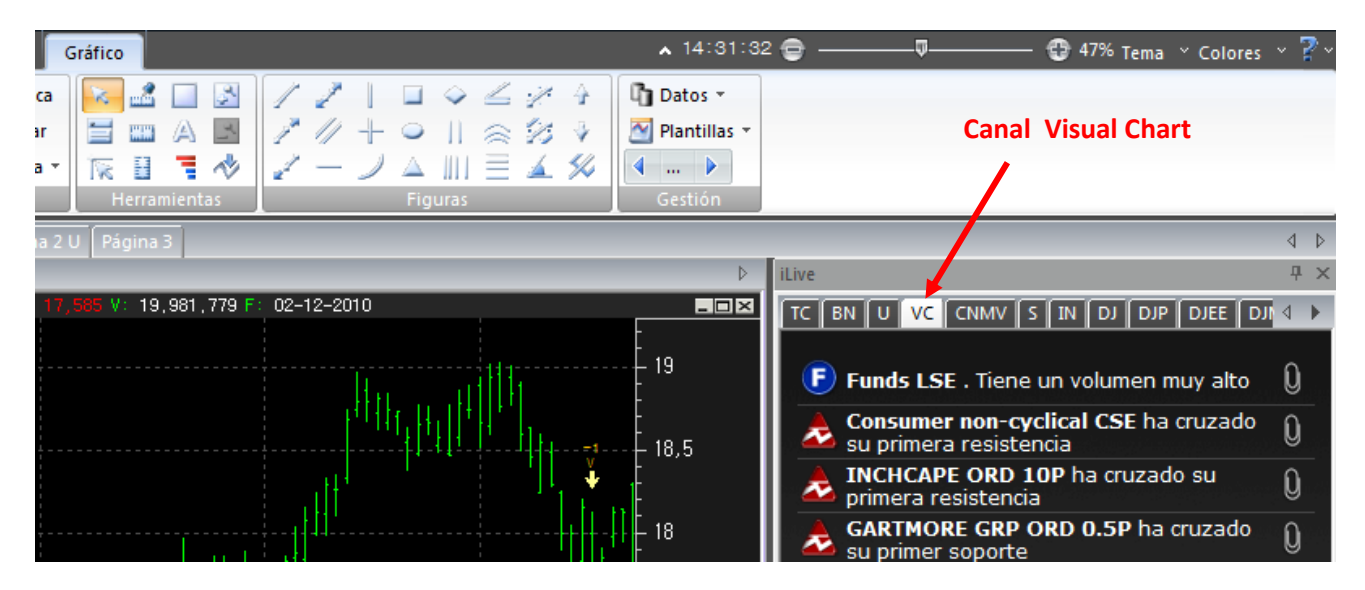

En nuestro ejemplo, vamos a filtrar las noticias que nos lleguen desde este canal, interesándonos sólo por las que contengan información sobre soportes y resistencias. Una vez más vamos a hacer uso de nuestro libro Excel **Trading Tools**, utilizando en este caso la hoja 4.

#### Es necesario tener en cuenta que se debe haber añadido a la lista de referencias la librería VisualChart Contributor 6 1.0.

Los pasos a seguir se pueden resumir en los siguientes:

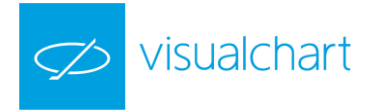

# <u>1º Preparar el escenario</u> <u>2º Programación de procedimientos</u> <u>3º Visualizar la información</u>

#### <u>1º Preparación del escenario</u>

Como para el resto de ejemplo, lo primero que haremos será diseñar la interfaz visual para introducir y mostrar la información. La hoja de Excel debe quedar así:

|   | А      | В     | С       | D    | Е      | F    | G       |
|---|--------|-------|---------|------|--------|------|---------|
| 1 |        |       |         |      |        |      |         |
| 2 |        |       |         |      |        |      |         |
| 3 | ACTIVA | AR PA | RAR     |      |        |      |         |
| 4 |        |       |         |      |        |      |         |
| 5 |        |       |         |      |        |      |         |
| 6 | FECHA  | CANAL | SIMBOLO | TIPO | TITULO | TEMA | MENSAJE |
| 7 |        |       |         |      |        |      |         |
| 8 |        |       |         |      |        |      |         |
| 9 |        |       |         |      |        |      |         |

Como vemos, incorpora 2 objetos del tipo botón de comando (ACEPTAR y PARAR), similares a los utilizados en los ejemplos anteriores.

Recordar que para crear controles en una hoja excel es necesario seleccionar el menú de **Programador**, activar la opción **Modo Diseño**, y posteriormente seleccionar la opción **Insertar** → **Botón de comando (active X)**.

Una vez que se han insertado los botones, accedemos al panel de propiedades de cada uno de los objetos y modificamos los siguientes campos:

#### Para el botón ACTIVAR

| Name      | BtnActivar  |
|-----------|-------------|
| Caption   | ACTIVAR     |
| BackColor | &H00FF0000& |

#### Para el botón PARAR

| Name      | BtnParar    |
|-----------|-------------|
| Caption   | PARAR       |
| BackColor | &H000000FF& |

A continuación, pulsamos dos veces sobre cada botón para que se generen los eventos Click en el editor de Visual Basic.

Recordemos que este tipo de evento nos indica que cada vez que el usuario pulse sobre el botón, se llevará a cabo lo que indiquemos dentro de dicho evento.

#### 2º Programación de procedimientos

Una vez definido el escenario, vamos a crear un objeto llamado ClaseVCILive que sea del tipo ILive.

#### Public WithEvents ClaseVCILive As ILive

El funcionamiento de nuestro desarrollo va a seguir los siguientes pasos:

- 1. Iniciar el programa una vez el usuario pulse el botón ACTIVAR. Inicializamos el escenario y creamos el objeto ILive.
- 2. Recibir las contribuciones que nos lleguen y filtrarlas según lo establecido anteriormente.
- 3. Una vez hemos filtrado las noticias, mostrar en pantalla aquellas que pasen el filtro.

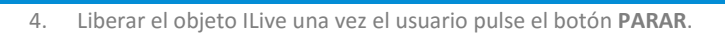

visualchart

Para el primer paso, vamos a rellenar el evento BtnActivar\_Click que quedará de la siguiente manera:

#### Private Sub BtnActivar\_Click()

Range("A7:G6000").ClearContents DetenerSistema BtnActivar.Enabled = False BtnParar.Enabled = True Set ClaseVCILive = New ILive NuevaFila = 7 End Sub

Lo que hemos hecho es lo siguiente:

- 1. Limpiar el contenido de las celdas desde la fila 7.
- 2. Llamar al procedimiento **DetenerSistema**. Este procedimiento sencillamente libera al objeto ILive. Hacemos esta llamada como medida de seguridad.
- 3. Activar el botón **PARAR** y desactivar el botón **ACTIVAR**. De este modo tenemos una percepción visual de cuándo está el programa en funcionamiento.
- 4. Crear el objeto ClaseVCILive y reiniciar la variable NuevaFila a 7.

La variable NuevaFila marcará la siguiente fila que escribiremos en pantalla y que iremos aumentando conforme lleguen nuevos mensajes. Esta variable la declararemos al principio del código.

#### Public WithEvents ClaseVCILive As ILive

#### Dim NuevaFila As Long

El procedimiento DetenerSistema quedará de la siguiente forma:

| ublic Sub DetenerSistema() |  |
|----------------------------|--|
| Set ClaseVCILive = Nothing |  |
| nd Sub                     |  |

Para el paso 2 de nuestro desarrollo, vamos a necesitar declarar el evento **OnNewILiveMsg** del objeto **ClaseVCILive**. Cada vez que se reciba una nueva contribución desde cualquier canal que el usuario tenga activado, este evento se activará.

Para declarar el evento, en la pestaña de selección de objetos, escogemos el objeto **ClaseVCILive**, y automáticamente, en la pestaña de procedimientos, aparecerán los propios de este objeto. Del listado de procedimientos, seleccionamos el evento OnNewILiveMsg.

| 3   | visualchart                                                                                                    |
|-----|----------------------------------------------------------------------------------------------------|
| Cla | seVCILive VONNewILiveMsg                                                                                                    |
|     | Public WithEvents ClaseVCILive As ILive                                                                                                    |
|     | Dim NuevaFila As Long Private Sub BtnActivar_Click() Range("A7:G6000").ClearContents DetenerSistema BtnActivar.Enabled = False BtnParar.Enabled = True Set ClaseVCILive = New ILive NuevaFila = 7 End Sub |
|     | Public Sub DetenerSistema()<br>Set ClaseVCILive = Nothing<br>End Sub                                                                                                    |
|     | Private Sub ClaseVCILive_OnNewILiveMsg(ByVal ILiveMsg As VCContributorLib.IILiveMsg)                                                                                                    |
|     | End Sub                                                                                                    |

Una vez que los seleccionemos, se generará el evento en el código, y sólo quedaría rellenarlo.

Antes de esto, vamos a explicar cómo filtrar los mensajes que nos llegan de Visual Chart. Como decíamos al principio, sólo vamos a registrar los mensajes que sean del tipo **Soportes y Resistencias**.

Una de las propiedades de las contribuciones, consiste en que podemos definir si la contribución enviada está relacionada con fundamentales, patrones, análisis técnico, etc.

Las noticias que lleguen relacionadas con soportes y resistencias serán del tipo chartistas, por lo tanto filtraremos los mensajes por este tipo.

El objeto que recibimos con el evento **OnNewILiveMsg**, **iLiveMsg**, contiene una propiedad llamada **CtbType** que hace referencia al tipo de noticia. Esta propiedad puede tener cualquier clase de valor del tipo **enumCtbType**.

Añadimos a continuaicón una función que traduzca cada uno de los valores posibles de la enumeración enumtbType, a fin de conseguir una mejor comprensión de la información.

La función se llamará DameNomTipo y quedará de la siguiente forma:

| vate Function DameNomTipo(ByVal value As VCContributorLib.enumCtbType) As String |  |
|----------------------------------------------------------------------------------|--|
| f value = CT_None Then                                                           |  |
| DameNomTipo = "Sin Tipo"                                                         |  |
| Elself value = CT_Indicators Then                                                |  |
| DameNomTipo = "Indicadores"                                                      |  |
| Elself value = CT_Charting Then                                                  |  |
| DameNomTipo = "Chartistas"                                                       |  |
| Elself value = CT_Patterns Then                                                  |  |
| DameNomTipo = "Patrones velas"                                                   |  |
| Elself value = CT_Outstanding Then                                               |  |
| DameNomTipo = "Eventos"                                                          |  |
| Elself value = CT_BreakingNews Then                                              |  |
| DameNomTipo = "Destacados"                                                       |  |
| Elself value = CT_Fundamentals Then                                              |  |
| DameNomTipo = "Fundamentales"                                                    |  |
| Elself value = CT_Ratings Then                                                   |  |
| DameNomTipo = "Ratios"                                                           |  |
| End If                                                                           |  |
| d Function                                                                       |  |
|                                                                                  |  |

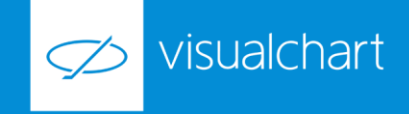

Cuando se active el evento y recibamos un nuevo objeto iLiveMsg, llamaremos a esta función para saber si el tipo de mensaje es de tipo Chartistas, que es precisamente lo que andamos buscando.

Aclarado esto, el contenido del evento OnNewlLiveMsg quedará de la siguiente forma:

| Private Sub ClaseVCILive_OnNewILiveMsg(ByVal iLiveMsg As VCContributorLib.IILiveMsg)   |
|----------------------------------------------------------------------------------------|
| Dim Canal As String                                                                    |
| Dim Simbolo As String                                                                  |
| Dim Tipo As enumCtbType                                                                |
| Dim Titulo As String                                                                   |
| Dim Tema As String                                                                     |
| Dim Mensaje As String                                                                  |
| 'Guardar info                                                                          |
| Canal = iLiveMsg.Channel                                                               |
| Simbolo = iLiveMsg.RelatedCode                                                         |
| Tipo = iLiveMsg.CtbType                                                                |
| Titulo = iLiveMsg.Header                                                               |
| Tema = iLiveMsg.Header                                                                 |
| Mensaje = iLiveMsg.Body                                                                |
| 'Filtrar mensajes                                                                      |
| If Canal = "Visual Chart" Then                                                         |
| If DameNomTipo(iLiveMsg.CtbType) = "Chartistas" Then                                   |
| If iLiveMsg.Topic = "Cruce de resistencia" Or iLiveMsg.Topic = "Cruce de soporte" Then |
| Cells(NuevaFila, 1) = Now                                                              |
| Cells(NuevaFila, 2) = Canal                                                            |
| Cells(NuevaFila, 3) = Simbolo                                                          |
| Cells(NuevaFila, 4) = "Chartistas"                                                     |
| Cells(NuevaFila, 5) = Titulo                                                           |
| Cells(NuevaFila, 6) = Tema                                                             |
| Cells(NuevaFila, 7) = Mensaje                                                          |
| NuevaFila = NuevaFila + 1                                                              |
| End If                                                                                 |
| End If                                                                                 |
| Else                                                                                   |
| Range("A1") = "Nuevo mensaje a las: " & Time & ": " & Titulo                           |
| End If                                                                                 |
| End Sub                                                                                |

Lo que hemos hecho es lo siguiente:

- 1. Para una mejor comprensión de la información, hemos ido guardando cada uno de los elementos del objeto iLiveMsg en variables según el tipo de elemento: Cana, símbolo, Tipo, etc.
- 2. Filtramos cada uno de los mensajes, de manera que sólo se guarden aquellos que cumplan el siguiente criterio:
  - Que el canal sea Visual Chart
  - > Que el tipo de mensaje sea tipo Chartistas
  - > Que el subtítlo de la noticia sea, o bien Cruce de resistencia, o bien Cruce de soporte.
- 3. Si se cumplen los criterios, entonces escribimos, en la fila correspondiente, cada uno de los elementos del mensaje.
- 4. A continuación, aumentamos el contador de filas. Esto sería el paso 3 de nuestro desarrollo.
- 5. Por último, como información adicional, cada vez que no se cumpla el criterio, vamos a escribir en la celda A1 la hora y el título del mensaje despreciado. Esto nos sirve para confirmar que estamos recibiendo las contribuciones, aunque como decimos, este dato es meramente informativo.

Finalizados los pasos 2 y 3, ya sólo nos faltaría realizar el paso 4, es decir, liberar el objeto ILive.

Para ello, rellenamos el contenido del evento **BtnParar\_Click** de la siguiente forma:

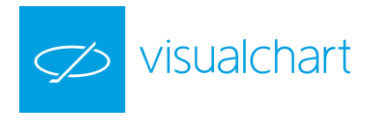

| Private Sub BtnParar_Click() |
|------------------------------|
| BtnParar.Enabled = False     |
| BtnActivar.Enabled = True    |
| Range("A1").ClearContents    |
| DetenerSistema               |
|                              |

#### End Sub

Sencillamente lo que hacemos es lo siguiente:

- 1. Volver a activar el botón ACTIVAR y a desactivar el botón PARAR (para tener una percepción visual de que hemos detenido el programa)
- 2. Limpiar la celda A1 de la información adicional
- 3. Llamar al procedimiento DetenerSistema para que libere al objeto ILive.

Con esto queda por finalizado el código, lo único que queda es desactivar el Modo Diseño de Excel.

#### 3º Visualizar la información

Antes de ejecutar la hoja para recibir la información, es necesario confirmar que tenemos conexión de tiempo real (delay) en Visual Chart.

A continuación, sólo tenemos que pulsar el botón ACTIVAR y veremos, que a medida que llegan mensajes, se van mostrando en la celda A1:

|    | A                | В             | С                 | D          | E                | F          |          | G             | н                 | 1                       | J               |   | K    |
|----|------------------|---------------|-------------------|------------|------------------|------------|----------|---------------|-------------------|-------------------------|-----------------|---|------|
| 1  | Nuevo mensaje a  | las: 16:33:39 | : <b>10-Q - G</b> | ENUINE PAR | <u>TS</u> COQua  | rterly re  | eport [S | Sections 13   | or 15(d)]         |                         |                 |   |      |
| 2  |                  | · •           |                   |            | •                |            |          |               |                   |                         |                 |   |      |
| 3  | ACTIVAR          | P/            | RAR               |            |                  | 1          | il ivo   |               |                   |                         |                 | п | 7    |
| 4  |                  |               |                   |            |                  |            | ILIVE    |               |                   |                         |                 | Ŧ | ^    |
| 5  |                  |               |                   |            |                  |            | TC BI    | V VCRNe       | U VC CNMV         | S VCNN                  |                 | 4 | Þ    |
| 6  | FECHA            | CANAL         | SIMBOLO           | TIPO       | TITULO           | TEMA       |          | 0. (75)       |                   |                         |                 |   |      |
| 7  | 29/04/2016 16:22 | Visual Chart  | 010004SWFT        | Chartistas | <b>Swift Tra</b> | <b>Swi</b> | (d)1     | -Q - GENUIN   | IE PARTS CO Qu    | arterly report [:       | ections 13 or 1 | 5 | SU   |
| 8  | 29/04/2016 16:26 | Visual Chart  | 010003ARCB        | Chartistas | <b>ArcBest 0</b> | <b>Arc</b> |          | VC: National  | Oilwell Varco, I  | nc. ha roto la lí       | nea superior    | 0 | _ e∢ |
| 9  | 29/04/2016 16:27 | Visual Chart  | 010004.TECH       | Chartistas | <b>Technolo</b>  | <b>Tec</b> |          | de su canal o | le regresión      |                         |                 | ų | rit  |
| 10 | 29/04/2016 16:29 | Visual Chart  | 010004WCG         | Chartistas | <b>Wellcare</b>  | <b>We</b>  |          | VC: America   | n Airlines Grou   | <b>o, Inc.</b> ha cruza | do su primer    | n | iop  |
| 11 | 29/04/2016 16:31 | Visual Chart  | 010003AAL         | Chartistas | <b>Americar</b>  | <b>Am</b>  |          | soporte       |                   |                         |                 | 6 | er   |
| 12 |                  |               |                   |            |                  |            | S: DE    | F 14A - CTI I | NDUSTRIES CO      | RP Other defini         | tive proxy      |   |      |
| 13 |                  |               |                   |            |                  |            | state    | ments         |                   |                         |                 |   |      |
| 14 |                  |               |                   |            |                  |            | 2        | soporte       | e Health Plans, I | nc. na cruzado          | su primer       | 0 |      |
| 15 |                  |               |                   |            |                  |            | S: 10    | -Q - PPL Cor  | Duarterly repo    | rt (Sections 13 o       | or 15(d)]       |   |      |
| 16 |                  |               |                   |            |                  |            | -        |               |                   |                         |                 |   | -    |
| 17 |                  |               |                   |            |                  |            |          |               |                   |                         |                 |   |      |

Cuando aparezca un mensaje que supere nuestro filtro, se guardará en la fila correspondiente:

| fr <b>W</b>      | /ellcare Healt | h Plans Inc ha cruzado su primer sonor           | te                |                                     |                            |                            |                 |            |           |         |     |
|------------------|----------------|--------------------------------------------------|-------------------|-------------------------------------|----------------------------|----------------------------|-----------------|------------|-----------|---------|-----|
| C                | D              | E                                                | F                 | G                                   |                            | н                          |                 | I          |           | J       |     |
| <b>SC TO-I -</b> | ZWEIG TOTA     | L RETURN FUND INC Tender offer statem            | ent by Iss        | uer                                 |                            |                            |                 |            |           |         |     |
| AR               |                |                                                  | iLive             |                                     |                            |                            |                 |            |           |         | Ψ×  |
|                  |                |                                                  | TC BI             | VCRNe                               | u vc                       | CNMV                       | s vo            | NN         |           |         | 4 ⊳ |
| IMBOLO           | TIPO           | TITULO T                                         | EM S: SC          | TO-I - ZWE                          | IG TOT                     | AL RETUI                   | RN FUN          | ID INC 1   | Fender o  | ffer    |     |
| 10004SWFT        | Chartistas     | <b>Swift Transportation Company Class A &lt;</b> | b>: state         | Ment by Issu                        | er<br>d Modi:              | lnc ha c                   | ruzado          | cu prim    |           |         | (2) |
| 10003ARCB        | Chartistas     | <b>ArcBest Corporation </b> ha cruzado si <      | b> 🔊              | resistencia                         | u weuk                     | i inc. na c                | .102800         | su prin    | icia      |         | U   |
| 10004.TECH       | Chartistas     | <b>Technology NYSE </b> <                        | b>'               | VC: Core La                         | borato                     | ies N.V.                   | na cruza        | ado su p   | rimera    |         | 0   |
| 10004WCG         | Chartistas     | <b>Wellcare Health Plans, Inc. </b> ha cru:      | b>' 🌥             | resistencia                         |                            |                            |                 |            |           |         | Ų   |
| 10003AAL         | Chartistas     | <b>American Airlines Gropp, Inc. </b> ha <<      | b>i 🔺             | VC: Govern                          | ment P                     | ropertie                   | s Incon         | ne Trust   | of Ben    | eficial | 0   |
| 10004GOV         | Chartistas     | <b>Government Properties Income Trust c &lt;</b> | b> 🌥              | Interest ha                         | cruzado                    | o su prim                  | era resi        | tencia     |           |         | 0   |
| 10004CLB         | Chartistas     | <b>Core Laboratories N.V. </b>                   | b>i <u>S: 8-</u>  | C - SUNOCO                          | LOGIS                      | TICS PAR                   | RTNERS          | L.P. Cu    | rrent rep | ort     |     |
| 10004DMD         | Chartistas     | <b>Demand Media Inc. </b> ha cruzado su <        | b>l S: 10<br>(d)] | -Q - GENUII                         | NE PAR                     | TS CO Qu                   | arterly         | report [   | Sections  | 13 or 1 | 15  |
|                  |                |                                                  | <u>ه</u>          | VC: <b>Nationa</b><br>de su canal ( | <b>l Oilwe</b><br>de regre | <b>ll Varco,</b> l<br>sión | I <b>nc.</b> ha | roto la li | ínea sup  | erior   | 0   |
|                  |                |                                                  |                   | VC: <b>America</b><br>soporte       | an Airlii                  | nes Group                  | p, Inc. I       | na cruza   | do su pr  | imer    | 0   |
|                  |                |                                                  | DE                | F 14A - CTI<br>nents                | INDUS.                     | TRIES CO                   | RP Oth          | er defin   | itive pro | xy      |     |
|                  |                |                                                  |                   | VC: <b>Wellcar</b><br>soporte       | e Healt                    | h Plans, I                 | nc. ha          | ruzado     | su prim   | er      |     |
|                  |                |                                                  | S: 10             | Q PPI Cor                           | <b>p</b> Quar              | terly repo                 | rt [Sect        | ions 13    | or 15(d)] | -       |     |
|                  |                |                                                  | S: 8-             | C - ASTEC IN                        | IDUST                      | RIES INC                   | Current         | report     |           |         |     |

# **APÉNDICE**

## 6. ENUMERACIONES DE LAS DISTINTAS LIBRERÍAS

Las enumeraciones son los posibles valores que puede tomar un tipo de variable concreta. A continuación se facilita la descripción de éstas para cada una de las librerías.

#### **ENUMERACIONES RealTime**

Las variables propias de la librería **VCRealTime** son las siguientes:

EnumField. Contiene las definiciones de todos los campos que se pueden consultar o recibir.

| Valor                 | Descripción                               |
|-----------------------|-------------------------------------------|
| Field_Code            | Código del símbolo (Ej: 010060TEF.MC).    |
| Field_Last            | Valor del último.                         |
| Field_Evol            | Evolución.                                |
| Field_Buy1            | Precio de compra en la primera posición.  |
| Field_Sale1           | Precio de venta en la primera posición.   |
| Field_Time            | Hora.                                     |
| Field_Diff            | Diferencia.                               |
| Field_Porcentual      | Diferencia porcentual.                    |
| Field_Los_Trades      | Negocios.                                 |
| Field_Last_Vol        | Valor del volumen último.                 |
| Field_Volume          | Volumen.                                  |
| Field_Vol_Mon         | Volumen monetario.                        |
| Field_Low             | Mínimo.                                   |
| Field_High            | Máximo.                                   |
| Field_Open            | Apertura.                                 |
| Field_Bid_Size        | Número de títulos ofertados en la compra. |
| Field_Ask_Size        | Número de títulos ofertados en la venta.  |
| Field_Previous        | Precio Anterior.                          |
| Field_Open_Int        | Open Interés.                             |
| Field_Average_P       | Precio Medio.                             |
| Field_Description     | Descripción.                              |
| Field_B_Ag            | Agencia compradora.                       |
| Field_S_Ag            | Agencia vendedora.                        |
| Field_Date            | Fecha.                                    |
| Field_Value_Per_Point | Valor por punto.                          |
| Field_Expiry_D        | Fecha de expiración.                      |
| Field_ISIN            | Código ISIN.                              |
| Field_Sub_Market      | Submercado al que pertenece.              |
| Field_Minimum_Mov     | Mínimo movimiento.                        |
| Field_Decimals        | Decimales.                                |

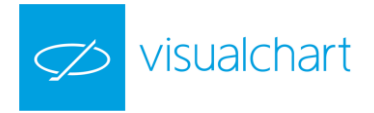

**EnumExtField.** Contiene las definiciones de los campos extendidos que se pueden consultar o recibir. A continuación se detalla los distintos valores que puede tomar las variables de estos 2 tipos:

| Valor                   | Descripción                                                                                              |
|-------------------------|----------------------------------------------------------------------------------------------------|
| EF_FUND_Description_ES  | Descripción de la empresa (español).                                                                     |
| EF_FUND_Description_EN  | Descripción de la empresa (inglé).                                                                       |
| EF_FUND_Description_FR  | Descripción de la empresa (francés).                                                                     |
| EF_FUND_Description_DE  | Descripción de la empresa (alemán).                                                                      |
| EF_FUND_IndustryWeight  | Ponderación del valor dentro de la industria.                                                            |
| EF_FUND_SectorWeight    | Ponderación del valor dentro del sector.                                                                 |
| EF_FUND_SubsectorWeight | Ponderación del valor dentro del subsector.                                                              |
| EF_FUND_MarketWeight    | Ponderación del valor dentro del mercado.                                                                |
| EF_FUND_URL             | URL de la we de la empresa.                                                                              |
| EF_FUND_MarketCap       | Capitalización del mercado.                                                                              |
| EF_FUND_MarketCapDayInc | Aumento de la capitalización de mercado en el día.                                                       |
| EF_FUND_Nempoyees       | Número de empleados.                                                                                     |
| EF_FUND_Noffices        | Numero de oficinas/establecimientos.                                                                     |
| EF_FUND_Officers        | Directivos de la empresa.                                                                                |
| EF_FUND_RefIndex        | Indices de referencia a efectos comparativos (cáculo Beta).                                              |
| EF_FUND_SharesOut       | Número de acciones.                                                                                      |
| EF_FUND_MktSharesOut    | Acciones en el mercado. Puede ser diferente del campo SharesOut si el símbolo cotiza en varios mercados. |
| EF_FUND_FaceValue       | Valor nominal de una acción.                                                                             |
| EF_FUND_NetIncome       | Beneficio Neto.                                                                                          |
| EF_FUND_NetIncome_B     | Beneficio Neto Semestral.                                                                                |
| EF_FUND_NetIncome_Q     | Beneficio Neto Trimetral.                                                                                |
| EF_FUND_PreTaxIncome    | Beneficio neto antes de impuestos / BAI (Anual).                                                         |
| EF_FUND_PreTaxIncome_B  | Beneficio neto antes de impuestos / BAI (Semestral).                                                     |
| EF_FUND_PreTaxIncome_Q  | Beneficio neto antes de impuestos / BAI (Trimestral).                                                    |
| EF_FUND_NetIncCont      | Beneficio neto de actividades continuadas (Anual).                                                       |
| EF_FUND_NetIncCont_B    | Beneficio neto de actividades continuadas (Semestral).                                                   |
| EF_FUND_NetIncCont_Q    | Beneficio neto de actividades continuadas (Trimestral).                                                  |
| EF_FUND_Sales           | Ventas/Importe neto cifra negocio (Anual).                                                               |
| EF_FUND_Sales_B         | Ventas/Importe neto cifra negocio (Semestral).                                                           |
| EF_FUND_Sales_Q         | Ventas/Importe neto cifra negocio (Trimestral).                                                          |
| EF_FUND_OpIncome        | Beneficios Explotacion / Beneficios antes de impuestos e intereses (Anual).                              |
| EF_FUND_OpIncome_B      | Beneficios Explotacion / Beneficios antes de impuestos e intereses (Semestral).                          |
| EF_FUND_OpIncome_Q      | Beneficios Explotacion / Beneficios antes de impuestos e intereses (Trimestral).                         |
| EF_FUND_OIBDA           | Beneficio operativo antes de depreciación y amortización (Anual).                                        |
| EF_FUND_OIBDA_B         | Beneficio operativo antes de depreciación y amortización (Semestral).                                    |
| EF_FUND_OIBDA_Q         | Beneficio operativo antes de depreciación y amortización (Trimestral).                                   |
| EF_FUND_GrossIncome     | Beneficio bruto (Anual).                                                                                 |
| EF_FUND_GrossIncome_B   | Beneficio bruto (Semestral).                                                                             |
| EF_FUND_GrossIncome_Q   | Beneficio bruto (Trimestral).                                                                            |

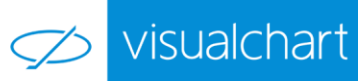

| EF_FUND_ExtraIncome               | Resultados extraordinarios/Resultados de actividades descontinuadas (Anual).                                                                                                    |
|-----------------------------------|----------------------------------------------------------------------------------------------------|
| EF_FUND_ExtraIncome_B             | Resultados extraordinarios/Resultados de actividades descontinuadas (Semestral).                                                                                                    |
| EF_FUND_ExtraIncome_Q             | Resultados extraordinarios/Resultados de actividades descontinuadas (Trimetral).                                                                                                    |
| EF_FUND_COGS                      | Coste de producción de las ventas (Anual).                                                                                                    |
| EF_FUND_COGS_B                    | Coste de producción de las ventas (Semestral).                                                                                                    |
| EF_FUND_COGS_Q                    | Coste de producción de las ventas (Trimetral).                                                                                                    |
| EF_FUND_OpExpenses                | Costes operativos / Gastos de explotación (Anual).                                                                                                    |
| EF_FUND_OpExpenses_B              | Costes operativos / Gastos de explotación (Semetral).                                                                                                    |
| EF_FUND_OpExpenses_Q              | Costes operativos / Gastos de explotación (Trimestral).                                                                                                    |
| EF_FUND_TotalExpenses             | Gastos totales (Anuales).                                                                                                    |
| EF_FUND_TotalExpenses_B           | Gastos totales (Semestrales).                                                                                                    |
| EF_FUND_TotalExpenses_Q           | Gastos totales (Trimestrales).                                                                                                    |
| EF_FUND_IncTaxes                  | Impuesto de sociedades (Anual).                                                                                                    |
| EF_FUND_IncTaxes_B                | Impuesto de sociedades (Semestral).                                                                                                    |
| EF_FUND_IncTaxes_Q                | Impuesto de sociedades (Trimestral).                                                                                                    |
| EF_FUND_MinorityInterests         | Intereses minoritarios/Beneficios atribuibles a accionistas minoritarios (Anual).                                                                                                    |
| EF_FUND_MinortyInterests_B        | Intereses minoritarios / Beneficios atribuibles a accionistas minoritarios (Semetral).                                                                                                    |
| EF_FUND_MinorityInterests_Q       | Intereses minoritarios / Beneficios atribuibles a accionistas minoritarios (Trimetral).                                                                                                    |
| EF_FUND_NetNonOpLoss              | Pérdidas no atribuibles a la explotación (Anual).                                                                                                    |
| EF_FUND_NetNonOpLoss_B            | Pérdidas no atribuibles a la explotación (Semestral).                                                                                                    |
| EF_FUND_NetNonOpLoss_Q            | Pérdidas no atribuibles a la explotación (Trimestral).                                                                                                    |
| EF_FUND_ComEquity                 | Valor en libros / Patrimonio neto atribuible a accionistas.                                                                                                    |
| EF_FUND_EV                        | Valor de la empresa (Anual).                                                                                                    |
| EF_FUND_EV_B                      | Valor de la empresa (Semestral).                                                                                                    |
| EF_FUND_EV_Q                      | Valor de la empresa (Trimestral).                                                                                                    |
| EF_FUND_EV_RT                     | Valor de la empresa en tiempo real.                                                                                                    |
| EF_FUND_ShareholdersEquity        | Patrimonio Neto (anual).                                                                                                    |
| EF_FUND_ShareCap                  | Capital.                                                                                                    |
| EF_FUND_OtherReserves             | Otras reservas.                                                                                                    |
| EF_FUND_Dividends                 | Dividendos por acción anuales. Indica la parte de los beneficios que<br>percibe cada acción. Es un dato muy utilizado por el inversor, ya que la<br>política de dividendos, en ocasiones, significa una parte importante de<br>los rendimientos del accionista. Este ratio bursátil es el cociente del<br>dividendo pagado entre el número de acciones. |
| EF_FUND_Dividends_B               | Dividendos por acción semestrales.                                                                                                    |
| EF_FUND_Dividends_Q               | Dividendos por acción trimestrales.                                                                                                    |
| EF_FUND_Liabilities               | Total Pasivo.                                                                                                    |
| EF_FUND_NonCurrLiab               | Pasivos no corrientes.                                                                                                    |
| EF_FUND_CurrLiab                  | Pasivos corrientes.                                                                                                    |
| EF_FUND_NonCurrBonds              | Obligaciones no corrientes.                                                                                                    |
| EF_FUND_NonCurrBankDebs           | Deudas no corrientes. Son deudas a largo plazo (más de un año), tanto<br>por créditos de los bancos como por obligaciones u otros títulos<br>emitidos.                                                                                                    |
| EF_FUND_OtherNonCurrFinancialLiab | Otros pasivos financieros no corrientes.                                                                                                    |

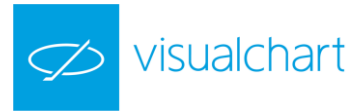

| IF_FUND_Creditors         Decudas bancos corrientes.           EF_FUND_Creditors         Acreadores.           EF_FUND_OtherCurrinancialitab         Otros pasivos financieros corrientes.           EF_FUND_OtherCurritab         Otros pasivos corrientes.           EF_FUND_Carditors         Activos no corrientes.           EF_FUND_NonCurrAssets         Activos no corrientes.           EF_FUND_Carditors         Resizable. Derechos de cobro, deudores comerciales etc           EF_FUND_ERS         Beneficio por acción (BPA).           EF_FUND_ERS_B         Beneficio por acción (BPA).           EF_FUND_ERS_Q         Beneficio por acción (BPA).           EF_FUND_ERS_Q         Beneficio por acción (BPA).           EF_FUND_ERS_Q         Beneficio por acción (BPA).           EF_FUND_ERS_Q         Beneficio por acción (BPA).           EF_FUND_PER         Price Earning Ratio. Mide la relación entre el valor de mercado de una empresa y el beneficio total de la misma (anual).           EF_FUND_PER_B         PER termisertal.           EF_FUND_PER_B         PER entiempo real. Es calculado cada 5 minutos.           EF_FUND_POS_B         Precio por ventas (trimestral).           EF_FUND_POS_Q         Precio por valor en litros (naual).           EF_FUND_POS_B         Precio por valor en litros (anual).           EF_FUND_POS_G         Precio por                                                                                  | EF_FUND_CurrBonds              | Obligaciones corrientes.                                                                                                 |
|----------------------------------------------------------------------------------------------------|--------------------------------|----------------------------------------------------------------------------------------------------|
| EF_FUND_creations     Acreedores.       EF_FUND_chercurritab     Otros pasivos financisa corrientes.       EF_FUND_chercurritab     Otros pasivos corrientes.       EF_FUND_chercurritab     Otros pasivos corrientes.       EF_FUND_chercurritab     Activos na corrientes.       EF_FUND_chercurritab     Activos corrientes.       EF_FUND_chercurritab     Activos corrientes.       EF_FUND_chercurritab     Relizable. Derechos de cobro, deudores comerciales etc       EF_FUND_chercurritab     Beneficio por acción (BPA).       EF_FUND_EPS_B     Beneficio por acción (BPA).       EF_FUND_EPS_Q     Beneficio por acción (BPA).       EF_FUND_EPS_Q     Beneficio por acción (BPA).       EF_FUND_PER_B     Price Earning Ratio. Mide la relación entre el valor de mercado de una empresa y el beneficio total de la misma (anual).       EF_FUND_PER_B     PER semestral.       EF_FUND_PER_Q     PER trimestral.       EF_FUND_PER_B     PER percio por ventas (anual).       EF_FUND_PERS_B     Precio por ventas (anual).       EF_FUND_PERS_B     Precio por ventas (anual).       EF_FUND_PERS_B     Precio por ventas (anual).       EF_FUND_PERS_B     Precio por ventas (anual).       EF_FUND_PERS_B     Precio por ventas (anual).       EF_FUND_PERS_B     Precio por ventas (anual).       EF_FUND_PERS_B     Precio por flujo de caja (anear).                                                                                                    | EF_FUND_CurrBankDebs           | Deudas bancos corrientes.                                                                                                |
| EF_EVDQ_OtherCurrilab       Otros pasivos financieros corrientes.         EF_FUNQ_NonCurrLab       Otros pasivos corrientes.         EF_FUNQ_NonCurrAssets       Activos no corrientes.         EF_FUNQ_terretary       Existencias.         EF_FUNQ_terretary       Existencias.         EF_FUNQ_terretary       Existencias.         EF_FUNQ_terretary       Existencias.         EF_FUNQ_terretary       Existencias.         EF_FUNQ_terretary       Existencias.         EF_FUNQ_terretary       Existencias.         EF_FUNQ_terretary       Beneficio por acción (BPA).         EF_FUNQ_terretary       Beneficio por acción (BPA).         EF_FUNQ_terretary       Beneficio por acción (BPA).         EF_FUNQ_terretary       Prece terring Ratio. Mide le relación entre el valor de mercado de una empresa y el beneficio total de la misma (anual).         EF_FUNQ_PER_Q       PER trimestral.         EF_FUNQ_PER_Q       PER trimestral.         EF_FUND_PER_Q       PER en tiempor enal. Es calculado cada 5 minutos.         EF_FUND_PER_Q       Precio por ventas (trimestral).         EF_FUND_PER_Q       Precio por ventas (trimestral).         EF_FUND_PER_Q       Precio por ventas (trimestral).         EF_FUND_PER_Q       Precio por ventas (trimestral).         EF_FUND_PER_Q       Preci                                                                                                    | EF_FUND_Creditors              | Acreedores.                                                                                                    |
| FF_FUND_choreCurritab       Otros pasivos corrientes.         EF_FUND_NonCurrAssets       Total Activos.         EF_FUND_CurrAssets       Activos no corrientes.         EF_FUND_CurrAssets       Activos corrientes.         EF_FUND_CurrAssets       Relizable. Derechos de cobro, deudores comerciales etc         EF_FUND_ERS       Renércio por acción (BPA).         EF_FUND_EPS_0       Beneficio por acción (BPA) semestral.         EF_FUND_EPS_0       Beneficio por acción (BPA) semestral.         EF_FUND_PER_0       Price Farning Ratio. Nide la relación entre el valor de mercado de una empresa y el beneficio total de la misma (anua).         EF_FUND_PER_0       PER semestral.         EF_FUND_PER_0       PER temporenal. Es calculado cada 5 minutos.         EF_FUND_PER_0       Precio por ventas (semetral).         EF_FUND_PER_0       Precio por ventas (semetral).         EF_FUND_PER_0       Precio por ventas (trimestral).         EF_FUND_PER_0       Precio por ventas (trimestral).         EF_FUND_PER_0       Precio por ventas (trimestral).         EF_FUND_PER_0       Precio por ventas (trimestral).         EF_FUND_PER_0       Precio por ventas (trimestral).         EF_FUND_PER_0       Precio por ventas (trimestral).         EF_FUND_PER_0       Precio por flujo de caja (anua).         EF_FUND_PER_0 <td>EF_FUND_OtherCurrFinancialLiab</td> <td>Otros pasivos financieros corrientes.</td>                                | EF_FUND_OtherCurrFinancialLiab | Otros pasivos financieros corrientes.                                                                                    |
| EF_EVIDQ_Assets     Total Activos.       EF_FUNDQ_NOnCurrAssets     Activos corrientes.       EF_FUNDQ_reventory     Existencias.       EF_FUNDQ_Receivables     Realizable. Derechos de cobro, deudores comerciales etc       EF_FUNDQ_EPS     Beneficio por acción (BPA).       EF_FUNDQ_EPS_Q     Beneficio por acción (BPA) semestral.       EF_FUNDQ_EPS_Q     Beneficio por acción (BPA) trimestral.       EF_FUNDQ_EPS_Q     Beneficio por acción (BPA) trimestral.       EF_FUNDQ_PER_B     Price Earning Ratio. Nidle a relación entre el valor de mercado de una empresa y el beneficio total de la misma (anual).       EF_FUND_PER_B     PER semestral.       EF_FUND_PER_Q     PER trimestral.       EF_FUND_PER_Q     PER trimestral.       EF_FUND_PER_Q     PER trimestral.       EF_FUND_PER_Q     PER trimestral.       EF_FUND_PER_Q     PER trimestral.       EF_FUND_PER_Q     PER trimestral.       EF_FUND_PER_Q     Precio por ventas (termop real). Se calcula cada 5 minutos.       EF_FUND_PIOS_Q     Precio por ventas (termop real). Se calcula cada 5 minutos.       EF_FUND_PIOS_RT     Precio por ventas (termop real). Se calcula cada 5 minutos.       EF_FUND_PIOCF     Precio por fujo de caja (anual).       EF_FUND_PIOCF_RT     Precio por fujo de caja (termestral).       EF_FUND_PIOCF_RT     Precio por fujo de caja (termestral).       EF_FUND_Divr                                                                                    | EF_FUND_OtherCurrLiab          | Otros pasivos corrientes.                                                                                                |
| EF_FUND_KonCurrAssets       Activos no corrientes.         EF_FUND_CurrAssets       Activos corrientes.         EF_FUND_CarrAssets       Activos corrientes.         EF_FUND_Receivables       Realizable. Derechos de cobro, deudores comerciales etc         EF_FUND_EPS       Beneficio por acción (BPA).         EF_FUND_EPS_Q       Beneficio por acción (BPA) timestral.         EF_FUND_PS_Q       Beneficio por acción (BPA) timestral.         EF_FUND_PER_B       Price Earning Ratio. Mide la relación entre el valor de mercado de una empresa y el beneficio total de la relación entre el valor de mercado de una empresa y el beneficio total de la misma (anual).         EF_FUND_PER_B       PER semestral.         EF_FUND_PER_B       PER trimestral.         EF_FUND_PER_Q       PER trimestral.         EF_FUND_PER_B       Precio por ventas (anual).         EF_FUND_PER_B       Precio por ventas (anual).         EF_FUND_PER_B       Precio por ventas (trimestral).         EF_FUND_PROS_B       Precio por ventas (trimestral).         EF_FUND_PROS_C       Precio por ventas (trimestral).         EF_FUND_PROB_RT       Precio por fujo de caja (anual).         EF_FUND_PROB_RT       Precio por fujo de caja (semestral).         EF_FUND_PROB_RT       Precio por fujo de caja (semestral).         EF_FUND_PROB_RT       Precio por fujo de caja (semes                                                                                          | EF_FUND_Assets                 | Total Activos.                                                                                                    |
| EF_FUND_CurrAssets       Activos corrientes.         EF_FUND_Inventory       Existencias.         EF_FUND_Receivables       Realizable. Derechos de cobro, deudores comerciales etc         EF_FUND_EPS_Cash       Efectivo.         EF_FUND_EPS_B       Beneficio por acción (BPA) semestral.         EF_FUND_EPS_CA       Beneficio por acción (BPA) trimestral.         EF_FUND_PER_B       Price Farning Ratio. Mide la relación entre el valor de mercado de una empresa y el beneficio total de la misma (anual).         EF_FUND_PER_B       PER semestral.         EF_FUND_PER_B       PER semestral.         EF_FUND_PER_RT       PER net mempor real. Es calculado cada 5 minutos.         EF_FUND_PER_RT       Percio por ventas (trimestral).         EF_FUND_PtoS_B       Precio por ventas (trimestral).         EF_FUND_PtoS_Q       Precio por valor en libros (anual).         EF_FUND_PtoS_RT       Precio por valor en libros (anual).         EF_FUND_PtoCB       Precio por flujo de caja (anual).         EF_FUND_PtoCF_R       Precio por flujo de caja (anual).         EF_FUND_PtoCF_R       Precio por flujo de caja (anual).         EF_FUND_PtoCF_Q       Precio por flujo de caja (anual).         EF_FUND_PtoCF_Q       Precio por flujo de caja (anual).         EF_FUND_PtoCF_Q       Precio por flujo de caja (anual).                                                                                                    | EF_FUND_NonCurrAssets          | Activos no corrientes.                                                                                                   |
| EF_FUND_Inventory       Existencias.         EF_FUND_receivables       Realizable. Derechos de cobro, deudores comerciales etc         EF_FUND_Cash       Efectivo.         EF_FUND_EPS       Beneficio por acción (BPA).         EF_FUND_EPS_Q       Beneficio por acción (BPA) temestral.         EF_FUND_PS_Q       Beneficio por acción (BPA) temestral.         EF_FUND_PER_B       Price Earning Ratio. Mide la relación entre el valor de mercado de una empresa y el beneficio total de la misma (anual).         EF_FUND_PER_B       PER semestral.         EF_FUND_PER_RT       PER en tiempo real. Es calculado cada 5 minutos.         EF_FUND_PRS_B       Precio por ventas (anual).         EF_FUND_PRS_RT       Precio por ventas (trimestral).         EF_FUND_PRS_RT       Precio por ventas (tiempo real). Se calcula cada 5 minutos.         EF_FUND_PROS_RT       Precio por flujo de caja (anual).         EF_FUND_PROCF_B       Precio por flujo de caja (anual).         EF_FUND_PROCF_Q       Precio por flujo de caja (anual).         EF_FUND_PROCF_B       Precio por flujo de caja (anual).         EF_FUND_PROCF_B       Precio por flujo de caja (anual).         EF_FUND_PROCF_Q       Precio por flujo de caja (anual).         EF_FUND_PROCF_B       Precio por flujo de caja (anual).         EF_FUND_PROCF_G       Precio por flujo de caja (anual). <td>EF_FUND_CurrAssets</td> <td>Activos corrientes.</td>                                    | EF_FUND_CurrAssets             | Activos corrientes.                                                                                                    |
| EF_FUND_Receivables       Realizable. Derechos de cobro, deudores comerciales etc         EF_FUND_Cash       Efectivo.         EF_FUND_EPS       Beneficio por acción (BPA).         EF_FUND_EPS_Q       Beneficio por acción (BPA) trimestral.         EF_FUND_FER       Price Earning Ratio. Mide la relación entre el valor de mercado de una empresa y el beneficio total de la misma (anual).         EF_FUND_PER_B       PER semestral.         EF_FUND_PER_B       PER semestral.         EF_FUND_PER_RT       PER trimestral.         EF_FUND_PER_B       Precio por ventas (anual).         EF_FUND_PEGS_B       Precio por ventas (tempo real). Se calcula cada 5 minutos.         EF_FUND_PtoS_Q       Precio por ventas (tiempo real). Se calcula cada 5 minutos.         EF_FUND_PtoS_RT       Precio por ventas (tiempo real). Se calcula cada 5 minutos.         EF_FUND_PtoB_RT       Precio por valor en libros (lempo real). Se calcula cada 5 minutos.         EF_FUND_PtoB_RT       Precio por valor en libros (anual).         EF_FUND_PtoB_RT       Precio por fujo de caja (anual).         EF_FUND_PtoCB_RT       Precio por fujo de caja (anual).         EF_FUND_PtoCF_B       Precio por fujo de caja (anual).         EF_FUND_PtoCF_RT       Precio por fujo de caja (anual).         EF_FUND_PtoCF_RT       Precio por fujo de caja (anual).         EF_FUND_PtoCF_RT<                                                                                 | EF_FUND_Inventory              | Existencias.                                                                                                    |
| EF_FUND_CRS       Efectivo.         EF_FUND_EPS_B       Beneficio por acción (BPA).         EF_FUND_EPS_B       Beneficio por acción (BPA) trimestral.         EF_FUND_EPS_Q       Beneficio por acción (BPA) trimestral.         EF_FUND_PER_B       PER semestral.         EF_FUND_PER_RT       PER trimestral.         EF_FUND_PER_RT       PER en tiempo real. Es calculado cada 5 minutos.         EF_FUND_PER_RT       Percio por ventas (anual).         EF_FUND_PES_B       Percio por ventas (anual).         EF_FUND_PES_RT       Precio por ventas (tempo real). Se calcula cada 5 minutos.         EF_FUND_PtoS_B       Precio por ventas (tempo real). Se calcula cada 5 minutos.         EF_FUND_PtoS_RT       Precio por ventas (tempo real). Se calcula cada 5 minutos.         EF_FUND_PtoS_RT       Precio por ventas (anual).         EF_FUND_PtoCF_B       Precio por ventas (anual).         EF_FUND_PtoCF_B       Precio por flujo de caja (anual).         EF_FUND_PtoCF_B       Precio por flujo de caja (tempo real). Se calcula cada 5 minutos.         EF_FUND_PtoCF_Q       Precio por flujo de caja (tempo real). Se calcula cada 5 minutos.         EF_FUND_PtoCF_RT       Precio por flujo de caja (tempo real). Se calcula cada 5 minutos.         EF_FUND_PtoCF_B       Rendimiento/rentabilidad de dividendo (anual).         EF_FUND_PtoCF_RT       Precio                                                                                       | EF_FUND_Receivables            | Realizable. Derechos de cobro, deudores comerciales etc                                                                  |
| EF_FUND_EPS       Beneficio por acción (BPA).         EF_FUND_EPS_B       Beneficio por acción (BPA) semestral.         EF_FUND_EPS_Q       Beneficio por acción (BPA) semestral.         EF_FUND_PER       Price Farning Ratio. Mide la relación entre el valor de mercado de una empresa y el beneficio total de la misma (anual).         EF_FUND_PER_Q       PER semestral.         EF_FUND_PER_RT       PER semestral.         EF_FUND_PROS       Precio por ventas (anual).         EF_FUND_PROS_Q       PER trimestral.         EF_FUND_PROS_Q       Precio por ventas (sinual).         EF_FUND_PROS_Q       Precio por ventas (trimestral).         EF_FUND_PROS_RT       Precio por ventas (trimestral).         EF_FUND_PROS_RT       Precio por valor en libros (anual).         EF_FUND_PROB_RT       Precio por valor en libros (tampo real). Se calcula cada 5 minutos.         EF_FUND_PROCF_B       Precio por flujo de caja (anual).         EF_FUND_PROCF_Q       Precio por flujo de caja (trimestral).         EF_FUND_PROCF_Q       Precio por flujo de caja (trimestral).         EF_FUND_PROCF_B       Precio por flujo de caja (trimestral).         EF_FUND_PROCF_A       Precio por flujo de caja (trimestral).         EF_FUND_PROCF_B       Rendimiento/rentabilidad de dividendo (anual).         EF_FUND_Divrield_R       Rendimiento/rentabilidad de dividend                                                                                       | EF_FUND_Cash                   | Efectivo.                                                                                                    |
| EF_FUND_EPS_B       Beneficio por acción (BPA) semestral.         EF_FUND_EPS_Q       Beneficio por acción (BPA) trimestral.         EF_FUND_PER       Price Earning Ratio. Mide la relación entre el valor de mercado de una empresa y el beneficio total de la misma (anua).         EF_FUND_PER_B       PER semestral.         EF_FUND_PER_Q       PER en tiempo real. Es calculado cada 5 minutos.         EF_FUND_PRS_B       Precio por ventas (anual).         EF_FUND_PRS_Q       Precio por ventas (semetral).         EF_FUND_PROS_Q       Precio por ventas (trimestral).         EF_FUND_PROS_Q       Precio por ventas (trimestral).         EF_FUND_PROS_RT       Precio por ventas (trimestral).         EF_FUND_PROB       Precio por ventas (trimestral).         EF_FUND_PROB_RT       Precio por lujo de caja (anual).         EF_FUND_PROF_B       Precio por flujo de caja (anual).         EF_FUND_PROF_Q       Precio por flujo de caja (trimestral).         EF_FUND_PROF_Q       Precio por flujo de caja (trimestral).         EF_FUND_PROF_Q       Precio por flujo de caja (trimestral).         EF_FUND_PROF_Q       Precio por flujo de caja (trimestral).         EF_FUND_DYDCF_RT       Precio por flujo de caja (trimestral).         EF_FUND_DYDCF_RT       Precio por flujo de caja (trimestral).         EF_FUND_DiVrield_Q       Rendimiento/rentabilida                                                                                       | EF_FUND_EPS                    | Beneficio por acción (BPA).                                                                                              |
| EF_FUND_EPS_Q         Beneficio por acción (BPA) trimestral.           EF_FUND_PER         Price Earning Ratio. Mide la relación entre el valor de mercado de una empresa y el beneficio total de la misma (anual).           EF_FUND_PER_B         PER semestral.           EF_FUND_PER_Q         PER trimestral.           EF_FUND_PER_RT         PER en tiempo real. Es calculado cada 5 minutos.           EF_FUND_PtoS         Precio por ventas (semetral).           EF_FUND_PtoS_B         Precio por ventas (trimestral).           EF_FUND_PtoS_RT         Precio por ventas (trimestral).           EF_FUND_PtoB         Precio por ventas (trimestral).           EF_FUND_PtoB         Precio por ventas (trimestral).           EF_FUND_PtoB         Precio por valor en libros (anual).           EF_FUND_PtoCF         Precio por fuljo de caja (trimestral).           EF_FUND_PtoCF_B         Precio por fuljo de caja (trimestral).           EF_FUND_PtoCF_B         Precio por fuljo de caja (trimestral).           EF_FUND_PtoCF_RT         Precio por fuljo de caja (trimestral).           EF_FUND_DivYield         Rendimiento/rentabilidad de dividendo (anual).           EF_FUND_DivYield_Q         Rendimiento/rentabilidad de dividendo (anual).           EF_FUND_DivYield_RT         Prevou tratio (anual).           EF_FUND_DivYield_RT         Rendimiento/rentabilidad de dividendo (anual).                                                    | EF_FUND_EPS_B                  | Beneficio por acción (BPA) semestral.                                                                                    |
| EF_FUND_PER         Price Earning Ratio. Mide la relación entre el valor de mercado de una<br>empresa y el beneficio total de la misma (anual).           EF_FUND_PER_B         PER semestral.           EF_FUND_PER_Q         PER trimestral.           EF_FUND_PER_RT         PER en tiempo real. Es calculado cada 5 minutos.           EF_FUND_PtoS         Precio por ventas (anual).           EF_FUND_PtoS_B         Precio por ventas (anual).           EF_FUND_PtoS_RT         Precio por ventas (trimestral).           EF_FUND_PtoB         Precio por ventas (trimestral).           EF_FUND_PtoB_RT         Precio por valor en libros (anual).           EF_FUND_PtoCF         Precio por fujo de caja (anual).           EF_FUND_PtoCFB         Precio por fujo de caja (anual).           EF_FUND_PtoCF_Q         Precio por fujo de caja (anual).           EF_FUND_PtoCF_RT         Precio por fujo de caja (anual).           EF_FUND_PtoCF_RT         Precio por fujo de caja (anual).           EF_FUND_DtoCF_RT         Precio por fujo de caja (anual).           EF_FUND_DtoCF_RT         Precio por fujo de caja (anual).           EF_FUND_DivYield_B         Rendimiento/rentabilidad de dividendo (anual).           EF_FUND_DivYield_RT         Precio por fujo de caja (anual).           EF_FUND_DivYield_RT         Rendimiento/rentabilidad de dividendo (anual).           EF_                                                                   | EF_FUND_EPS_Q                  | Beneficio por acción (BPA) trimestral.                                                                                   |
| EF_FUND_PER_B       PER semestral.         EF_FUND_PER_Q       PER trimestral.         EF_FUND_PER_RT       PER trimestral.         EF_FUND_PtoS       Precio por ventas (anual).         EF_FUND_PtoS_B       Precio por ventas (trimestral).         EF_FUND_PtoS_Q       Precio por ventas (trimestral).         EF_FUND_PtoS_RT       Precio por ventas (trimestral).         EF_FUND_PtoB       Precio por ventas (trimestral).         EF_FUND_PtoB_RT       Precio por ventas (trimestral).         EF_FUND_PtoB_RT       Precio por ventas (anual).         EF_FUND_PtoCF       Precio por flujo de caja (anual).         EF_FUND_PtoCF_B       Precio por flujo de caja (anual).         EF_FUND_PtoCF_RT       Precio por flujo de caja (trimestral).         EF_FUND_DtoCF_RT       Precio por flujo de caja (trimestral).         EF_FUND_DivYield       Rendimiento/rentabilidad de dividendo (anual).         EF_FUND_DivYield_B       Rendimiento/rentabilidad de dividendo (semetral).         EF_FUND_DivYield_RT       Payout ratio (anual).         EF_FUND_DivYield_RT       Payout ratio (anual).         EF_FUND_PayOutR_B       Payout ratio (anual).         EF_FUND_PayOutR_B       Payout ratio (anual).         EF_FUND_PayOutR_B       Beneficios brutos sobre ventas (anual).         EF_FUND_Cross                                                                                                    | EF_FUND_PER                    | Price Earning Ratio. Mide la relación entre el valor de mercado de una empresa y el beneficio total de la misma (anual). |
| EF_FUND_PER_QPER trimestral.EF_FUND_PER_RTPER en tiempo real. Es calculado cada 5 minutos.EF_FUND_PtoSPrecio por ventas (anual).EF_FUND_PtoS_BPrecio por ventas (semetral).EF_FUND_PtoS_RTPrecio por ventas (trimestral).EF_FUND_PtoB_RTPrecio por ventas (tiempo real). Se calcula cada 5 minutos.EF_FUND_PtoB_RTPrecio por ventas (tiempo real). Se calcula cada 5 minutos.EF_FUND_PtoB_RTPrecio por ventas (tiempo real). Se calcula cada 5 minutos.EF_FUND_PtoCFPrecio por valor en libros (tiempo real). Se calcula cada 5 minutos.EF_FUND_PtoCF_BPrecio por flujo de caja (anual).EF_FUND_PtoCF_GPrecio por flujo de caja (trimestral).EF_FUND_PtoCF_RTPrecio por flujo de caja (trimestral).EF_FUND_DtoCF_QPrecio por flujo de caja (trimestral).EF_FUND_DivYieldRendimiento/rentabilidad de dividendo (anual).EF_FUND_DivYield_BRendimiento/rentabilidad de dividendo (semetral).EF_FUND_DivYield_RTRendimiento/rentabilidad de dividendo (trimestral).EF_FUND_PayOutRPayout ratio (anual).EF_FUND_PayOutR_BPayout ratio (anual).EF_FUND_GrossMarginBeneficios brutos sobre ventas (anual).EF_FUND_GrossMargin_BBeneficio operativo sobre ventas (trimestral).EF_FUND_OpMargin_BBeneficio operativo sobre ventas (trimestral).EF_FUND_OpMargin_BBeneficio operativo sobre ventas (trimestral).EF_FUND_OpMargin_BBeneficio operativo sobre ventas (trimestral).EF_FUND_PreTaxMargin_BBAI sobre ventas (trimestral).EF_FUND_PreT                                              | EF_FUND_PER_B                  | PER semestral.                                                                                                    |
| EF_FUND_PRE_RTPER en tiempo real. Es calculado cada 5 minutos.EF_FUND_PtoSPrecio por ventas (anual).EF_FUND_PtoS_BPrecio por ventas (semetral).EF_FUND_PtoS_QPrecio por ventas (tiempo real). Se calcula cada 5 minutos.EF_FUND_PtoB_RTPrecio por ventas (tiempo real). Se calcula cada 5 minutos.EF_FUND_PtoBPrecio por valor en libros (anual).EF_FUND_PtoB_RTPrecio por valor en libros (tiempo real). Se calcula cada 5 minutos.EF_FUND_PtoCFPrecio por valor en libros (tiempo real). Se calcula cada 5 minutos.EF_FUND_PtoCF_BPrecio por flujo de caja (semestral).EF_FUND_PtoCF_BPrecio por flujo de caja (tiempo real). Se calcula cada 5 minutos.EF_FUND_PtoCF_RTPrecio por flujo de caja (tiempo real). Se calcula cada 5 minutos.EF_FUND_DtoCF_RTPrecio por flujo de caja (tiempo real). Se calcula cada 5 minutos.EF_FUND_DivYield_BRendimiento/rentabilidad de dividendo (anual).EF_FUND_DivYield_BRendimiento/rentabilidad de dividendo (tiempo real). Se calcula cada 5 minutos.EF_FUND_PayOutRPayout ratio (anual).EF_FUND_PayOutR_BPayout ratio (anual).EF_FUND_PayOutR_QPayout ratio (anual).EF_FUND_GrossMargin_BBeneficios brutos sobre ventas (anual).EF_FUND_OpMargin_QBeneficio operativo sobre ventas (anual).EF_FUND_OpMargin_BBeneficio operativo sobre ventas (trimestral).EF_FUND_OpMargin_BBeneficio operativo sobre ventas (trimestral).EF_FUND_PreTaxMargin_BBeneficio operativo sobre ventas (trimestral).EF_FUND_PreTaxMargin_BBeneficio operativo | EF_FUND_PER_Q                  | PER trimestral.                                                                                                    |
| EF_FUND_PtoSPrecio por ventas (anual).EF_FUND_PtoS_BPrecio por ventas (semetral).EF_FUND_PtoS_QPrecio por ventas (trimestral).EF_FUND_PtoS_RTPrecio por ventas (trimestral).EF_FUND_PtoB_RTPrecio por valor en libros (anual).EF_FUND_PtoB_RTPrecio por valor en libros (tiempo real). Se calcula cada 5 minutos.EF_FUND_PtoCF_BPrecio por flujo de caja (anual).EF_FUND_PtoCF_BPrecio por flujo de caja (semestral).EF_FUND_PtoCF_C_QPrecio por flujo de caja (trimestral).EF_FUND_PtoCF_RTPrecio por flujo de caja (trimestral).EF_FUND_DivYield_BRendimiento/rentabilidad de dividendo (anual).EF_FUND_DivYield_BRendimiento/rentabilidad de dividendo (anual).EF_FUND_DivYield_RTRendimiento/rentabilidad de dividendo (trimestral).EF_FUND_DivYield_RTRendimiento/rentabilidad de dividendo (trimestral).EF_FUND_PayOutR_BPayout ratio (anual).EF_FUND_PayOutR_BPayout ratio (semestral).EF_FUND_GrossMargin_BBeneficios brutos sobre ventas (anual).EF_FUND_GrossMargin_BBeneficio operativo sobre ventas (anual).EF_FUND_OpMargin_BBeneficio operativo sobre ventas (trimestral).EF_FUND_OpMargin_BBeneficio operativo sobre ventas (trimestral).EF_FUND_OpMargin_BBeneficio operativo sobre ventas (trimestral).EF_FUND_OpMargin_BBeneficio operativo sobre ventas (trimestral).EF_FUND_OpMargin_BBeneficio operativo sobre ventas (trimestral).EF_FUND_PreTaxMargin_BBeneficio operativo sobre ventas (trimestral).EF_FUND_Pr                                              | EF_FUND_PER_RT                 | PER en tiempo real. Es calculado cada 5 minutos.                                                                         |
| EF_FUND_PtoS_BPrecio por ventas (semetral).EF_FUND_PtoS_QPrecio por ventas (trimestral).EF_FUND_PtoS_RTPrecio por ventas (tiempo real). Se calcula cada 5 minutos.EF_FUND_PtoB_RTPrecio por valor en libros (anual).EF_FUND_PtoB_RTPrecio por valor en libros (tiempo real). Se calcula cada 5 minutos.EF_FUND_PtoCFPrecio por valor en libros (tiempo real). Se calcula cada 5 minutos.EF_FUND_PtoCF_BPrecio por flujo de caja (anual).EF_FUND_PtoCF_QPrecio por flujo de caja (trimestral).EF_FUND_PtoCF_RTPrecio por flujo de caja (tiempo real). Se calcula cada 5 minutos.EF_FUND_PtoCF_RTPrecio por flujo de caja (tiempo real). Se calcula cada 5 minutos.EF_FUND_DivYieldRendimiento/rentabilidad de dividendo (anual).EF_FUND_DivYield_BRendimiento/rentabilidad de dividendo (semetral).EF_FUND_DivYield_RTRendimiento/rentabilidad de dividendo (trimestral).EF_FUND_DivYield_RTRendimiento/rentabilidad de dividendo (trimestral).EF_FUND_PayOutRPayout ratio (semestral).EF_FUND_PayOutR_BPayout ratio (semestral).EF_FUND_GrossMarginBeneficios brutos sobre ventas (anual).EF_FUND_GrossMargin_QBeneficio operativo sobre ventas (trimestral).EF_FUND_OpMargin_BBeneficio operativo sobre ventas (trimestral).EF_FUND_OpMargin_BBeneficio operativo sobre ventas (trimestral).EF_FUND_PreTaxMarginBAl sobre ventas (canual).EF_FUND_PreTaxMargin_QBAl sobre ventas (canual).EF_FUND_PreTaxMargin_BBAl sobre ventas (trimestral).EF_FUND_PreTaxMarg                   | EF_FUND_PtoS                   | Precio por ventas (anual).                                                                                               |
| EF_FUND_PtoS_QPrecio por ventas (trimestral).EF_FUND_PtoS_RTPrecio por ventas (tiempo real). Se calcula cada 5 minutos.EF_FUND_PtoBPrecio por valor en libros (anual).EF_FUND_PtoB_RTPrecio por valor en libros (tiempo real). Se calcula cada 5 minutos.EF_FUND_PtoCFPrecio por flujo de caja (anual).EF_FUND_PtoCF_RDPrecio por flujo de caja (anual).EF_FUND_PtoCF_RDPrecio por flujo de caja (trimestral).EF_FUND_PtoCF_RTPrecio por flujo de caja (trimestral).EF_FUND_PtoCF_RTPrecio por flujo de caja (trimestral).EF_FUND_DivYieldRendimiento/rentabilidad de dividendo (anual).EF_FUND_DivYield_BRendimiento/rentabilidad de dividendo (trimestral).EF_FUND_DivYield_RTRendimiento/rentabilidad de dividendo (trimestral).EF_FUND_PayOutR_BPayout ratio (anual).EF_FUND_PayOutR_BPayout ratio (semestral).EF_FUND_PayOutR_BPayout ratio (trimestral).EF_FUND_GrossMarginBeneficios brutos sobre ventas (anual).EF_FUND_OpMargin_BBeneficio operativo sobre ventas (semestral).EF_FUND_OpMargin_BBeneficio operativo sobre ventas (semestral).EF_FUND_PreTaxMargin_BBeneficio operativo sobre ventas (trimestral).EF_FUND_PreTaxMargin_BBAI sobre ventas (semestral).EF_FUND_PreTaxMargin_BBAI sobre ventas (trimestral).EF_FUND_PreTaxMargin_BBAI sobre ventas (trimestral).EF_FUND_PreTaxMargin_BBAI sobre ventas (trimestral).EF_FUND_PreTaxMargin_BBAI sobre ventas (trimestral).EF_FUND_PreTaxMargin_BBAI sobre                                                        | EF_FUND_PtoS_B                 | Precio por ventas (semetral).                                                                                            |
| EF_FUND_PtoS_RTPrecio por ventas (tiempo real). Se calcula cada 5 minutos.EF_FUND_PtoBPrecio por valor en libros (anual).EF_FUND_PtoB_RTPrecio por valor en libros (tiempo real). Se calcula cada 5 minutos.EF_FUND_PtoCFPrecio por flujo de caja (anual).EF_FUND_PtoCF_BPrecio por flujo de caja (termestral).EF_FUND_PtoCF_RTPrecio por flujo de caja (termestral).EF_FUND_DivYieldRendimiento/rentabilidad de dividendo (anual).EF_FUND_DivYieldRendimiento/rentabilidad de dividendo (anual).EF_FUND_DivYield_BRendimiento/rentabilidad de dividendo (termestral).EF_FUND_DivYield_RTRendimiento/rentabilidad de dividendo (termestral).EF_FUND_PayOutR_BPayout ratio (anual).EF_FUND_PayOutR_BPayout ratio (semestral).EF_FUND_PayOutR_QPayout ratio (semestral).EF_FUND_GrossMarginBeneficios brutos sobre ventas (anual).EF_FUND_GrossMargin_BBeneficio operativo sobre ventas (semestral).EF_FUND_OpMargin_BBeneficio operativo sobre ventas (trimestral).EF_FUND_PreTaxMarginBAI sobre ventas (semestral).EF_FUND_PreTaxMargin_QBAI sobre ventas (semestral).EF_FUND_PreTaxMargin_QBAI sobre ventas (semestral).EF_FUND_FreTaxMargin_QBAI sobre ventas (semestral).EF_FUND_FreTaxMargin_BTasa impositiva efectiva (anual).EF_FUND_FreTaxMargin_QBAI sobre ventas (semestral).EF_FUND_FreTaxMargin_QBAI sobre ventas (semestral).EF_FUND_FreTaxMargin_QBAI sobre ventas (semestral).EF_FUND_FreTaxMargin_ABAI sobre v                                                       | EF_FUND_PtoS_Q                 | Precio por ventas (trimestral).                                                                                          |
| EF_FUND_PtoBPrecio por valor en libros (anual).EF_FUND_PtoB_RTPrecio por valor en libros (tiempo real). Se calcula cada 5 minutos.EF_FUND_PtoCFPrecio por flujo de caja (anual).EF_FUND_PtoCF_BPrecio por flujo de caja (trimestral).EF_FUND_PtoCF_QPrecio por flujo de caja (trimestral).EF_FUND_PtoCF_RTPrecio por flujo de caja (trimestral).EF_FUND_DivYieldRendimiento/rentabilidad de dividendo (anual).EF_FUND_DivYield_BRendimiento/rentabilidad de dividendo (semetral).EF_FUND_DivYield_RTRendimiento/rentabilidad de dividendo (trimestral).EF_FUND_DivYield_RTRendimiento/rentabilidad de dividendo (trimestral).EF_FUND_PayOutRPayout ratio (anual).EF_FUND_PayOutR_BPayout ratio (semestral).EF_FUND_GrossMarginBeneficios brutos sobre ventas (anual).EF_FUND_GrossMargin_BBeneficio operativo sobre ventas (anual).EF_FUND_OpMargin_QBeneficio operativo sobre ventas (semestral).EF_FUND_PreTaxMargin_QBeneficio operativo sobre ventas (trimestral).EF_FUND_PreTaxMargin_BBAI sobre ventas (trimestral).EF_FUND_PreTaxMargin_QBAI sobre ventas (trimestral).EF_FUND_PreTaxMargin_QBAI sobre ventas (trimestral).EF_FUND_PreTaxMargin_QBAI sobre ventas (trimestral).EF_FUND_PreTaxMargin_QBAI sobre ventas (trimestral).EF_FUND_PreTaxMargin_BBAI sobre ventas (trimestral).EF_FUND_PreTaxMargin_BBAI sobre ventas (trimestral).EF_FUND_PreTaxMargin_BBAI sobre ventas (trimestral).EF_FUND_PreTaxMargin_QB                                                       | EF_FUND_PtoS_RT                | Precio por ventas (tiempo real). Se calcula cada 5 minutos.                                                              |
| EF_FUND_PtoB_RTPrecio por valor en libros (tiempo real). Se calcula cada 5 minutos.EF_FUND_PtoCFPrecio por flujo de caja (anual).EF_FUND_PtoCF_BPrecio por flujo de caja (semestral).EF_FUND_PtoCF_QPrecio por flujo de caja (trimestral).EF_FUND_PtoCF_RTPrecio por flujo de caja (trimestral).EF_FUND_DiVYieldRendimiento/rentabilidad de dividendo (anual).EF_FUND_DiVYield_BRendimiento/rentabilidad de dividendo (semetral).EF_FUND_DiVYield_QRendimiento/rentabilidad de dividendo (trimestral).EF_FUND_DiVYield_RTRendimiento/rentabilidad de dividendo (trimestral).EF_FUND_PayOutRPayout ratio (anual).EF_FUND_PayOutR_BPayout ratio (semestral).EF_FUND_GrossMarginBeneficios brutos sobre ventas (anual).EF_FUND_GrossMargin_BBeneficio brutos sobre ventas (anual).EF_FUND_OpMargin_GBeneficio operativo sobre ventas (semestral).EF_FUND_OpMargin_BBeneficio operativo sobre ventas (trimestral).EF_FUND_PreTaxMargin_BBal sobre ventas (semestral).EF_FUND_PreTaxMargin_QBAl sobre ventas (semestral).EF_FUND_PreTaxMargin_QBAl sobre ventas (semestral).EF_FUND_FETAxRateTasa impositiva efectiva (anual).EF_FUND_EfTaxRate_BTasa impositiva efectiva (semestral).                                                                                                    | EF_FUND_PtoB                   | Precio por valor en libros (anual).                                                                                      |
| EF_FUND_PtoCFPrecio por flujo de caja (anual).EF_FUND_PtoCF_BPrecio por flujo de caja (semestral).EF_FUND_PtoCF_QPrecio por flujo de caja (trimestral).EF_FUND_PtoCF_RTPrecio por flujo de caja (tiempo real). Se calcula cada 5 minutos.EF_FUND_DivYieldRendimiento/rentabilidad de dividendo (anual).EF_FUND_DivYield_BRendimiento/rentabilidad de dividendo (semetral).EF_FUND_DivYield_QRendimiento/rentabilidad de dividendo (trimestral).EF_FUND_DivYield_RTRendimiento/rentabilidad de dividendo (trimestral).EF_FUND_PayOutRPayout ratio (anual).EF_FUND_PayOutR_BPayout ratio (semestral).EF_FUND_PayOutR_BPayout ratio (semestral).EF_FUND_GrossMarginBeneficios brutos sobre ventas (anual).EF_FUND_GrossMargin_BBeneficios brutos sobre ventas (trimestral).EF_FUND_OpMargin_BBeneficio operativo sobre ventas (semestral).EF_FUND_OpMargin_BBeneficio operativo sobre ventas (anual).EF_FUND_PreTaxMargin_QBeneficio operativo sobre ventas (trimestral).EF_FUND_PreTaxMargin_BBAI sobre ventas (semestral).EF_FUND_PreTaxMargin_QBAI sobre ventas (semestral).EF_FUND_EfTaxRateTasa impositiva efectiva (anual).EF_FUND_EfTaxRate_BTasa impositiva efectiva (semestral).                                                                                                    | EF_FUND_PtoB_RT                | Precio por valor en libros (tiempo real). Se calcula cada 5 minutos.                                                     |
| EF_FUND_PtoCF_BPrecio por flujo de caja (semestral).EF_FUND_PtoCF_QPrecio por flujo de caja (trimestral).EF_FUND_PtoCF_RTPrecio por flujo de caja (tiempo real). Se calcula cada 5 minutos.EF_FUND_DivYieldRendimiento/rentabilidad de dividendo (anual).EF_FUND_DivYield_BRendimiento/rentabilidad de dividendo (semetral).EF_FUND_DivYield_QRendimiento/rentabilidad de dividendo (trimestral).EF_FUND_DivYield_RTRendimiento/rentabilidad de dividendo (trimestral).EF_FUND_PayOutRPayout ratio (anual).EF_FUND_PayOutR_BPayout ratio (semestral).EF_FUND_PayOutR_QPayout ratio (semestral).EF_FUND_GrossMarginBeneficios brutos sobre ventas (anual).EF_FUND_GrossMargin_BBeneficios brutos sobre ventas (trimestral).EF_FUND_OpMargin_BBeneficio operativo sobre ventas (semestral).EF_FUND_OpMargin_BBeneficio operativo sobre ventas (trimestral).EF_FUND_PreTaxMarginBAI sobre ventas (anual).EF_FUND_PreTaxMargin_QBAI sobre ventas (semestral).EF_FUND_ETaxMateTasa impositiva efectiva (anual).EF_FUND_ETaxRate_BTasa impositiva efectiva (semestral).                                                                                                    | EF_FUND_PtoCF                  | Precio por flujo de caja (anual).                                                                                        |
| EF_FUND_PtoCF_QPrecio por flujo de caja (trimestral).EF_FUND_PtoCF_RTPrecio por flujo de caja (tiempo real). Se calcula cada 5 minutos.EF_FUND_DivYieldRendimiento/rentabilidad de dividendo (anual).EF_FUND_DivYield_BRendimiento/rentabilidad de dividendo (semetral).EF_FUND_DivYield_QRendimiento/rentabilidad de dividendo (trimestral).EF_FUND_DivYield_RTRendimiento/rentabilidad de dividendo (tiempo real). Se calcula cada 5<br>mintuos.EF_FUND_PayOutRPayout ratio (anual).EF_FUND_PayOutR_BPayout ratio (semestral).EF_FUND_PayOutR_QPayout ratio (semestral).EF_FUND_GrossMarginBeneficios brutos sobre ventas (anual).EF_FUND_GrossMargin_BBeneficio operativo sobre ventas (anual).EF_FUND_OpMarginBeneficio operativo sobre ventas (semestral).EF_FUND_OpMargin_BBeneficio operativo sobre ventas (semestral).EF_FUND_OpMargin_BBeneficio operativo sobre ventas (semestral).EF_FUND_PretaxMargin_BBAI sobre ventas (anual).EF_FUND_PretaxMargin_BBAI sobre ventas (anual).EF_FUND_PretaxMargin_QBAI sobre ventas (semestral).EF_FUND_PretaxMargin_BBAI sobre ventas (semestral).EF_FUND_PretaxMargin_BBAI sobre ventas (trimestral).EF_FUND_FETaxRateTasa impositiva efectiva (anual).EF_FUND_EftaxRate_BTasa impositiva efectiva (semestral).                                                                                                    | EF_FUND_PtoCF_B                | Precio por flujo de caja (semestral).                                                                                    |
| EF_FUND_PtoCF_RTPrecio por flujo de caja (tiempo real). Se calcula cada 5 minutos.EF_FUND_DivYieldRendimiento/rentabilidad de dividendo (anual).EF_FUND_DivYield_BRendimiento/rentabilidad de dividendo (semetral).EF_FUND_DivYield_QRendimiento/rentabilidad de dividendo (trimestral).EF_FUND_DivYield_RTRendimiento/rentabilidad de dividendo (tiempo real). Se calcula cada 5<br>mintuos.EF_FUND_PayOutRPayout ratio (anual).EF_FUND_PayOutR_BPayout ratio (semestral).EF_FUND_PayOutR_QPayout ratio (trimestral).EF_FUND_GrossMarginBeneficios brutos sobre ventas (anual).EF_FUND_GrossMargin_BBeneficios brutos sobre ventas (semestral).EF_FUND_OpMargin_QBeneficio operativo sobre ventas (semestral).EF_FUND_OpMargin_BBeneficio operativo sobre ventas (semestral).EF_FUND_OpMargin_BBeneficio operativo sobre ventas (trimestral).EF_FUND_OpMargin_QBeneficio operativo sobre ventas (trimestral).EF_FUND_PreTaxMargin_BBAI sobre ventas (semestral).EF_FUND_PreTaxMargin_QBAI sobre ventas (trimestral).EF_FUND_FTaxRate_BTasa impositiva efectiva (anual).                                                                                                    | EF_FUND_PtoCF_Q                | Precio por flujo de caja (trimestral).                                                                                   |
| EF_FUND_DivYieldRendimiento/rentabilidad de dividendo (anual).EF_FUND_DivYield_BRendimiento/rentabilidad de dividendo (semetral).EF_FUND_DivYield_QRendimiento/rentabilidad de dividendo (trimestral).EF_FUND_DivYield_RTRendimiento/rentabilidad de dividendo (trimestral).EF_FUND_PayOutRPayout ratio (anual).EF_FUND_PayOutR_BPayout ratio (semestral).EF_FUND_PayOutR_QPayout ratio (semestral).EF_FUND_GrossMarginBeneficios brutos sobre ventas (anual).EF_FUND_GrossMargin_BBeneficios brutos sobre ventas (semestral).EF_FUND_OpMargin_QBeneficio operativo sobre ventas (anual).EF_FUND_OpMargin_BBeneficio operativo sobre ventas (semestral).EF_FUND_OpMargin_BBeneficio operativo sobre ventas (semestral).EF_FUND_PreTaxMarginBAI sobre ventas (anual).EF_FUND_PreTaxMargin_QBAI sobre ventas (semestral).EF_FUND_PreTaxMargin_QBAI sobre ventas (rimestral).EF_FUND_PreTaxMargin_BBAI sobre ventas (rimestral).EF_FUND_PreTaxMargin_QBAI sobre ventas (rimestral).EF_FUND_PreTaxMargin_BBAI sobre ventas (rimestral).EF_FUND_FETaxRateTasa impositiva efectiva (anual).EF_FUND_EfTaxRate_BTasa impositiva efectiva (semestral).                                                                                                    | EF_FUND_PtoCF_RT               | Precio por flujo de caja (tiempo real). Se calcula cada 5 minutos.                                                       |
| EF_FUND_DivYield_BRendimiento/rentabilidad de dividendo (semetral).EF_FUND_DivYield_QRendimiento/rentabilidad de dividendo (trimestral).EF_FUND_DivYield_RTRendimiento/rentabilidad de dividendo (tiempo real). Se calcula cada 5<br>mintuos.EF_FUND_PayOutRPayout ratio (anual).EF_FUND_PayOutR_BPayout ratio (semestral).EF_FUND_PayOutR_QPayout ratio (trimestral).EF_FUND_GrossMarginBeneficios brutos sobre ventas (anual).EF_FUND_GrossMargin_BBeneficios brutos sobre ventas (semestral).EF_FUND_OpMargin_BBeneficio operativo sobre ventas (semestral).EF_FUND_OpMargin_BBeneficio operativo sobre ventas (semestral).EF_FUND_OpMargin_BBeneficio operativo sobre ventas (semestral).EF_FUND_OpMargin_BBeneficio operativo sobre ventas (semestral).EF_FUND_OpMargin_BBeneficio operativo sobre ventas (semestral).EF_FUND_OpMargin_QBeneficio operativo sobre ventas (semestral).EF_FUND_PreTaxMarginBAI sobre ventas (anual).EF_FUND_PreTaxMargin_BBAI sobre ventas (semestral).EF_FUND_PreTaxMargin_QBAI sobre ventas (trimestral).EF_FUND_PreTaxRateTasa impositiva efectiva (anual).EF_FUND_EfTaxRate_BTasa impositiva efectiva (semestral).                                                                                                    | EF_FUND_DivYield               | Rendimiento/rentabilidad de dividendo (anual).                                                                           |
| EF_FUND_DivYield_QRendimiento/rentabilidad de dividendo (trimestral).EF_FUND_DivYield_RTRendimiento/rentabilidad de dividendo (tiempo real). Se calcula cada 5<br>mintuos.EF_FUND_PayOutRPayout ratio (anual).EF_FUND_PayOutR_BPayout ratio (semestral).EF_FUND_PayOutR_QPayout ratio (trimestral).EF_FUND_GrossMarginBeneficios brutos sobre ventas (anual).EF_FUND_GrossMargin_BBeneficios brutos sobre ventas (semestral).EF_FUND_GrossMargin_QBeneficio sobre ventas (semestral).EF_FUND_GrossMargin_QBeneficio operativo sobre ventas (semestral).EF_FUND_OpMargin_BBeneficio operativo sobre ventas (trimestral).EF_FUND_OpMargin_BBeneficio operativo sobre ventas (semestral).EF_FUND_OpMargin_BBeneficio operativo sobre ventas (semestral).EF_FUND_OpMargin_BBeneficio operativo sobre ventas (semestral).EF_FUND_OpMargin_QBeneficio operativo sobre ventas (semestral).EF_FUND_PreTaxMarginBAI sobre ventas (anual).EF_FUND_PreTaxMargin_QBAI sobre ventas (semestral).EF_FUND_PreTaxMargin_QBAI sobre ventas (trimestral).EF_FUND_EfTaxRateTasa impositiva efectiva (anual).EF_FUND_EfTaxRate_BTasa impositiva efectiva (semestral).                                                                                                    | EF_FUND_DivYield_B             | Rendimiento/rentabilidad de dividendo (semetral).                                                                        |
| EF_FUND_DivYield_RTRendimiento/rentabilidad de dividendo (tiempo real). Se calcula cada 5<br>mintuos.EF_FUND_PayOutRPayout ratio (anual).EF_FUND_PayOutR_BPayout ratio (semestral).EF_FUND_PayOutR_QPayout ratio (trimestral).EF_FUND_GrossMarginBeneficios brutos sobre ventas (anual).EF_FUND_GrossMargin_BBeneficios brutos sobre ventas (semestral).EF_FUND_GrossMargin_QBeneficios brutos sobre ventas (semestral).EF_FUND_GrossMargin_BBeneficio operativo sobre ventas (trimestral).EF_FUND_OpMargin_BBeneficio operativo sobre ventas (anual).EF_FUND_OpMargin_BBeneficio operativo sobre ventas (semestral).EF_FUND_OpMargin_BBeneficio operativo sobre ventas (semestral).EF_FUND_OpMargin_BBeneficio operativo sobre ventas (semestral).EF_FUND_PreTaxMargin_QBeneficio operativo sobre ventas (trimestral).EF_FUND_PreTaxMargin_BBAI sobre ventas (semestral).EF_FUND_PreTaxMargin_QBAI sobre ventas (semestral).EF_FUND_FTaxRate_BTasa impositiva efectiva (anual).                                                                                                    | EF_FUND_DivYield_Q             | Rendimiento/rentabilidad de dividendo (trimestral).                                                                      |
| EF_FUND_PayOutRPayout ratio (anual).EF_FUND_PayOutR_BPayout ratio (semestral).EF_FUND_PayOutR_QPayout ratio (trimestral).EF_FUND_GrossMarginBeneficios brutos sobre ventas (anual).EF_FUND_GrossMargin_BBeneficios brutos sobre ventas (semestral).EF_FUND_GrossMargin_QBeneficios brutos sobre ventas (semestral).EF_FUND_GrossMargin_QBeneficio operativo sobre ventas (anual).EF_FUND_OpMarginBeneficio operativo sobre ventas (anual).EF_FUND_OpMargin_BBeneficio operativo sobre ventas (semestral).EF_FUND_OpMargin_QBeneficio operativo sobre ventas (trimestral).EF_FUND_PreTaxMarginBAI sobre ventas (anual).EF_FUND_PreTaxMargin_BBAI sobre ventas (trimestral).EF_FUND_PreTaxMargin_QBAI sobre ventas (trimestral).EF_FUND_PreTaxMargin_BBAI sobre ventas (trimestral).EF_FUND_PreTaxMargin_BBAI sobre ventas (trimestral).EF_FUND_PreTaxMargin_BBAI sobre ventas (trimestral).EF_FUND_EfTaxRateTasa impositiva efectiva (anual).EF_FUND_EfTaxRate_BTasa impositiva efectiva (semestral).                                                                                                    | EF_FUND_DivYield_RT            | Rendimiento/rentabilidad de dividendo (tiempo real). Se calcula cada 5 mintuos.                                          |
| EF_FUND_PayOutR_BPayout ratio (semestral).EF_FUND_PayOutR_QPayout ratio (trimestral).EF_FUND_GrossMarginBeneficios brutos sobre ventas (anual).EF_FUND_GrossMargin_BBeneficios brutos sobre ventas (semestral).EF_FUND_GrossMargin_QBeneficios brutos sobre ventas (trimestral).EF_FUND_OpMargin_BBeneficio operativo sobre ventas (anual).EF_FUND_OpMargin_BBeneficio operativo sobre ventas (semestral).EF_FUND_OpMargin_QBeneficio operativo sobre ventas (semestral).EF_FUND_OpMargin_BBeneficio operativo sobre ventas (semestral).EF_FUND_OpMargin_QBeneficio operativo sobre ventas (trimestral).EF_FUND_PreTaxMarginBAI sobre ventas (anual).EF_FUND_PreTaxMargin_QBAI sobre ventas (trimestral).EF_FUND_PreTaxMargin_QBAI sobre ventas (trimestral).EF_FUND_EfTaxRateTasa impositiva efectiva (anual).EF_FUND_EfTaxRate_BTasa impositiva efectiva (semestral).                                                                                                    | EF_FUND_PayOutR                | Payout ratio (anual).                                                                                                    |
| EF_FUND_PayOutR_QPayout ratio (trimestral).EF_FUND_GrossMarginBeneficios brutos sobre ventas (anual).EF_FUND_GrossMargin_BBeneficios brutos sobre ventas (semestral).EF_FUND_GrossMargin_QBeneficios brutos sobre ventas (trimestral).EF_FUND_OpMarginBeneficio operativo sobre ventas (anual).EF_FUND_OpMargin_BBeneficio operativo sobre ventas (semestral).EF_FUND_OpMargin_QBeneficio operativo sobre ventas (semestral).EF_FUND_OpMargin_QBeneficio operativo sobre ventas (semestral).EF_FUND_OpMargin_QBeneficio operativo sobre ventas (trimestral).EF_FUND_PreTaxMarginBAI sobre ventas (anual).EF_FUND_PreTaxMargin_BBAI sobre ventas (semestral).EF_FUND_PreTaxMargin_QBAI sobre ventas (trimestral).EF_FUND_FreTaxMargin_QBAI sobre ventas (trimestral).EF_FUND_EfTaxRateTasa impositiva efectiva (anual).EF_FUND_EfTaxRate_BTasa impositiva efectiva (semestral).                                                                                                    | EF_FUND_PayOutR_B              | Payout ratio (semestral).                                                                                                |
| EF_FUND_GrossMarginBeneficios brutos sobre ventas (anual).EF_FUND_GrossMargin_BBeneficios brutos sobre ventas (semestral).EF_FUND_GrossMargin_QBeneficios brutos sobre ventas (trimestral).EF_FUND_OpMarginBeneficio operativo sobre ventas (anual).EF_FUND_OpMargin_BBeneficio operativo sobre ventas (semestral).EF_FUND_OpMargin_QBeneficio operativo sobre ventas (semestral).EF_FUND_OpMargin_QBeneficio operativo sobre ventas (trimestral).EF_FUND_PreTaxMarginBAI sobre ventas (anual).EF_FUND_PreTaxMargin_BBAI sobre ventas (semestral).EF_FUND_PreTaxMargin_QBAI sobre ventas (trimestral).EF_FUND_FreTaxMargin_QBAI sobre ventas (trimestral).EF_FUND_EfTaxRateTasa impositiva efectiva (anual).EF_FUND_EfTaxRate_BTasa impositiva efectiva (semestral).                                                                                                    | EF_FUND_PayOutR_Q              | Payout ratio (trimestral).                                                                                               |
| EF_FUND_GrossMargin_BBeneficios brutos sobre ventas (semestral).EF_FUND_GrossMargin_QBeneficios brutos sobre ventas (trimestral).EF_FUND_OpMarginBeneficio operativo sobre ventas (anual).EF_FUND_OpMargin_BBeneficio operativo sobre ventas (semestral).EF_FUND_OpMargin_QBeneficio operativo sobre ventas (trimestral).EF_FUND_PreTaxMarginBAI sobre ventas (anual).EF_FUND_PreTaxMargin_BBAI sobre ventas (semestral).EF_FUND_PreTaxMargin_QBAI sobre ventas (semestral).EF_FUND_PreTaxMargin_QBAI sobre ventas (semestral).EF_FUND_PreTaxMargin_BBAI sobre ventas (semestral).EF_FUND_PreTaxMargin_QBAI sobre ventas (semestral).EF_FUND_PreTaxMargin_BBAI sobre ventas (semestral).EF_FUND_PreTaxMargin_QBAI sobre ventas (semestral).EF_FUND_FreTaxRateTasa impositiva efectiva (anual).EF_FUND_EfTaxRate_BTasa impositiva efectiva (semestral).                                                                                                    | EF_FUND_GrossMargin            | Beneficios brutos sobre ventas (anual).                                                                                  |
| EF_FUND_GrossMargin_QBeneficios brutos sobre ventas (trimestral).EF_FUND_OpMarginBeneficio operativo sobre ventas (anual).EF_FUND_OpMargin_BBeneficio operativo sobre ventas (semestral).EF_FUND_OpMargin_QBeneficio operativo sobre ventas (trimestral).EF_FUND_PreTaxMarginBAI sobre ventas (anual).EF_FUND_PreTaxMargin_BBAI sobre ventas (semestral).EF_FUND_PreTaxMargin_QBAI sobre ventas (semestral).EF_FUND_PreTaxMargin_QBAI sobre ventas (semestral).EF_FUND_PreTaxMargin_BBAI sobre ventas (semestral).EF_FUND_ErTaxRateTasa impositiva efectiva (anual).EF_FUND_EfTaxRate_BTasa impositiva efectiva (semestral).                                                                                                    | EF_FUND_GrossMargin_B          | Beneficios brutos sobre ventas (semestral).                                                                              |
| EF_FUND_OpMarginBeneficio operativo sobre ventas (anual).EF_FUND_OpMargin_BBeneficio operativo sobre ventas (semestral).EF_FUND_OpMargin_QBeneficio operativo sobre ventas (trimestral).EF_FUND_PreTaxMarginBAI sobre ventas (anual).EF_FUND_PreTaxMargin_BBAI sobre ventas (semestral).EF_FUND_PreTaxMargin_QBAI sobre ventas (trimestral).EF_FUND_PreTaxMargin_QBAI sobre ventas (semestral).EF_FUND_PreTaxMargin_QBAI sobre ventas (trimestral).EF_FUND_EfTaxRateTasa impositiva efectiva (anual).EF_FUND_EfTaxRate_BTasa impositiva efectiva (semestral).                                                                                                    | EF_FUND_GrossMargin_Q          | Beneficios brutos sobre ventas (trimestral).                                                                             |
| EF_FUND_OpMargin_BBeneficio operativo sobre ventas (semestral).EF_FUND_OpMargin_QBeneficio operativo sobre ventas (trimestral).EF_FUND_PreTaxMarginBAI sobre ventas (anual).EF_FUND_PreTaxMargin_BBAI sobre ventas (semestral).EF_FUND_PreTaxMargin_QBAI sobre ventas (trimestral).EF_FUND_PreTaxMargin_BBAI sobre ventas (semestral).EF_FUND_PreTaxMargin_QBAI sobre ventas (trimestral).EF_FUND_EfTaxRateTasa impositiva efectiva (anual).EF_FUND_EfTaxRate_BTasa impositiva efectiva (semestral).                                                                                                    | EF_FUND_OpMargin               | Beneficio operativo sobre ventas (anual).                                                                                |
| EF_FUND_OpMargin_QBeneficio operativo sobre ventas (trimestral).EF_FUND_PreTaxMarginBAI sobre ventas (anual).EF_FUND_PreTaxMargin_BBAI sobre ventas (semestral).EF_FUND_PreTaxMargin_QBAI sobre ventas (trimestral).EF_FUND_EfTaxRateTasa impositiva efectiva (anual).EF_FUND_EfTaxRate_BTasa impositiva efectiva (semestral).                                                                                                    | EF_FUND_OpMargin_B             | Beneficio operativo sobre ventas (semestral).                                                                            |
| EF_FUND_PreTaxMarginBAI sobre ventas (anual).EF_FUND_PreTaxMargin_BBAI sobre ventas (semestral).EF_FUND_PreTaxMargin_QBAI sobre ventas (trimestral).EF_FUND_EfTaxRateTasa impositiva efectiva (anual).EF_FUND_EfTaxRate_BTasa impositiva efectiva (semestral).                                                                                                    | EF_FUND_OpMargin_Q             | Beneficio operativo sobre ventas (trimestral).                                                                           |
| EF_FUND_PreTaxMargin_BBAI sobre ventas (semestral).EF_FUND_PreTaxMargin_QBAI sobre ventas (trimestral).EF_FUND_EfTaxRateTasa impositiva efectiva (anual).EF_FUND_EfTaxRate_BTasa impositiva efectiva (semestral).                                                                                                    | EF_FUND_PreTaxMargin           | BAI sobre ventas (anual).                                                                                                |
| EF_FUND_PreTaxMargin_QBAI sobre ventas (trimestral).EF_FUND_EfTaxRateTasa impositiva efectiva (anual).EF_FUND_EfTaxRate_BTasa impositiva efectiva (semestral).                                                                                                    | EF_FUND_PreTaxMargin_B         | BAI sobre ventas (semestral).                                                                                            |
| EF_FUND_EfTaxRateTasa impositiva efectiva (anual).EF_FUND_EfTaxRate_BTasa impositiva efectiva (semestral).                                                                                                    | EF_FUND_PreTaxMargin_Q         | BAI sobre ventas (trimestral).                                                                                           |
| EF_FUND_EfTaxRate_B Tasa impositiva efectiva (semestral).                                                                                                    | EF_FUND_EfTaxRate              | Tasa impositiva efectiva (anual).                                                                                        |
|                                                                                                    | EF_FUND_EfTaxRate_B            | Tasa impositiva efectiva (semestral).                                                                                    |

| EF_FUND_EfTaxRate_Q    | Tasa impositiva efectiva (trimestral).                                                                                |
|------------------------|----------------------------------------------------------------------------------------------------|
| EF_FUND_ROA            | Beneficio neto sobre activo (anual).                                                                                  |
| EF_FUND_ROA_B          | Beneficio neto sobre activo (semestral).                                                                              |
| EF_FUND_ROA_Q          | Beneficio neto sobre activo (trimestral).                                                                             |
| EF_FUND_ROE            | Beneficio netos sobre patrimonio neto (anual).                                                                        |
| EF_FUND_ROE_B          | Beneficio netos sobre patrimonio neto (semestral).                                                                    |
| EF_FUND_ROE_Q          | Beneficio netos sobre patrimonio neto (trimestral).                                                                   |
| EF_FUND_ROI            | Beneficio sobre la inversión (anual).                                                                                 |
| EF_FUND_ROI_B          | Beneficio sobre la inversión (semestral).                                                                             |
| EF_CALF_DayCash        | Efectivo negociado. Es la suma en el día del volumen negociado por el precio al que se ha realizado cada transacción. |
| EF_CALF_MonthRotation  | Rotación en meses. Número de meses que se ha tardado en operar un volumen igual al total de acciones.                 |
| EF_CALF_DayHi          | Máximo del día.                                                                                                    |
| EF_CALF_PToDayHI       | Distancia porcentual al máximo del día.                                                                               |
| EF_CALF_WeekHi         | Máximo de la semana.                                                                                                  |
| EF_CALF_PToWeekHi      | Distancia porcentual al máximo de la semana.                                                                          |
| EF_CALF_MonthHi        | Máximo del mes.                                                                                                    |
| EF_CALF_PToMonthHi     | Distancia porcentual al máximo del mes.                                                                               |
| EF_CALF_52WeekHi       | Máximo de las últimas 52 semanas.                                                                                     |
| EF_CALF_PTo52WeekHi    | Distancia porcentual al máximo de las últimas 52 semanas.                                                             |
| EF_CALF_HistoricHi     | Máximo del histórico.                                                                                                 |
| EF_CALF_PToHistoricHi  | Distancia porcentual al máximo del histórico.                                                                         |
| EF_CALF_5YearsHi       | Máximo de los últimos 5 años.                                                                                         |
| EF_CALF_PTo5YearsHi    | Distancia porcentual al máximo de los últimos 5 años.                                                                 |
| EF_CALF_CurrentYearHi  | Máxima del año actual.                                                                                                |
| EF_CALF_PToCYearHi     | Distancia porcentual a la máxima del año actual.                                                                      |
| EF_CALF_DayLo          | Mínimo del día.                                                                                                    |
| EF_CALF_PToDayLo       | Distancia porcentual al mínimo del día.                                                                               |
| EF_CALF_WeekLo         | Mínimo de la semana.                                                                                                  |
| EF_CALF_PToWeekLo      | Distancia porcentual al mínimo de la semana.                                                                          |
| EF_CALF_MonthLo        | Mínimo del mes.                                                                                                    |
| EF_CALF_PToMonthLo     | Distancia porcentual al mínimo del mes.                                                                               |
| EF_CALF_52WeekLo       | Míninmo de las últimas 52 semanas.                                                                                    |
| EF_CALF_PTo52WeekLo    | Distancia porcentual al mínimo de las últimas 52 semanas.                                                             |
| EF_CALF_HistoricalLow  | Mínimo del histórico.                                                                                                 |
| EF_CALF_PtoHistoricLow | Distancia porcentual al mínimo del histórico.                                                                         |
| EF_CALF_5YearsLo       | Mínimo de los últimos 5 años.                                                                                         |
| EF_CALF_PTo5YearsLo    | Distancia porcentual al mínimo de los últimos 5 años.                                                                 |
| EF_CALF_CurrentYearLo  | Mínimo del año actual.                                                                                                |
| EF_CALF_PToCYearLo     | Distancia porcentual al mínimo del año.                                                                               |
| EF_CALF_DayYield       | Rentabilidad del día.                                                                                                 |
| EF_CALF_WeekYield      | Rentabilidad de la semana.                                                                                            |
| EF_CALF_MonthYield     | Rentabilidad del mes.                                                                                                 |
| EF_CALF_52WeekYield    | Rentabilidad de las últimas 52 semanas.                                                                               |
| EF_CALF_CurrentYYield  | Rentabilidad del año actual.                                                                                          |
| EF CALF 5YearsYield    | Rentabilidad de los últimos 5 años.                                                                                   |

🥢 visualchart

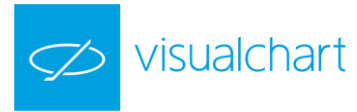

| EF_CALF_TradeDiferencial   | Diferencial de negociación. Diferencia entre el volumen ejecutado en al compra y en al venta durante el día.                                                                                                    |
|----------------------------|----------------------------------------------------------------------------------------------------|
| EF_CALF_Beta               | Coeficiente beta. Para el cálculo de este valor se toman los<br>rendimientos semanales de los últimos 5 años del valor, y del índice de<br>referencia (RefIndex Rv y Ri respectivamente. Se calcula la recta de<br>regresión de dichos valores, usando Ri como variable de ordenadas y Rv<br>como abscisas. La pendiente de dicha recta es Beta.                                           |
|                            | En el caso de que no se disponga de 5 años de histórico se utiliza el periodo disponible siempre y cuando sea superior a 1 año. El cálculo y el refresco son semanales.                                                                                                    |
| EF_CALF_Delta              | Delta de una opción.                                                                                                    |
| EF_CALF_Gamma              | Gamma de una opción. Mide la velocidad de cambio de Delta                                                                                                    |
| EF_CALF_Theta              | Mide la variación de una opción debido al paso del tiempo.                                                                                                    |
| EF_CALF_Vega               | Mide la sensibilidad a la volatilidad del subyacente del precio de una opción.                                                                                                    |
| EF_CALF_Rho                | Sensibilidad de una opción a los tipos de cambio.                                                                                                    |
| EF_CALF_Alfa               | Coeficiente Alfa. Para el cálculo de este valor se toman los rendimientos<br>semanales de los últimos 5 años del valor y del índice de referencia<br>(RefIndex) Rv y Ri respectivamente. Se calcula la recta de regresión de<br>dichos valores, usando Ri como variable de ordenadas y Rv como<br>abscisas. La intersección de dicha recta con el eje de abscisas es el<br>parámetro Alfa. |
|                            | En el caso de que no se disponga de 5 años de histórico se utiliza el periodo disponible siempre y cuando sea superior a 1 año. El cálculo y el refresco son semanales.                                                                                                    |
| EF_CALF_VaR                | Valor en riesgo. Especifica el valor porcentual máximo que puede perder en una sesión con un 95% de certidumbre.                                                                                                    |
| EF_CALF_VaR99              | Especifica el valor porcentual máximo que puede perder en una sesión con un 99% de certidumbre.                                                                                                    |
| EF_CALF_Liquidity          | Liquidez. Un parámetro interesante para la evaluación de carteras es la<br>liquidez de los valores que la integran. Entendemos por liquidez la<br>facilidad que tenemos para cerrar una posición, o el inverso del coste<br>que supone cerrar una posición debido a la falta de contrapartida<br>suficiente.                                                                               |
| EF_CALF_AvPriceDay         | Precio promedio del día.                                                                                                    |
| EF_CALF_AvPriceWeek        | Precio promedio de la semana.                                                                                                    |
| EF_CALF_AvPriceMonth       | Precio promedio del mes.                                                                                                    |
| EF_CALF_AvPriceQuarter     | Precio promedio del trimestre.                                                                                                    |
| EF_CALF_AvPriceYear        | Precio promedio del año.                                                                                                    |
| EF_CALF_AvMarketCapDay     | Capitalización Mercado promedio del día.                                                                                                    |
| EF_CALF_AvMarketCapWeek    | Capitalización Mercado promedio de la semana.                                                                                                    |
| EF_CALF_AvMarketCapMonth   | Capitalización Mercado promedio del mes.                                                                                                    |
| EF_CALF_AvMarketCapQuarter | Capitalización Mercado promedio del trimestre.                                                                                                    |
| EF_CALF_AvMarketCapYear    | Capitalización Mercado promedio del año.                                                                                                    |
| EF_RI_CapType              | Clasificación por capitalización.                                                                                                    |
|                            | kentabilidad semanal.                                                                                                    |
|                            | kentabilidad mensual.                                                                                                    |
|                            | Rentabilida comestral                                                                                                    |
|                            | Rentabilidad anual                                                                                                    |
| FE TECA Support1           | Primer sonorte                                                                                                    |
|                            | rinner soporter                                                                                                    |

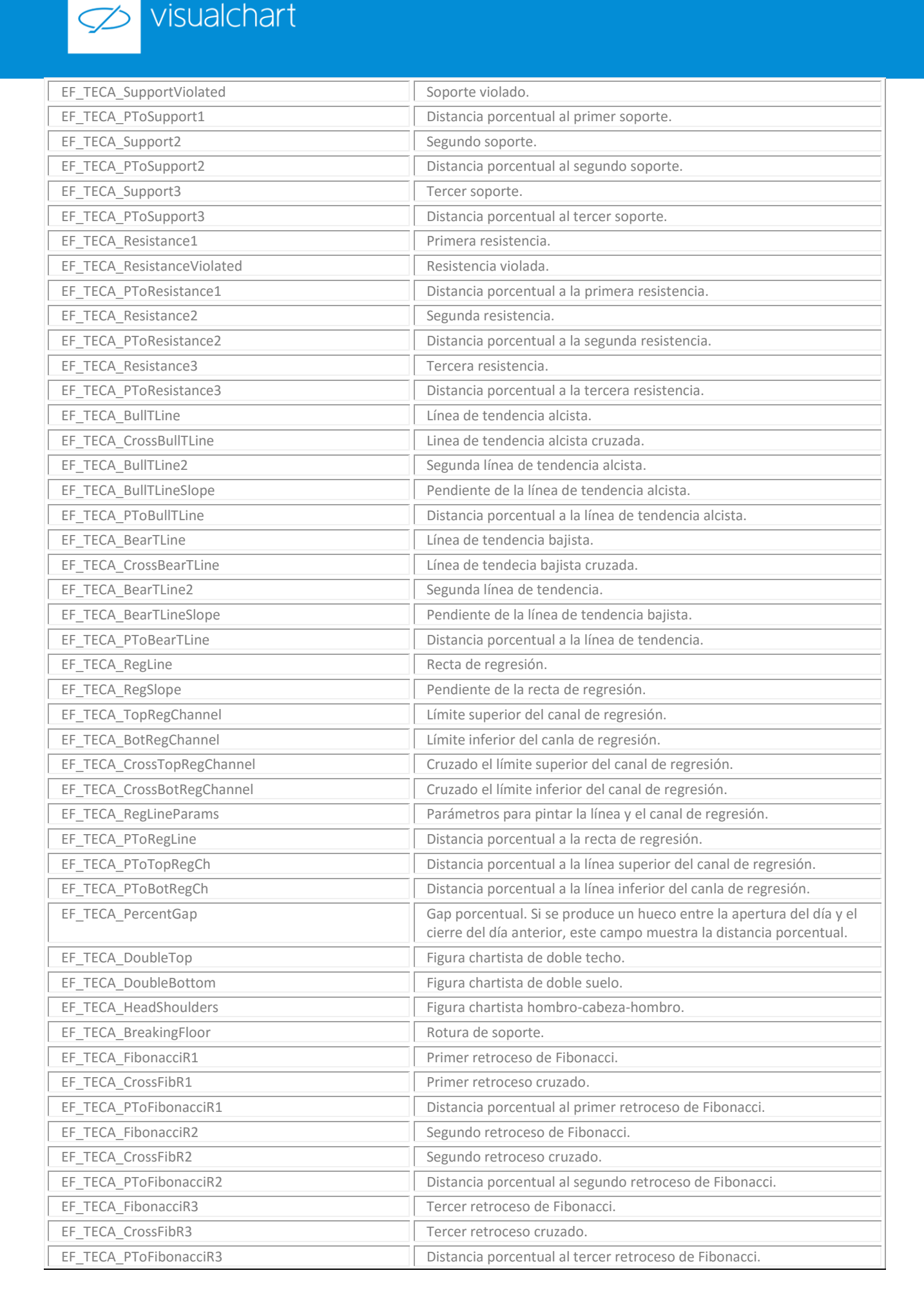

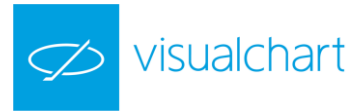

| EF_TECA_FibonacciR4      | Cuarto retroceso de fibonacci.                                                                                                    |
|--------------------------|----------------------------------------------------------------------------------------------------|
| EF_TECA_CrossFibR4       | Cuarto retroceso cruzado.                                                                                                    |
| EF_TECA_PToFibonacciR4   | Distancia porcentual al cuarto retroceso de Fibonacci.                                                                                                    |
| EF_TECA_GannR1           | Primer retroceso de Gann.                                                                                                    |
| EF_TECA_PToGannR1        | Distancia porcentual al pimer retroceso de Gann.                                                                                                    |
| EF_TECA_GannR2           | Segundo retroceso de Gann.                                                                                                    |
| EF_TECA_PToGannR2        | Distancia porcentual al segundo retroceso de Gann.                                                                                                    |
| EF_TECA_GannR3           | Tercer retroces de Gann.                                                                                                    |
| EF_TECA_PToGannR3        | Distancia porcentual al tercer retroceso de Gann.                                                                                                    |
| EF_TECA_GannR4           | Cuarto retroceso de Gann.                                                                                                    |
| EF_TECA_PToGannR4        | Distancia porcentual al cuarto retroceso de Gann.                                                                                                    |
| EF_TECA_ElliotWN         | Número de onda de Elliot.                                                                                                    |
| EF_TECA_WMagnitude       | Amplitud de onda.                                                                                                    |
| EF_TECA_AvWMagnitude     | Amplitud media de onda.                                                                                                    |
| EF_TECA_CTrendMagnitude  | Amplitud de la tendencia actual.                                                                                                    |
| EF_TECA_AvTrendMagnitude | Amplitud media de tendencia.                                                                                                    |
| EF_TECA_Hammer           | Vela del tipo sombrilla en la que se espera que una tendencia bajista termine.                                                                                                    |
| EF_TECA_HangingMan       | Vela del tipo sombrilla en la que se espera que una tendencia alcista termine.                                                                                                    |
| EF_TECA_InvertedHammer   | Vela con cuerpo real pequeño y sombra superior grande que pretende marcar el final de una tendencia bajista.                                                                                                    |
| EF_TECA_BullishHarami    | Patrón alcista compuesto por 2 velas. La primera es una vela grande. La segunda es una vela del tipo peonza que está dentro del cuerpo real de la vela anterior.                                                                                                    |
| EF_TECA_BearishHarami    | Patrón bajista compuesto por 2 velas. La primera es una vela grande. La segunda es una vela del tipo peonza que está dentro del cuerpo real de la vela anterior.                                                                                                    |
| EF_TECA_ShootingStar     | Vela del tipo estrella en la que se espera que una tendencia alcista termine.                                                                                                    |
| EF_TECA_EveningStar      | Patrón del tipo estrella formado por 3 velas. La primera es una vela<br>blanca grande. La segunda es una estrella. La última confirma el cambio<br>de tendencia. Con este patrón se espera que una tendencia alcista<br>termine.                                       |
| EF_TECA_MorningStar      | Patrón del tipo estrella formado por 3 velas. La primera es una vela<br>negra grande. La segunda es una estrella. La última confirma el cambio<br>de tendencia. Con este patrón se espera que una tendencia bajista<br>termine.                                        |
| EF_TECA_DarkCloudCover   | Patrón de cambio bajista compuesto por 2 velas. La primera es una vela<br>blanca grande. La apertura de la segunda vela aparece por encima del<br>máximo de la vela anterior y su cierre desciende más allá de la mitad<br>del cuerpo real de la vela blanca anterior. |
| EF_TECA_PiercingLine     | Patrón de cambio alcista compuesto por 2 velas. La primera es una vela<br>negra grande. La apertura de la segunda vela aparece por debajo del<br>mínimo de la vela anterior y su cierre asciende más allá de la mitad del<br>cuerpo real de la vela negra anterior.    |
| EF_TECA_BullishEngulfing | Patrón de cambio alcista compuesto por 2 velas. La primera es una vela negra. La segunda vela es una vela blanca grande que debe envolver a la vela anterior.                                                                                                    |
| EF_TECA_BearishEngulfing | Patrón de cambio bajista compuesto por 2 velas. La primera es una vela<br>blanca. La segunda es una vela negra grande que debe envolver a la<br>vela anterior.                                                                                                    |

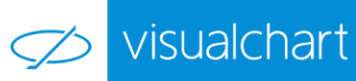

| EF_TECA_ThreeWhiteSoldiers | Patrón de cambio alcista compuesto por 3 velas. Cada vela abre dentro<br>o cerca de la vela blanca anterior. Además, cada vela debería cerrar en<br>máximos.                                            |
|----------------------------|----------------------------------------------------------------------------------------------------|
| EF_TECA_ThreeBlackCrows    | Patrón de cambio bajista compuesto por 3 velas.                                                                                                    |
| EF_IND_RSI                 | RSI de 14 sesiones.                                                                                                    |
| EF_IND_TendRSI             | Tendencia del RSI.                                                                                                    |
| EF_IND_MACD                | MACD 12 sesiones. El MACD es la diferencia de dos medias<br>exponenciales:<br>Media1 con periodo 12<br>Media2 con periodo 26<br>MACD=AVExp(12) - AVExp(26)                                              |
| EF_IND_MACDSig             | Línea de señal de actuación MACD.                                                                                                    |
| EF_IND_TendMACD            | Tendencia del MACD.                                                                                                    |
| EF_IND_StochasticSK        | Estocástico (línea SK).                                                                                                    |
| EF_IND_StochasticSD        | Estocástico (línea SD).                                                                                                    |
| EF_IND_TendStochastic      | Tendencia del Estocástico.                                                                                                    |
| EF_IND_BollingerCL10       | Bollinger línea central 10 de sesiones.                                                                                                    |
| EF_IND_BollingerUpL10      | Bollinger línea superior 10 de sesiones.                                                                                                    |
| EF_IND_BollingerDownL10    | Bollinger línea inferior 10 de sesiones.                                                                                                    |
| EF_IND_BollingerCL20       | Bollinger línea central 20 de sesiones.                                                                                                    |
| EF_IND_BollingerUpL20      | Bollinger línea superior 10 de sesiones.                                                                                                    |
| EF_IND_BollingerDownL20    | Bollinger línea inferior 10 de sesiones.                                                                                                    |
| EF_IND_AV15                | Media móvil de 15 sesiones.                                                                                                    |
| EF_IND_TendAV15            | Tendencia de la media móvil de 15 sesiones.                                                                                                    |
| EF_IND_PToAV15             | Distancia porcentual a la media de 15 sesiones.                                                                                                    |
| EF_IND_AV50                | Media móvil de 50 sesiones.                                                                                                    |
| EF_IND_TendAV50            | Tendecia de la media móvil de 50 sesiones.                                                                                                    |
| EF_IND_PToAV50             | Distancia porcentual a la media de 50 sesiones.                                                                                                    |
| EF_IND_AV100               | Media móvil de 100 sesiones.                                                                                                    |
| EF_IND_TendAV100           | Tendencia a la media móvil de 100 sesiones.                                                                                                    |
| EF_IND_PToAV100            | Distancia porcentual a la media de 100 sesiones.                                                                                                    |
| EF_IND_AV200               | Media móvil de 200 sesiones.                                                                                                    |
| EF_IND_TendAV200           | Tendencia de la media móvil de 200 sesiones.                                                                                                    |
| EF_IND_PToAV200            | Distancia porcentual a la media móvil de 200 sesiones.                                                                                                    |
| EF_IND_DifAv15Av50         | Diferencia porcentual entre la media de 15 y de 50 sesiones.                                                                                                    |
| EF_IND_DifAv50Av200        | Diferencia porcentual entre la media de 50 y 200 sesiones.                                                                                                    |
| EF_IND_DayVol              | Volumen del día.                                                                                                    |
| EF_IND_WeekVol             | Volumen de la semana.                                                                                                    |
| EF_IND_MonthVol            | Volumen del mes.                                                                                                    |
| EF_IND_52WeekVol           | Volumen de las últimas 52 semanas.                                                                                                    |
| EF_IND_Av52WVol            | Volumen medio de las últimas 52 semanas.                                                                                                    |
| EF_IND_TendAv52WVol        | Tendencia del volumen medio de las últimas 52 semanas.                                                                                                    |
| EF_IND_CurrentYVol         | Volumen año actual.                                                                                                    |
| EF_IND_AvVol15             | Media del volumen de 15 sesiones.                                                                                                    |
| EF_IND_TendAvVol15         | Tendencia Media móvil de volumen de 15 sesiones.                                                                                                    |
| EF_IND_RelativeVol         | Diferencia entre el volumen de la sesión actual con media móvil de volumen de 15 sesiones.                                                                                                    |
| EF_IND_ComparativeVol      | Diferencial de volumen (calcula la diferencia entre una comparativa del volumen de un mes con respecto a las últimas 52 semanas con idéntica comparativa calculada para el mismo mes del año anterior). |

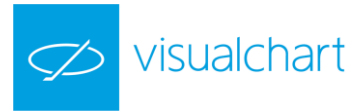

| EF_IND_DayVolatility      | Volatilidad del día (La volatilidad es una indicación del riesgo debido a las fluctuaciones del valor).                                                                           |
|---------------------------|----------------------------------------------------------------------------------------------------|
|                           | Este campo se calcula de forma similar al indicador de Indice de<br>Volatilidad pero ponderada por el precio del valor:                                                           |
|                           | Definimos:<br>Ci-1 = Cierre de la anterior barra<br>MAXi = Máximo de la barra<br>MINi = Mínimo de la barra                                                                        |
|                           | Calculamos:                                                                                                    |
|                           | a =   MAXi - MINi <br>b =   Ci-1 - MAXi <br>c =   Ci-1 - MINi                                                                                                    |
|                           | TRi = 100 * max (a, b, c)/ Ci-1                                                                                                    |
|                           | Lo ponderamos por el precio de cierre de la anterior barra. El primer<br>valor de volatilidad es la media de los TRi para el periodo 'p' indicado.<br>Las siguientes se calculan: |
|                           | Vi = (TRi + Vi-1 * (p - 1)) /p                                                                                                    |
|                           | Para los diferentes valores de volatilidad se establecen los siguientes periodos y barras a utilizar:                                                                             |
|                           | Dia => 100 barras de 15 minutos<br>Semana => 500 barras de 15 minutos<br>Mes => 23 barras de 1 día<br>52 Semanas => 250 barras de 1 día<br>5 años => 1250 barras de 1 día         |
| EF_IND_DayVolatilityAlert | Alerta de volatilidad diaria.<br>Si TRi > 3 * Vi-1 en la volatilidad del día.                                                                                                    |
| EF_IND_WeekVolatility     | Volatilidad de la semana.                                                                                                    |
| EF_IND_MonthVolatility    | Volatilidad del mes.                                                                                                    |
| EF_IND_52WeekVolatility   | Volatilidad de las últimas 52 semanas.                                                                                                    |
| EF_IND_5YearsVolatility   | Volatilidad de los últimos 5 años.                                                                                                    |
| EF_IND_ADX                | Movimiento Direccional 14 sesiones.                                                                                                    |
| EF_IND_TendADX            | Tendencia del ADX de 14 sesiones.                                                                                                    |
| EF_IND_PositiveDi         | DI + de 14 sesiones.                                                                                                    |
| EF_IND_TendPositiveDi     | Tendencia del DI+ de 14 sesiones.                                                                                                    |
| EF_IND_NegativeDi         | DI- de 14 sesiones.                                                                                                    |
| EF_IND_TendNegativeDi     | Tendencia del DI- de 14 sesiones.                                                                                                    |
| EF_IND_AccumDis           | AccumDis                                                                                                    |
| EF_IND_StdDesviation      | Desviación estándar. Se calcula la desviación estándar de las rentabilidades semanales de los 5 últimos años.                                                                     |
|                           | En caso de no disponer de 5 años, se utiliza el tiempo de<br>que se disponga, pero como mínimo de 1 año.<br>La frecuencia de cálculo y refresco es semanal.                       |
| EF_PORT_PHYield           |                                                                                                    |
| EF_PORT_PDYield           | Rentabilidad porcentual del día actual.                                                                                                    |
| EF_PORT_PWYield           | Rentabilidad porcentual de la semana.                                                                                                    |
| EF_PORT_PMYield           | Rentabilidad del mes.                                                                                                    |

| EF_PORT_P52WYield     | Rentabilidad de las últimas 52 semanas.                                                                                                    |
|-----------------------|----------------------------------------------------------------------------------------------------|
| EF_PORT_PCYYield      | Rentabilidad porcentual del año actual.                                                                                                    |
| EF_PORT_P3YYield      | Rentabilidad porcentual de los últimos 3 años.                                                                                                    |
| EF_PORT_P5YYield      | Rentabilidad porcentual de los últimos 5 años.                                                                                                    |
| EF_PORT_PPIndex       | Valor histórico de la posición actual de una cartera.                                                                                                    |
| EF_PORT_PVaR          | VaR (Value at Risk) de la cartera.                                                                                                    |
| EF_PORT_PVolume       | Volumen (número de títulos).                                                                                                    |
| EF_PORT_PPrice        | Precio (por título).                                                                                                    |
| EF_PORT_PValue        | Valor de mercado de las posiciones abiertas de una cartera.                                                                                                    |
| EF_PORT_PCash         | Efectivo disponible de la cartera.                                                                                                    |
| EF_PORT_PCredit       | Ingresos de una transacción.                                                                                                    |
| EF_PORT_PBalance      | Es el Balance (ingresos menos gastos). Indica las ganancias o pérdidas de las operaciones.                                                                                                    |
| EF_PORT_PNumTransacts | Número de transacciones realizadas.                                                                                                    |
| EF_PORT_PNumPositions | Número de posiciones de la cartera.                                                                                                    |
| EF_PORT_AvgBuyPrice   | Precio medio de compra de una posición. Si se ha<br>comprado una misma acción en dos operaciones a<br>diferentes precios distintos, este campo muestra el precio<br>medio en función del número de títulos comprado en<br>cada operación. |
| EF_PORT_PShort        | Indica si la posición está vendida o no. Actualmente no se<br>permiten posiciones a la baja en la cartera pero se<br>inclulye en previsión de futuras versiones.                                                                          |
| EF_PORT_PDividends    | Dividendos percibidos (acumulados hasta la fecha).                                                                                                    |
| EF_PORT_PNumDividends | Dividendos percibidos (acumulados hasta la fecha).                                                                                                    |
| EF_PORT_PNumEarnings  | Número de operaciones cerradas.                                                                                                    |
| EF_PORT_PAccount      | Cuenta a la que va referida una transacción.                                                                                                    |
| EF_PORT_PTransactType | Tipo de transacción. Puede ser compra, venta, ingreso, reembolso, comisión o dividendo.                                                                                                    |
| EF_PORT_PDebit        | Gastos de una transacción.                                                                                                    |
| EF_PORT_PFees         | Comisiones.                                                                                                    |
| EF_PORT_PGain         | Garantías realizadas.                                                                                                    |
| EF_PORT_PGLatentes    | Garantías latentes.                                                                                                    |
| EF_PORT_Patrimonio    | Patrimonio de una cartera (PValue + PCash)                                                                                                    |
| EF_PORT_PReturn       | Ganancia porcentual histórica.                                                                                                    |
| EF_INDA_DayGainers    | Número de empresas que suben día (empresas que suben de todos los índices y mercados).                                                                                                    |
| EF_INDA_DayLosers     | Número de empresas que bajan día (empresas que suben de todos los índices y mercados).                                                                                                    |
| EF_INDA_DayRepeat     | Número de empresas que repiten en el día (empresas que suben de todos los índices y mercados).                                                                                                    |

#### **ENUMERACIONES VCDataSource**

🥢 visualchart

A continuación se indican los valores que pueden tomar un tipo de variable de la librería **VCDataSourceLib**.

**EnumOrderType.** Indica el tipo de orden que se ha ejecutado en el sistema (ver SystemOrder y Trade).

| Valor     | Descripción      |  |  |  |
|-----------|------------------|--|--|--|
| OT_Market | Orden a mercado. |  |  |  |
| OT_Limit  | Orden limitada.  |  |  |  |

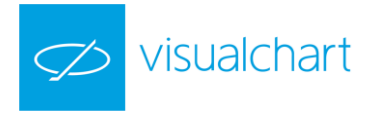

OT\_Stop Orden de stop.

**EnumOrderSide.** Indica si la orden que ha generado el negocio ha sido una compra o una venta (ver Trade).

| Valor      | Descripción                    |  |
|------------|--------------------------------|--|
| OS_Unknown | Desconocido (no especificado). |  |
| OS_Buy     | Compra.                        |  |
| OS_Sell    | Venta.                         |  |

**EnumDataSourceType.** Indica el tipo de fuente (ver DataSource).

| Valor        | Descripción                            |
|--------------|----------------------------------------|
| DT_Any       | Sin especificar.                       |
| DT_DataSerie | La fuente es una serie (DataSerie).    |
| DT_Indicator | La fuente es un indicador (Indicator). |
| DT_System    | La fuente es un sistema (System).      |

**EnumCompressionType**. Indica el tipo de compresión de una serie. Para las fuentes de ticks, las unidades de la compresión indican el número de ticks a comprimir en cada barra. Para el resto de tipos de compresión, las unidades indican el número de minutos/días/semanas/meses.

| Valor      | Descripción            |  |
|------------|------------------------|--|
| CT_Ticks   | Compresión de ticks.   |  |
| CT_Minutes | Compresión de minutos. |  |
| CT_Days    | Compresión de días.    |  |
| CT_Weeks   | Compresión de semanas. |  |
| CT_Months  | Compresión de meses.   |  |

**EnumContextWorkMode.** Indica el modo de contexto activo. Cuando se crean series de datos, estas pueden compartir o no la escala temporal. Compartir la escala de tiempo es útil si se desea comparar dos series de datos, insertar un indicador que tenga como padres dos series de datos, etc.

Las series que comparten contexto, comparten el contexto por defecto, que es el primer contexto creado que no sea de una serie con compresión de ticks o, si solo existen series de ticks, el contexto de la primera serie de ticks.

| Valor        | Descripción                                                      |  |
|--------------|------------------------------------------------------------------|--|
| CWM_Multiple | Las series que se crean lo hacen en contextos independientes.    |  |
| CWM_Shared   | Las series comparten un mismo contexto, el contexto por defecto. |  |

**EnumInstrumentType.** Tipo de instrumento (ver SymbolInfo).

| Valor         | Descripción |
|---------------|-------------|
| IT_Currencies | Divisas.    |
| IT_Future     | Futuros.    |
| IT_Index      | Índices.    |
| IT_Mixed      | Misceláneo. |
| IT_Option     | Opciones.   |
| IT_Fund       | Fondos.     |
| IT_Warrant    | Warrants.   |
| IT_Stock      | Valores.    |

**EnumSystemEvent.** Informa del suceso acaecido en el evento OnSystemEvent.

| Valor              | Descripción                            |  |
|--------------------|----------------------------------------|--|
| SE_NewTrade        | Se ha generado un nuevo negocio.       |  |
| SE_NewOrder        | Se ha ejecutado una nueva orden.       |  |
| SE_ChangedPosition | Se ha producido un cambio de posición. |  |

#### EnumStatisticVariable. Indica la variable estadística.

| Valor              | Variable estadística en VBA<br>(SistemaApp) | Descripción                                            |
|--------------------|---------------------------------------------|--------------------------------------------------------|
| SV_Gross           | svGross                                     | Ganancia Bruta.                                        |
| SV_GrossProfit     | svGrossProfit                               | Ganancia Bruta<br>(Acumulada).                         |
| SV_Stdev_Gross     | svStdev_Gross                               | Ganancia Bruta<br>(Desviación Típica).                 |
| SV_Avg_Gross       | svAvg_Gross                                 | Ganancia Bruta (Media).                                |
| SV_CV_Gross        | svCV_Gross                                  | Ganancia Bruta<br>(Coeficiente de Variación).          |
| SV_StdevPAvg_Gross | svStdevPAvg_Gross                           | Ganancia Bruta (+1<br>Desv).                           |
| SV_StdevMAvg_Gross | svStdevMAvg_Gross                           | Ganancia Bruta (-1 Desv).                              |
| SV_Max_Gross       | svMax_Gross                                 | Ganancia Bruta (Máximo).                               |
| SV_Min_Gross       | svMin_Gross                                 | Ganancia Bruta (Mínimo).                               |
| SV_Select_Gross    | svSelect_Gross                              | Ganancia Bruta (Select).                               |
| SV_Outlier_Gross   | svOutlier_Gross                             | Ganancia Bruta (Outliers).                             |
| SV_Net             | svNet                                       | Ganancia Neta.                                         |
| SV_NetProfit       | svNetProfit                                 | Ganancia Neta<br>(Acumulada).                          |
| SV_Stdev_Net       | svStdev_Net                                 | Ganancia Neta<br>(Desviación Típica).                  |
| SV_Avg_Net         | svAvg_Net                                   | Ganancia Neta (Media).                                 |
| SV_CV_Net          | svCV_Net                                    | Ganancia Neta<br>(Coeficiente de Variación).           |
| SV_StdevPAvg_Net   | svStdevPAvg_Net                             | Ganancia Neta (+1 Desv).                               |
| SV_StdevMAvg_Net   | svStdevMAvg_Net                             | Ganancia Neta (-1 Desv).                               |
| SV_Max_Net         | svMax_Net                                   | Ganancnia Neta<br>(Máximo).                            |
| SV_Min_Net         | svMin_Net                                   | Ganancia Neta (Mínimo).                                |
| SV_Select_Net      | svSelect_Net                                | Ganancia Neta (Select).                                |
| SV_Outlier_Net     | svOutlier_Net                               | Ganancia Neta (Outliers).                              |
| SV_Stdev_NetProfit | svStdev_NetProfit                           | Ganancia Neta Acumulada<br>(Desviación Típica).        |
| SV_Avg_NetProfit   | svAvg_NetProfit                             | Ganancia Neta Acumulada<br>(Media).                    |
| SV_CV_NetProfit    | svCV_NetProfit                              | Ganancia Neta Acumulada<br>(Coeficiente de Variación). |

visualchart

| SV_StdevPAvg_NetProfit   | svStdevPAvg_NetProfit   | Ganancia Neta Acumulada (+1 Desv).      |
|--------------------------|-------------------------|-----------------------------------------|
| SV_StdevMAvg_NetProfit   | svStdevMAvg_NetProfit   | Ganancia Neta Acumulada<br>(-1 Desv).   |
| SV_Max_NetProfit         | svMax_NetProfit         | Ganancia Neta Acumulda<br>(Máximo).     |
| SV_Min_NetProfit         | svMin_NetProfit         | Ganancia Neta Acumulada<br>(Mínimo).    |
| SV_Select_NetProfit      | svSelect_NetProfit      | Selecto Neto<br>(Acumulado).            |
| SV_LongShortRatio        | svLongShortRatio        | Ratio: Largo/Corto.                     |
| SV_WinnersLosersRatio    | svWinnersLosersRatio    | Ratio: Positivo/Negativo.               |
| SV_ProfitFactor          | svProfitFactor          | Factor de ganancia.                     |
| SV_Adjusted_ProfitFactor | svAdjusted_ProfitFactor | Factor de ganancia<br>ajustado (PRR).   |
| SV_Select_ProfitFactor   | svSelect_ProfitFactor   | Factor de ganancia<br>(Select).         |
| SV_Fiability             | svFiability             | Fiabilidad.                             |
| SV_TradesCount           | svTradesCount           | Número de negocios.                     |
| SV_Open_TradesCount      | svOpen_TradesCount      | Número de negocios.<br>(Pos. Abiertas). |
| SV_LinearRegression      | svLinearRegression      | Recta de regresión.                     |
| SV_Adjusted_GrossProfit  | svAdjusted_GrossProfit  | Ganancia Bruta Ajustada.                |
| SV_Adjusted_NetOverall   | svAdjusted_NetOverall   | Ganancia Neta Ajustada.                 |
| SV_Drawdown              | svDrawdown              | DrawDown.                               |
| SV_NetDrawdown           | svNetDrawdown           | DrawDown (Acumulado).                   |
| SV_Avg_Drawdown          | svAvg_Drawdown          | DrawDown (Media).                       |
| SV_Stdev_Drawdown        | svStdev_Drawdown        | DrawDown (Desviación<br>Típica).        |
| SV_StdevPAvg_Drawdown    | svStdevPAvg_Drawdown    | DrawDown (-1 Desv).                     |
| SV_StdevMAvg_Drawdown    | svStdevMAvg_Drawdown    | DrawDown (-1 Desv).                     |
| SV_CV_Drawdown           | svCV_Drawdown           | DrawDown (Coeficiente de Variación).    |
| SV_Max_Drawdown          | svMax_Drawdown          | DrawDown (Máximo).                      |
| SV_Min_Drawdown          | svMin_Drawdown          | DrawDown (Mínimo).                      |
| SV_Runup                 | svRunup                 | Runup.                                  |
| SV_NetRunup              | svNetRunup              | Runup (Acumulado).                      |
| SV_Avg_Runup             | svAvg_Runup             | Runup (Media).                          |
| SV_Stdev_Runup           | svStdev_Runup           | Runup (Desviación<br>Típica).           |
| SV_StdevPAvg_Runup       | svStdevPAvg_Runup       | Runup (+1 Desv).                        |
| SV_StdevMAvg_Runup       | svStdevMAvg_Runup       | Runup (-1 Desv).                        |
| SV_CV_Runup              | svCV_Runup              | Runup (Coeficiente de Variación).       |
| SV_Max_Runup             | svMax_Runup             | Runup (Máximo).                         |
| SV_Min_Runup             | svMin_Runup             | Runup (Mínimo).                         |

| SV_Adjusted_NetOverall_DIV_Min_Prof it      | svAdjusted_NetOverall_DIV_Min_Pro<br>fit   | Ratio: Ganancia Neta<br>Ajustada/Ganancia<br>Mínima.       |
|---------------------------------------------|--------------------------------------------|------------------------------------------------------------|
| SV_NetProfit_DIV_Min_Profit                 | svNetProfit_DIV_Min_Profit                 | Ratio: Ganancia Neta<br>Acumulada/Ganancia Neta<br>Mínima. |
| SV_Adjusted_NetOverall_DIV_Min_Dra<br>wdown | svAdjusted_NetOverall_DIV_Min_Dra<br>wdown | Ganancia Neta<br>Ajustada/Drawdown<br>Mínimo.              |
| SV_NetProfit_DIV_Min_Drawdown               | svNetProfit_DIV_Min_Drawdown               | Ganancia Neta<br>acumulada/Drawdown<br>Mínimo.             |
| SV_Open_BarCount                            | svOpen_BarCount                            | Número de barras (Pos.<br>abiertas).                       |
| SV_BarCount                                 | svBarCount                                 | Número de barras.                                          |
| SV_Acc_BarCount                             | svAcc_BarCount                             | Número de barras<br>(Acumulado).                           |
| SV_Avg_BarCount                             | svAvg_BarCount                             | Número de barras<br>(Media).                               |
| SV_Max_BarCount                             | svMax_BarCount                             | Número de barras<br>(Máximo).                              |
| SV_Min_BarCount                             | svMin_BarCount                             | Número de barras<br>(Mínimo).                              |
| SV_Stdev_BarCount                           | svStdev_BarCount                           | Número de barras<br>(Desviación Típica).                   |
| SV_StdevPAvg_BarCount                       | svStdevPAvg_BarCount                       | Número de barras (+1<br>Desv).                             |
| SV_StdevMAvg_BarCount                       | svStdevMAvg_BarCount                       | Número de barras (- 1<br>Desv).                            |
| SV_BarsBetweenTrades                        | svBarsBetweenTrades                        | Barras entre negocios.                                     |
| SV_Acc_BarsBetweenTrades                    | svAcc_BarsBetweenTrades                    | Barras entre negocios<br>(Acumulado).                      |
| SV_Avg_BarsBetweenTrades                    | svAvg_BarsBetweenTrades                    | Barras entre negocios<br>(Media).                          |
| SV_Max_BarsBetweenTrades                    | svMax_BarsBetweenTrades                    | Barras entre negocios<br>(Máximo).                         |
| SV_Min_BarsBetweenTrades                    | svMin_BarsBetweenTrades                    | Barras entre negocios<br>(Mínimo).                         |
| SV_Stdev_BarsBetweenTrades                  | svStdev_BarsBetweenTrades                  | Barras entre negocios<br>(Desviacón Típica).               |
| SV_StdevPAvg_BarsBetweenTrades              | svStdevPAvg_BarsBetweenTrades              | Barras entre negocios (+1<br>Desv).                        |
| SV_StdevMAvg_BarsBetweenTrades              | svStdevMAvg_BarsBetweenTrades              | Barras entre negocios (-1<br>Desv).                        |

🥢 visualchart
visualchart

| SV_EntryPrice                | svEntryPrice                | Punto de entrada.                             |
|------------------------------|-----------------------------|-----------------------------------------------|
| SV_ExitPrice                 | svExitPrice                 | Punto de salida.                              |
| SV_EntryDate                 | svEntryDate                 | Fecha de entrada.                             |
| SV_ExitDate                  | svExitDate                  | Fecha de salida.                              |
| SV_EntryBar                  | svEntryBar                  | Barra de entrada.                             |
| SV_ExitBar                   | svExitBar                   | Barra de salida.                              |
| SV_LongShort                 | svLongShort                 | Compra/Venta (Pos.<br>Abierta).               |
| SV_DaysSinceMaxProfit        | svDaysSinceMaxProfit        | Días desde ganancia<br>máxima.                |
| SV_DaysSinceMinProfit        | svDaysSinceMinProfit        | Días desde ganancia<br>mínima.                |
| SV_Acc_DaysSinceMaxProfit    | svAcc_DaysSinceMaxProfit    | Días desde ganancia<br>máxima acumulada.      |
| SV_Acc_DaysSinceMinProfit    | svAcc_DaysSinceMinProfit    | Días desde ganancia<br>mínima acumulada.      |
| SV_Avg_DaysSinceMaxProfit    | svAvg_DaysSinceMaxProfit    | Días desde ganancia<br>máxima media.          |
| SV_Avg_DaysSinceMinProfit    | svAvg_DaysSinceMinProfit    | Días desde ganancia<br>mínima media.          |
| SV_RetracementSinceMaxProfit | svRetracementSinceMaxProfit | Retroceso desde ganancia<br>máxima.           |
| SV_ImprovementSinceMinProfit | svImprovementSinceMinProfit | Mejora desde ganancia<br>mínima.              |
| SV_Efficiency                | svEfficiency                | Eficiencia.                                   |
| SV_EntryEfficiency           | svEntryEfficiency           | Eficiencia de entrada.                        |
| SV_ExitEfficiency            | svExitEfficiency            | Eficiencia de salida.                         |
| SV_NetEfficiency             | svNetEfficiency             | Eficiencia acumulada.                         |
| SV_NetEntryEfficiency        | svNetEntryEfficiency        | Eficiencia de entrada<br>acumulada.           |
| SV_NetExitEfficiency         | svNetExitEfficiency         | Eficiencia de salida<br>acumulada.            |
| SV_Avg_Efficiency            | svAvg_Efficiency            | Eficiencia media.                             |
| SV_Avg_EntryEfficiency       | svAvg_EntryEfficiency       | Eficiencia de entrada<br>(Media).             |
| SV_Avg_ExitEfficiency        | svAvg_ExitEfficiency        | Eficiencia de salida<br>(Media).              |
| SV_Stdev_Efficiency          | svStdev_Efficiency          | Eficiencia (Desviación<br>Típica).            |
| SV_Stdev_EntryEfficiency     | svStdev_EntryEfficiency     | Eficiencia de entrada<br>(Desviación Típica). |

✓ visualchart

| SV_Stdev_ExitEfficiency        | svStdev_ExitEfficiency        | Efic. de sal. (Des. Típica)                                 |
|--------------------------------|-------------------------------|-------------------------------------------------------------|
| SV_Max_Efficiency              | svMax_Efficiency              | Eficiencia Máxima.                                          |
| SV_Max_EntryEfficiency         | svMax_EntryEfficiency         | Eficiencia de entrada<br>(Máxima).                          |
| SV_Max_ExitEfficiency          | svMax_ExitEfficiency          | Eficiencia de salida<br>(Máxima).                           |
| SV_Min_Efficiency              | svMin_Efficiency              | Eficiencia Mínima.                                          |
| SV_Min_EntryEfficiency         | svMin_EntryEfficiency         | Eficiencia de entrada<br>(Mínima).                          |
| SV_Min_ExitEfficiency          | svMin_ExitEfficiency          | Eficiencia de salida<br>(Mínima).                           |
| SV_CV_Efficiency               | svCV_Efficiency               | Eficiencia (Coeficiente de<br>Variación).                   |
| SV_CV_EntryEfficiency          | svCV_EntryEfficiency          | Eficiencia de entrada (C.<br>Var)                           |
| SV_CV_ExitEfficiency           | svCV_ExitEfficiency           | Eficiencia de salida<br>(Coeficiente de variación).         |
| SV_StdevPAvg_Efficiency        | svStdevPAvg_Efficiency        | Eficiencia (+1 Desv).                                       |
| SV_StdevPAvg_EntryEfficiency   | svStdevPAvg_EntryEfficiency   | Eficiencia de entrada (+1<br>Desv).                         |
| SV_StdevPAvg_ExitEfficiency    | svStdevPAvg_ExitEfficiency    | Eficiencia de salida (+1<br>Desv).                          |
| SV_StdevMAvg_Efficiency        | svStdevMAvg_Efficiency        | Eficiencia (- Desv).                                        |
| SV_StdevMAvg_EntryEfficiency   | svStdevMAvg_EntryEfficiency   | Eficiencia de entrada (+1<br>Desv).                         |
| SV_StdevMAvg_ExitEfficiency    | svStdevMAvg_ExitEfficiency    | Eficiencia de salida (-1<br>Desv).                          |
| SV_Commisions                  | svCommisions                  | Comisiones.                                                 |
| SV_NetCommisions               | svNetCommisions               | Comisiones (Acumulado).                                     |
| SV_NetCommisions_DIV_NetProfit | svNetCommisions_DIV_NetProfit | Ratio: Comisiones<br>acumuladas/Ganancia<br>neta acumulada. |
| SV_MarketProfit                | svMarketProfit                | Ganancia del mercado.                                       |
| SV_NetMarketProfit             | svNetMarketProfit             | Ganancia del mercado<br>(Acumulada).                        |
| SV_SystemMarketRatio           | svSystemMarketRatio           | Ratio: Sistema/Mercado.                                     |
| SV_SharesCount                 | svSharesCount                 | Número de contratos/acciones.                               |
| SV_Max_SharesCount             | svMax_SharesCount             | Número de<br>contratos/acciones<br>(Máximo).                |

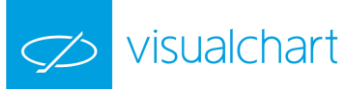

| SV_PercentageInMarketTime       | svPercentageInMarketTime       | Porcentaje de tiempo en mercado.                                      |
|---------------------------------|--------------------------------|-----------------------------------------------------------------------|
| SV_InMarketTime                 | svInMarketTime                 | Tiempo negociado.                                                     |
| SV_OverallTime                  | svOverallTime                  | Tiempo total.                                                         |
| SV_TradeTime                    | svTradeTime                    | Tiempo de los negocios.                                               |
| SV_Max_TradeTime                | svMax_TradeTime                | Tiempo de los negocios<br>(Máximo).                                   |
| SV_Acc_TradeTime                | svAcc_TradeTime                | Tiempo de los negocios<br>(Mínimo).                                   |
| SV_Avg_TradeTime                | svAvg_TradeTime                | Tiempo de los negocios<br>(Media).                                    |
| SV_TimeBetweenTrades            | svTimeBetweenTrades            | Tiempo entre los negocios.                                            |
| SV_Max_TimeBetweenTrades        | svMax_TimeBetweenTrades        | Tiempo entre los negocios<br>(Máximo).                                |
| SV_Acc_TimeBetweenTrades        | svAcc_TimeBetweenTrades        | Tiempo entre los negocios<br>(Acumulado).                             |
| SV_Avg_TimeBetweenTrades        | svAvg_TimeBetweenTrades        | Tiempo entre los negocios (Media).                                    |
| SV_TradesByYear_InMarketTime    | svTradesByYear_InMarketTime    | Negocios por año (Tiempo negociado).                                  |
| SV_TradesByMonth_InMarketTime   | svTradesByMonth_InMarketTime   | Negocios por mes (Tiempo<br>negociado).                               |
| SV_TradesByWeek_InMarketTime    | svTradesByWeek_InMarketTime    | Negocios por semana<br>(Tiempo negociado).                            |
| SV_TradesByDay_InMarketTime     | svTradesByDay_InMarketTime     | Negocios por día (Tiemp<br>negociado).                                |
| SV_TradesByYear_OverallTime     | svTradesByYear_OverallTime     | Negocios por año (Tiempo<br>total).                                   |
| SV_TradesByMonth_OverallTime    | svTradesByMonth_OverallTime    | Negocios por mes (Tiempo total).                                      |
| SV_TradesByWeek_OverallTime     | svTradesByWeek_OverallTime     | Negocios por semana<br>(Tiempo total).                                |
| SV_TradesByDay_OverallTime      | svTradesByDay_OverallTime      | Negocios por día (Tiempo<br>total).                                   |
| SV_RinaIndex                    | svRinaIndex                    | RINA Index.                                                           |
| SV_Open_Profit                  | svOpen_Profit                  | Ganancnia Neta (Pos.<br>abiertas).                                    |
| SV_Open_NetProfit               | svOpen_NetProfit               | Ganancia Neta Acumulada<br>(Pos. abiertas).                           |
| SV_Open_NetProfit_DIV_NetProfit | svOpen_NetProfit_DIV_NetProfit | anancia Neta Acumulada<br>(Pos. abiertas)/Ganancia<br>Neta Acumulada. |

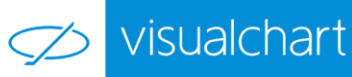

| SV_Avg_Open_Profit                | svAvg_Open_Profit                | Ganancia Neta Media<br>(Pos. abiertas).                                        |
|-----------------------------------|----------------------------------|--------------------------------------------------------------------------------|
| SV_Avg_Open_Profit_DIV_Avg_Profit | svAvg_Open_Profit_DIV_Avg_Profit | Ratio: Ganancia Neta<br>Media (Posiciones<br>abiertas)/Ganancia Neta<br>Media. |
| SV_ProfitByYear_InMarketTime      | svProfitByYear_InMarketTime      | Ganancia por año (Tiempo<br>negociado).                                        |
| SV_ProfitByMonth_InMarketTime     | svProfitByMonth_InMarketTime     | Ganancia por mes (Tiempo negociado).                                           |
| SV_ProfitByWeek_InMarketTime      | svProfitByWeek_InMarketTime      | Ganancia por semana<br>(Tiempo negociado).                                     |
| SV_ProfitByDay_InMarketTime       | svProfitByDay_InMarketTime       | Ganancia por día (Tiempo<br>negociado).                                        |
| SV_ProfitByYear_OverallTime       | svProfitByYear_OverallTime       | Gan. por año (T.Total).                                                        |
| SV_ProfitByMonth_OverallTime      | svProfitByMonth_OverallTime      | Ganancia por mes (Tiempo total).                                               |
| SV_ProfitByWeek_OverallTime       | svProfitByWeek_OverallTime       | Ganancia por semana<br>(Tiempo total).                                         |
| SV_ProfitByDay_OverallTime        | svProfitByDay_OverallTime        | Ganancia por día (Tiempo<br>total).                                            |
| SV_SharpeRatio                    | svSharpeRatio                    | Sharpe Ratio.                                                                  |
| SV_Volatility                     | svVolatility                     | Volatilidad.                                                                   |
| SV_EstimatedAccountSize           | svEstimatedAccountSize           | Tamaño de cuenta.                                                              |
| SV_SerieOfLosses                  | svSerieOfLosses                  | Serie de pérdidas.                                                             |
| SV_WorstSerieOfLosses             | svWorstSerieOfLosses             | Peor serie de pérdidas.                                                        |
| SV_SerieOfProfits                 | svSerieOfProfits                 | Serie de ganancias.                                                            |
| SV_BestSerieOfProfits             | svBestSerieOfProfits             | Mejor serie de ganancias.                                                      |
| SV_Open_EntryPrice                | svOpen_EntryPrice                | Punto de entrada (Pos. abiertas).                                              |
| SV_Open_ExitPrice                 | svOpen_ExitPrice                 | Punto de salida (Pos. abiertas).                                               |
| SV_Open_EntryDate                 | svOpen_EntryDate                 | Fecha de entrada (Pos. abiertas).                                              |
| SV_Open_ExitDate                  | svOpen_ExitDate                  | Fecha de salida (Pos. abiertas).                                               |
| SV_Open_EntryBar                  | svOpen_EntryBar                  | Barra de entrada (Pos. abiertas).                                              |
| SV_Open_ExitBar                   | svOpen_ExitBar                   | Barra de salida (Pos. abiertas).                                               |
| SV_Ratio                          | svRatio                          | Ratio: Ganancia anualizada/Peor serie de pérdidas.                             |

EnumStatisticMeasurementUnit. Define las unidades en que se devuelven los resultados de la estadística de un sistema.

| Valor      | Descripción              |
|------------|--------------------------|
| SMU_Undef  | No definido.             |
| SMU_Money  | En moneda (euro, dólar). |
| SMU_Points | En puntos.               |
| SMU_Perc   | Porcentual.              |

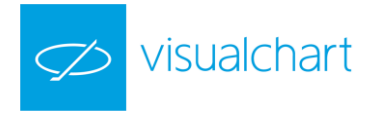

EnumStatisticCompression. Define la compresión que se aplica a las variables estadísticas.

| Valor     | Descripción              |
|-----------|--------------------------|
| SC_Undef  | No definido.             |
| SC_Trades | Compresión por negocios. |
| SC_Secs   | Compresión por segundos. |
| SC_Mins   | Compresión por minutos.  |
| SC_Days   | Compresión por días.     |
| SC_Weeks  | Compresión por semanas.  |
| SC_Months | Compresión por meses.    |
| SC_Years  | Compresión por años.     |

EnumMarketPosition. Indica la posición que se tiene en el mercado.

| Valor     | Descripción |
|-----------|-------------|
| P_Bull    | Comprado.   |
| P_Bear    | Vendido.    |
| P_Neutral | Neutro.     |

## ENUMERACIONES COMTraderInterfaces

Se indican a continuación las enumeraciones de un tipo de variable de la librería COMTraderInterfaces.

**EnumOrderType.** Contiene las definiciones de todos los tipos de órdenes disponibles en Visual Chart, y que se podrán utilizar en distintos objetos, métodos y eventos:

| Propiedad              | Descripción                               |
|------------------------|-------------------------------------------|
| OT_Limit               | Tipo de orden limitada.                   |
| OT_StopLimit           | Tipo de orden stop limitado.              |
| OT_Market              | Tipo de orden a mercado.                  |
| OT_StopMarket          | Tipo de orden stop a mercado.             |
| OT_StopMarketSimulated | Tipo de orden stop a mercado simulado.    |
| OT_StopLimitSimulated  | Tipo de orden stop limitado simulado.     |
| OT_Best                | Tipo de orden por lo mejor.               |
| OT_BestStop            | Tipo de orden stop por lo mejor.          |
| OT_BestStopSimulated   | Tipo de orden stop por lo mejor simulado. |
| OT_Unknown             | Desconocido (no debe usarse nunca).       |

EnumVolumeRestriction. Contiene las definiciones de los distintos valores que puede tomar una restricción de volumen para una orden:

| Propiedad        | Descripción                                                                                           |
|------------------|----------------------------------------------------------------------------------------------------|
| VR_NoRestriction | Sin restricción.                                                                                      |
| VR_AllNothing    | Restricción Todo o Nada.                                                                              |
| VR_Hide          | Restricción Volumen oculto. Debe indicarse el volumen oculto en la propiedad HideVolume de<br>Order . |
| VR_MinVolume     | Restricción Volumen mínimo. Debe indicarse el volumen mínimo en la propiedad MinVolume de<br>Order .  |
| VR_Unknown       | Desconocido (no debe usarse nunca).                                                                   |

visualchart

EnumTimeRestriction. Contiene las definiciones de los distintos valores que puede tomar una restricción de tiempo para una orden:

| Propiedad        | Descripción                                                                                                  |
|------------------|----------------------------------------------------------------------------------------------------|
| TR_NoRestriction | Sin restricción.                                                                                             |
| TR_Immediate     | Restricción Inmediata.                                                                                       |
| TR_OpenAuction   | Restricción Subasta de Apertura.                                                                             |
| TR_CloseAuction  | Restricción Subasta de Cierre.                                                                               |
| TR_Auction       | Restricción Cualquier Subasta.                                                                               |
| TR_Session       | Restricción Sesión Actual.                                                                                   |
| TR_Date          | Restricción Hasta una fecha (Fecha de Validez). Debe indicarse la fecha en la propiedad ValidDate de Order . |
| TR_Unknown       | Desconocido (no debe usarse nunca).                                                                          |

EnumOrderSide. Contiene las definiciones de los signos (compra o venta) que caracterizan a una orden, posición abierta y operación cerrada:

| Propiedad  | Descripción                         |
|------------|-------------------------------------|
| OS_Buy     | Compra.                             |
| OS_Sell    | Venta.                              |
| OS_Unknown | Desconocido (no debe usarse nunca). |

EnumOrderStatus. Contiene las definiciones de los distintos estados que puede tomar una orden:

| Propiedad               | Descripción                                                                    |
|-------------------------|--------------------------------------------------------------------------------|
| OST_WaitingMarket       | Enviando.                                                                      |
| OST_PendingEvent        | Pendiente de evento (por una condición propia o por el enlace con otra orden). |
| OST_OnSimulation        | En simulación (para los tipos de órdenes simulados).                           |
| OST_Market              | En mercado.                                                                    |
| OST_Canceled            | Cancelada.                                                                     |
| OST_PendingCancelation  | Pendiente de cancelación.                                                      |
| OST_Filled              | Ejecutada.                                                                     |
| OST_PendingModification | Pendiente de modificación.                                                     |
| OST_PartialFilled       | Parcialmente ejecutada.                                                        |
| OST_Rejected            | Rechazada.                                                                     |
| OST_Pending24x7         | Pendiente de apertura de mercado (esperando en sistema 24x7).                  |
| OST_StopPending         | Pendiente de disparo de stop.                                                  |
| OST_Unknown             | Desconocido (no debe usarse nunca).                                            |

**EnumOrderFilter**. Contiene las definiciones de los distintos valores que puede tomar un filtro a la hora de realizar una consulta de órdenes. En el momento de realizar una consulta, se puede establecer el filtro con varios de los valores siguientes, a través de una operación OR (una suma). Por ejemplo, para consultar las órdenes activas y ejecutadas, se debe establecer el filtro como OF\_Active + OF\_Filled.

| Propiedad | Descripción                     |
|-----------|---------------------------------|
| OF_AII    | Consulta de todas las órdenes.  |
| OF_Active | Consulta de órdenes activas.    |
| OF_Filled | Consulta de órdenes ejecutadas. |

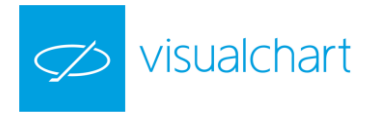

| OF_Canceled            | Consulta de órdenes canceladas.                           |
|------------------------|-----------------------------------------------------------|
| OF_PartialExe          | Consulta de órdenes parcialmente ejecutadas.              |
| OF_PartialExeCancelled | Consulta de órdenes parcialmente ejecutadas y canceladas. |
| OF_Market              | Consulta de órdenes en mercado.                           |

EnumOrderLocation. Contiene las posibles localizaciones de una orden.

| Propiedad | Descripción   |
|-----------|---------------|
| OL_Local  | Local         |
| OL_Server | Servidor      |
| OL_Bridge | Puente/Enlace |
| OL_Market | Mercado       |

**EnumSource**. Contiene las definiciones de los distintos orígenes que pueden generar la orden. Una orden puede generarse desde un sistema, una tabla, a través del servidor COM, etc.

| Propiedad         | Descripción            |
|-------------------|------------------------|
| SRC_Unknown       | Desconocido.           |
| SRC_Systems       | Sistemas.              |
| SRC_Tables        | Tablas.                |
| SRC_Positions     | Posiciones.            |
| SRC_GraphicObject | Objeto gráfico.        |
| SRC_Charts        | Gráfico.               |
| SRC_Alerts        | Alerta.                |
| SRC_Phone         | Teléfono.              |
| SRC_Tv            | Televisión.            |
| SRC_Web           | Web.                   |
| SRC_PDA           | PDA.                   |
| SRC_CellPhone     | Teléfono móvil.        |
| SRC_email         | Correo electrónico.    |
| SRC_External      | Externa.               |
| SRC_COM           | Desde el servidor COM. |

EnumOpenPositionStatus. Indica el estado de una posición abierta.

| Propiedad          | Descripción                                            |
|--------------------|--------------------------------------------------------|
| OPS_NonTrade       | Posición no negociable.                                |
| OPS_TradeGrouped   | Posición negociable y agrupable con otras posiciones.  |
| OPS_TradeNoGrouped | Posición negociable no agrupable con otras posiciones. |
| OPS_NonTradePledge | Posición pignorada, no negociable.                     |

**EnumRelatedType**. Indica la relación existente entre distintas órdenes. Las de tipo OCO, OSO y Bracket generan varias órdenes relacionadas entre sí. (Ver RelatedId y RelatedType de Order ).

| Propiedad     | Descripción                  |
|---------------|------------------------------|
| RT_NoRelation | Sin relación con otra orden. |

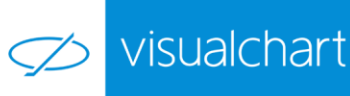

| RT_OSOMainOrder      | Indica que la orden es la principal de una OSO. RelatedId contiene el identificador de la propia orden.            |
|----------------------|----------------------------------------------------------------------------------------------------|
| RT_OSOWaitingOrder   | La orden se envía cuando se ejecute su orden principal. RelatedId contiene el identificador de la orden principal. |
| RT_OCOOrder          | La orden se cancela si se ejecuta la orden cuyo identificador coincida con el valor de RelatedId .                 |
| RT_BracketMainOrder  | Indica que la orden es la principal de una Bracket. RelatedId contiene el identificador de la propia orden.        |
| RT_BracketStopOrder  | La orden es el stop de la Bracket. RelatedId contiene el identificador de la orden principal.                      |
| RT_BracketLimitOrder | La orden es la limitada de la Bracket. RelatedId contiene el identificador de la orden principal.                  |

## **ENUMERACIONES Contributor**

Se indican a continuación los distintos valores que puede tomar un tipo de variable concreta de la librería Contributor.

EnumAlertPriority. Indica la prioridad que tiene la alerta. Las de mayor prioridad se muestran durante más tiempo.

| Propiedad    | Descripción                                                         |  |
|--------------|---------------------------------------------------------------------|--|
| AP_Inmediate | Inmediata (VisualChart la muestra inmediatamente, en cuanto llega). |  |
| AP_High      | Prioridad alta.                                                     |  |
| AP_Medium    | Prioridad media.                                                    |  |
| AP_Low       | Prioridad baja.                                                     |  |
| AP_Default   | Prioridad por defecto.                                              |  |

EnumtbType. Las contribuciones pueden clasificarse en distintos grupos. El tipo de una contribución indica en qué grupo está.

| Propiedad     | Descripción  |
|---------------|--------------|
| CT_None       | Ninguno.     |
| CT_Indicators | Indicadores. |
| CT_Charting   | Gráficos.    |